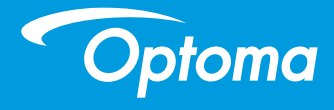

# **DLP-Projektor**

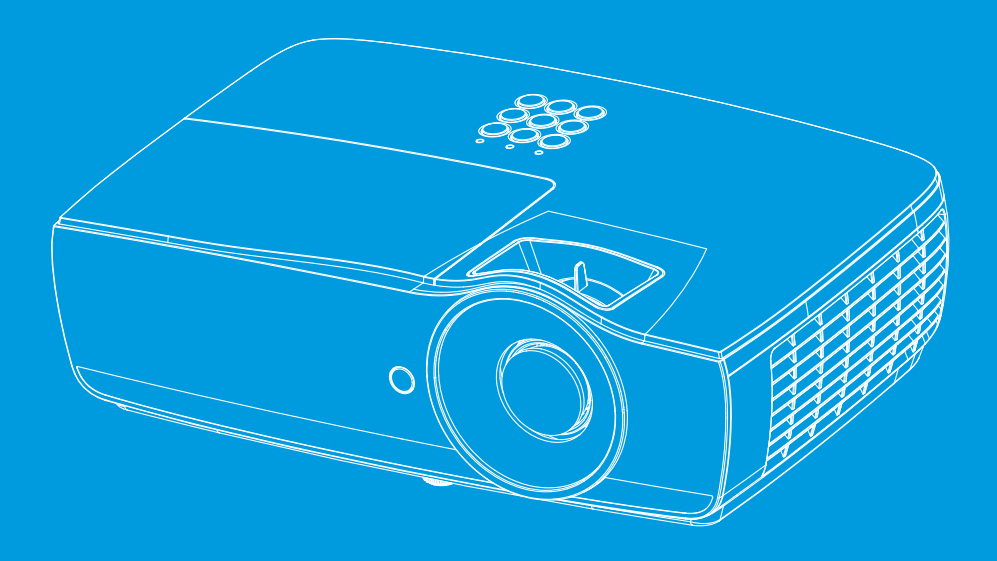

Bruksanvisning

# Tartalomjegyzék

| Tartalomjegyzék                                               | 2  |
|---------------------------------------------------------------|----|
| Használattal kapcsolatos megjegyzés                           | 4  |
| Biztonsági tudnivalók                                         | 4  |
| Óvintézkedések                                                | 5  |
| A szemre vonatkozó biztonsági figyelmeztetések                | 7  |
| Bevezetés                                                     | 8  |
| A csomag bemutatása                                           |    |
| A termék áttekintése                                          | 9  |
| Főegység                                                      | 9  |
| Csatlakozó aljzatok                                           | 10 |
| Távvezérlő                                                    | 11 |
| -# Üzembe helyezés                                            | 12 |
| A kivetítő csatlakoztatása                                    | 12 |
| Csatlakozás notebookhoz                                       | 12 |
| Csatlakoztatás videó jelforrásokhoz                           | 13 |
| A kivetítő be- és kikapcsolása                                | 14 |
| A kivetítő bekapcsolása                                       | 14 |
| A kivetítő kikapcsolása                                       | 15 |
| Figyelmeztető jelzés                                          | 15 |
| A kivetített kép beállítása                                   | 16 |
| A kivetítő magasságának beállítása                            | 16 |
| A kivetített kép méretének beállítása (EH460)                 | 17 |
| A kivetített kép méretének beállítása (EH465)                 | 18 |
| A kivetített kép méretének beállítása (EH460ST)               | 19 |
| A kivetített kép méretének beállítása (WU465)                 | 20 |
| A kivetített kép méretének beállítása (X460)                  | 21 |
| A kivetített kép méretének beállítása (W460)                  | 22 |
| A kivetített kép méretének beállítása (W460ST)                | 23 |
| -Helhasznalói kezelőszervek                                   | 24 |
| Távvezérlő                                                    | 24 |
| A képernyőn megjelenő menük                                   | 26 |
| A műveletek végrehajtása                                      | 26 |
| A menü felépítése                                             | 27 |
| Display                                                       | 30 |
| Kijelző   Kép Beállítás                                       | 32 |
| Display   3D                                                  | 34 |
| Display   Geometric Correction                                | 35 |
| Display   Image Settings / Color Settings                     | 36 |
| Display   Image Settings / Signal                             | 37 |
| Megjelenítés   Képbeállítások / Színbeállítás / Színillesztés | 38 |
| Audió                                                         | 39 |

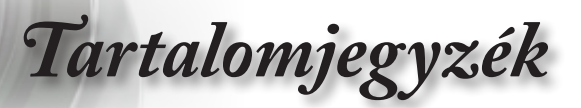

| Beállítás                                              |     |
|--------------------------------------------------------|-----|
| Beállítás / Lámpa Beállítás                            |     |
| Beállítás / Táp Beállítás                              |     |
| BEÁLLITÁS / BIZTONSAG                                  |     |
| Beállítás / HDMI Link Beállítás                        |     |
| Setup / Remote Settings                                |     |
| Beállítások / Opciók                                   |     |
| Beállítás / Opciók / Nyelv                             | 51  |
| Beállítás / Opciók / Menü Beállítás                    |     |
| Beállítás / Opciók / Bemeneti jelforrás                | 53  |
| Hálózat                                                |     |
| Network / LAN                                          |     |
| Network / Control                                      |     |
| Információ                                             |     |
| Adathordozó                                            | 58  |
| Multimédia Fájltípus beállításának módja USB-vel       |     |
| LAN_RJ45                                               | 62  |
|                                                        | 70  |
| Hibaelhárítás                                          | 70  |
| Kép                                                    |     |
| Egyéb                                                  | 71  |
| Kivetítő állapotjelző LED                              | 72  |
| Távvezérlő                                             | 73  |
| Lámpacsere                                             | 74  |
| Kompatibilis felbontások                               | 78  |
| Valós 3D Video kompatibilitási táblázat                |     |
| RS232 parancsok és protokoll Funkciólista              | 81  |
| RS232 csatlakozó érintkező-kiosztása (kivetítő oldala) |     |
| RS232 Protocol Function List                           |     |
| Telnet parancsok                                       | 96  |
| AMX eszközfelderítés parancsai                         | 96  |
| PJLink™ parancsoḱ                                      | 97  |
| Trademarks                                             | 99  |
| Mennyezetre szerelés                                   | 100 |
| Optoma globális képviseletek                           |     |
| Szabályzatok és biztonsági előírások                   | 103 |
|                                                        |     |

--+

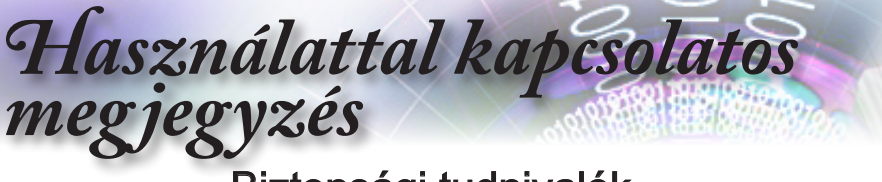

## Biztonsági tudnivalók

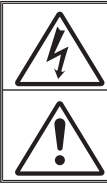

Az egyenlő oldalú háromszögben lévő villám a felhasználót a termék belsejében fellépő szigeteletlen "veszélyes feszültség" jelenlétére figyelmezteti, amely elég erős ahhoz, hogy áramütést okozzon.

Az egyenlő oldalú háromszögben lévő felkiáltójel a készülékhez mellékelt kiadványban lévő fontos kezelési vagy karbantartási (szervizelési) utasításokra hívja fel a felhasználó figyelmét.

FIGYELEM! A TŰZ- ÉS ÁRAMÜTÉS MEGELŐZÉSE ÉRDEKÉBEN NE TEGYE KI A KÉSZÜLÉKET ESŐ VAGY NEDVESSÉG HATÁSÁNAK. A BURKOLAT BELSEJÉBEN NAGYFESZÜLTSÉGŰ ALKATRÉSZEK VANNAK. NE NYISSA FEL A BURKOLATOT. A JAVÍTÁST BÍZZA SZAKEMBERRE.

#### B osztályú kibocsátási határértékek

Ez a B osztályú digitális berendezés megfelel a zavarkeltő berendezésekre vonatkozó kanadai szabályzat valamennyi követelményének.

#### Fontos biztonsági tudnivalók

- Ne zárja el a szellőzőnyílásokat. A kivetítő megbízható üzemelésének biztosítása és a túlmelegedés elleni védelme érdekében úgy helyezze el, hogy a megfelelő szellőzést nem akadályozza. Például, ne helyezze a kivetítőt zsúfolt dohányzóasztalra, heverőre, ágyra vagy hasonló felületre. Ne építse a kivetítőt burkolatba, mint például könyvespolcra vagy szekrénybe, mert ezek a szellőzést korlátozzák.
- A kivetítőt ne használja víz vagy nedvesség közelében. A tûz és/vagy áramütés kockázatának csökkentése érdekében óvja a kivetítőt esőtől, illetve nedvességtől.
- Ne helyezze a berendezést hőforrás (például fűtőtest, hősugárzó, kályha), illetve egyéb, hőt termelő berendezések (pl. erősítők) közelébe.
- 4. Kizárólag száraz ruhával tisztítsa.
- 5. Csak a gyártó által meghatározott szerelvényeket/kiegészítőket használjon.
- 6. Ne használja a készüléket, ha megsérült vagy megrongálták.
  - A sérülés/rongálódás (egyebek között) az alábbiakra terjed ki:
  - A készüléket elejtették.
  - A tápkábel vagy a dugó megsérült.
  - Folyadék ömlött a kivetítőre.
  - A kivetítőt esőnek vagy nedvességnek tették ki.
  - Tárgy esett a kivetítő belsejébe, vagy valami laza tárgy van benne. Ne kísérelje meg saját maga megjavítani a készüléket. A fedelek kinyitása vagy eltávolítása Önt nagyfeszültségnek és egyéb veszélyeknek teheti ki. Kérjük hívja az Optomát, mielőtt javításra küldené a készüléket.
- Ne hagyja, hogy tárgyak vagy folyadékok jussanak a kivetítőbe. A veszélyes pontokhoz vagy a rövidre zárt részekhez hozzáérő tárgyak tüzet vagy áramütést okozhatnak.
- 8. Lásd a kivetítő burkolatát a biztonsági feliratokat illetően.
- 9. A készüléket csak szakképzett személyek javíthatják.

# Használattal kapcsolatos megjegyzés

# Óvintézkedések

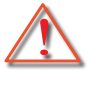

Kérjük, kövesse a jelen felhasználói kézikönyvben található figyelmeztetéseket, óvintézkedéseket és karbantartási előírásokat.

Figyelmeztetés-

Ne nézzen a kivetítő lencséjébe, amikor a lámpa be van kapcsolva. Az erős fény szemsérülést okozhat.

Mint minden erős fényforrás esetében, ne nézzen közvetlenül a sugárba! RG2 IEC 62471-5:2015.

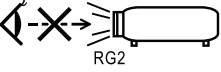

Figyelmeztetés-

Figyelmeztetés-

Figyelmeztetés-

Figyelmeztetés-

Megjegyzés

Miután a lámpa elérte hasznos élettartamának végét, a kivetítő addig nem kapcsolódik be, amíg ki nem cserélik a lámpamodult. A lámpa cseréjéhez kövesse "A lámpa cseréje" rész alatt található eljárásokat, a 74. oldalon. Figyelmeztetés-

- Figyelmeztetés-
- Figyelmeztetés-

Figyelmeztetés-

Tűzveszély vagy áramütés elkerülésének érdekében ne tegye ki a kivetítőt esőnek vagy nedvességnek.

Ne nyissa ki vagy szerelje szét a kivetítőt, mert ezzel áramütést okozhat.

A lámpa cseréjekor hagyja lehűlni a készüléket. Kövesse a 74. oldalon lévő utasításokat.

A kivetítő saját maga érzékeli a lámpa élettartamát. Ne feledje kicserélni a lámpát, ha figyelmeztető üzenetek jelennek meg. A lámpamodul kicserélése esetén a képernyőn megjelenő "Rendszer | Lámpabeállítások" menü "Lámpa nullázása" funkció segítségével állítsa vissza a lámpa számlálóját (lásd: 42. oldalon).

A kivetítő kikapcsolásakor hagyja, hogy a kivetítő befejezze hűtési ciklusát, mielőtt áramtalanítaná a készüléket. A kivetítő lehűléséhez 90 másodperc szükséges. Ne használja a lencsevédő kupakot, ha a kivetítő működik.

Amikor a lámpa közeledik élettartama végéhez, megjelenik a "Csere ajanlott" üzenet a képernyőn. Vegye fel a kapcsolatot a helyi viszonteladóval vagy szakszervizzel, hogy minél előbb kicserélhesse a lámpát.

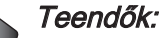

Használattal kapcsolatos meg jegyzés

- A termék tisztítása előtt mindig kapcsolja a készüléket ki és húzza ki a tápkábelt a hálózati csatlakozóból.
- Enyhe mosószeres puha törlőruhával törölgesse meg a kijelző burkolatát.
- Enyhe mosószeres puha törlőruhával törölgesse meg a kijelző burkolatát.

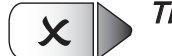

#### Tilos:

- Elzárni az egység szellőzésre való nyílásait és réseit.
- Tisztítsa a készüléket súrolószerrel, viasszal vagy oldószerrel.
- Használja az alábbi körülmények között:
  - Rendkívül meleg, hideg vagy párás helyen.
    - Ügyeljen arra, hogy a helyiség hőmérséklete
       5 40°C között legyen
    - A relatív páratartalom 10 85% (Max.), nem lecsapódó
  - Nagy mennyiségű pornak és piszoknak kitett helyen.
  - Erős mágneses teret gerjesztő készülék közelében.
  - A közvetlen napsütésben.

# Használattal kapcsolatos megjegyzés

A szemre vonatkozó biztonsági figyelmeztetések

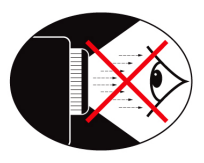

- Mindig kerülje a kivetítő fénysugarába tekintést. Lehetőleg háttal álljon a sugárnak.
- Ha a kivetítőt osztályteremben használják, gyakoroljon megfelelő felügyeletet a hallgatók fölött, amikor megkéri őket, hogy mutassanak meg valamit a kivetített képen.
- A lámpa teljesítményfelvételének minimális szintre csökkentése érdekében, a környezeti fény csökkentéséhez használjon sötétítőt a helyiségben.

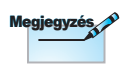

Őrizze meg ezt a kézikönyvet, mert később szüksége lehet rá.

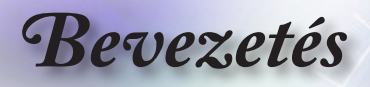

## A csomag bemutatása

A termék kicsomagolásakor ellenőrizze, hogy az alábbi kellékek és tartozékok benne vannak-e a dobozban. Amennyiben bármi hiányzik, vegye fel a kapcsolatot az Optoma ügyfélszolgálatával.

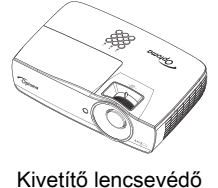

sapkával

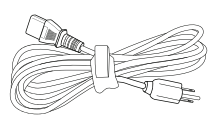

1,8 m-es tápkábel

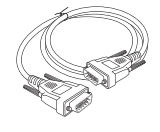

15 érintkezős D-sub VGA-kábel

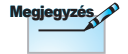

Az egyes országokban eltérő alkalmazások miatt a kiegészítők is eltérők lehetnek.

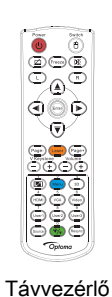

+ -M W

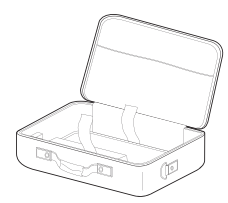

2 x AAA elem

Hordtáska

#### Dokumentáció:

- Használati utasítás
- Garanciakártya
- Alapvető felhasználói kézikönyv

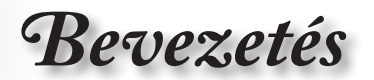

## A termék áttekintése

Főegység

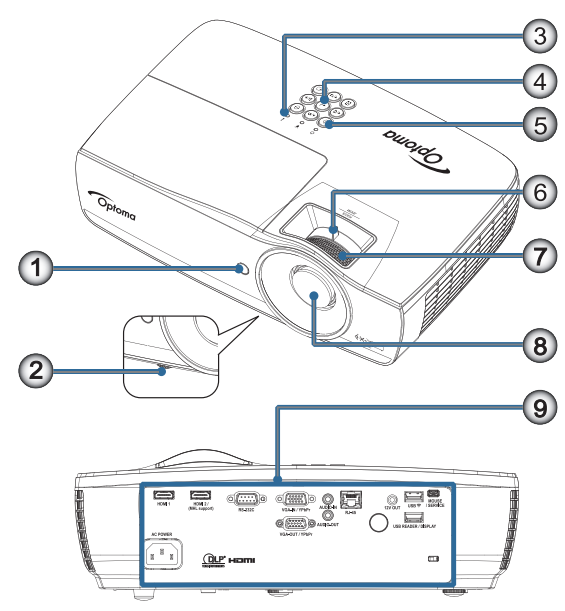

- 1. Infravörös érzékelő
- 2. Dőlésszög-beállító lábak
- 3. LED jelzőfények
- 4. Funkcióbillentyűk
- 5. Főkapcsoló gomb
- Zoom (1080p felbontású, rövid vetítési távolság esetén nem használható.)
- 7. Fókusz
- 8. Lencse
- 9. Csatlakozók

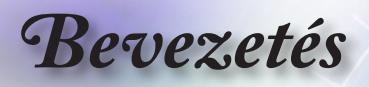

### Csatlakozó aljzatok

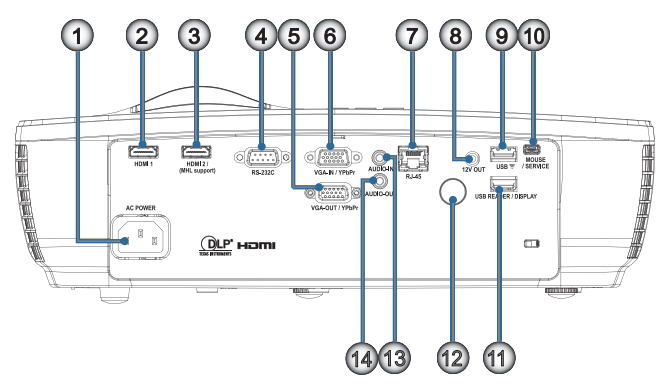

- 1. Tápcsatlakozó-foglalat
- 2. HDMI1
- 3. HDMI2 / (MHL támogatás)
- 4. RS-232C
- 5. VGA-KI / YPbPr
- 6. VGA-BE / YPbPr
- 7. RJ-45
- 8. 12V OUT
- 9. USB ᅙ
- 10. EGÉR / SZERVIZ
- 11. USB-OLVASÓ / KIJELZŐ
- 12. Infravörös érzékelő
- 13. AUDIO IN
- 14. AUDIO OUT

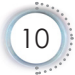

Bevezetés

#### Figvelem! Az itt leírtakon kívüli más vezérlések vagy beállítások, illetve más eljárások alkalmazása lézerfény veszélyes besugárzását okozhatja. Megfelel az FDA lézer termékekre vonatkozó szabványának, az eltérések kivételével, a 2007. június 24-i Laser Notice No. 50 (50. sz. Lézer Értesítés) szerint.

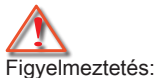

 A NEM MEGFELELŐ AKKUMULÁTOR HASZNÁLATA ROBBANÁS-VESZÉLYES.

 AZ ÚTMUTA-TÁSOKNAK
 MEGFELELŐEN
 SZABADUL-JON MEG A
 HASZNÁLT
 AKKUMULÁ-TORTÓL.

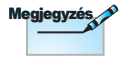

Távvezérlő

- 1. Főkapcsoló
- 2.
- 3. Kimerevítés
- Kattintás az USB-egér bal gombjával
- 5. Négyirányú választógombok
- 6. Enter

#### 7. Lézer (NE IRÁNYÍTSA MÁSOK SZEMÉBE!)

- 8. Oldal -
- 9. F. trapézkorr. +/-
- 10. (I)/1(Szám gomb a jelszó bevitelére)
- 11. HDMI/4
- 12. Felhasználói1/7
- <sub>२</sub> 13. Forrás
- 14. Menü/2
  - 15. VGA/5
  - 16. Váltás
  - 17. 💓
  - 18. Kattintás az USB-egér jobb gombjával
  - 19. Oldal +
  - 20. Hangerő +/-
  - 21. 3D/3
  - 22. Video/6
  - 23. Felhasználói3/9
- Az általános távvezérlő miatt a funkció típustól függ. 24. Újraszinkr. 25. Felhasználói2/8
  - 26. //0

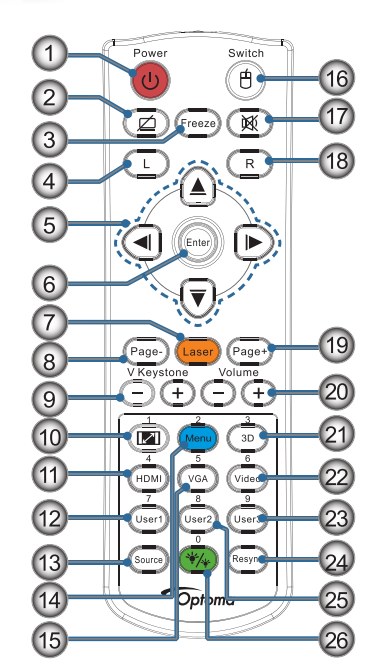

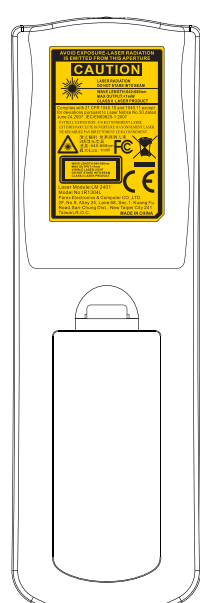

Magyar

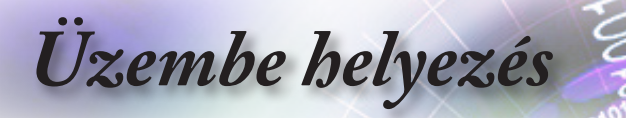

## A kivetítő csatlakoztatása

### Csatlakozás notebookhoz

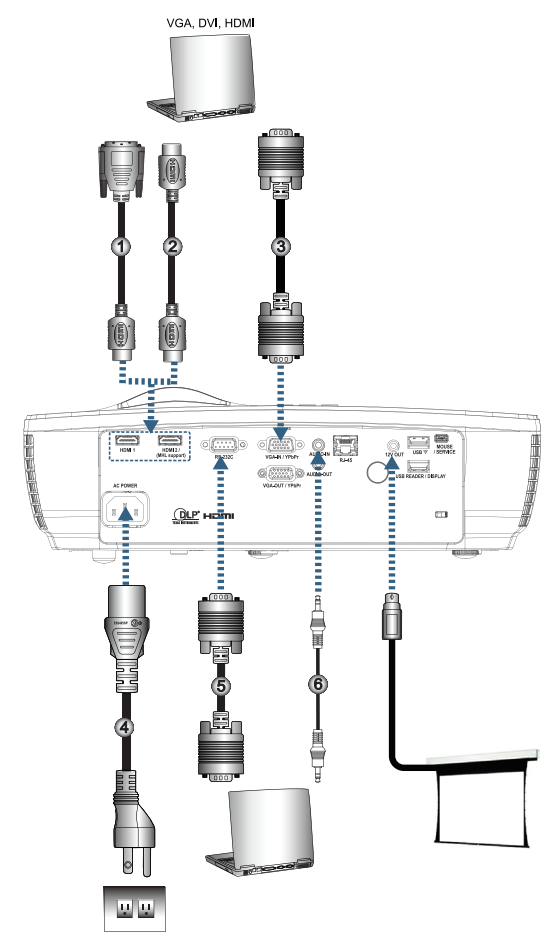

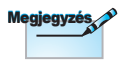

Az egyes országokban eltérő alkalmazások miatt a kiegészítők is eltérők lehetnek.

| 1 | 1 DVI/HDMI kábel (Opcionális kiegészítő) |
|---|------------------------------------------|
| I | 2 HDMI kábel (Opcionális kiegészítő)     |
| I | 3VGA bemeneti kábel                      |
| I | 4 Hálózati tápkábel                      |
| I | 5RS232 kábel (Opcionális kiegészítő)     |
|   | 6 Audió kábel (Opcionális kiegészítő)    |

Üzembe helyezés

### Csatlakoztatás videó jelforrásokhoz

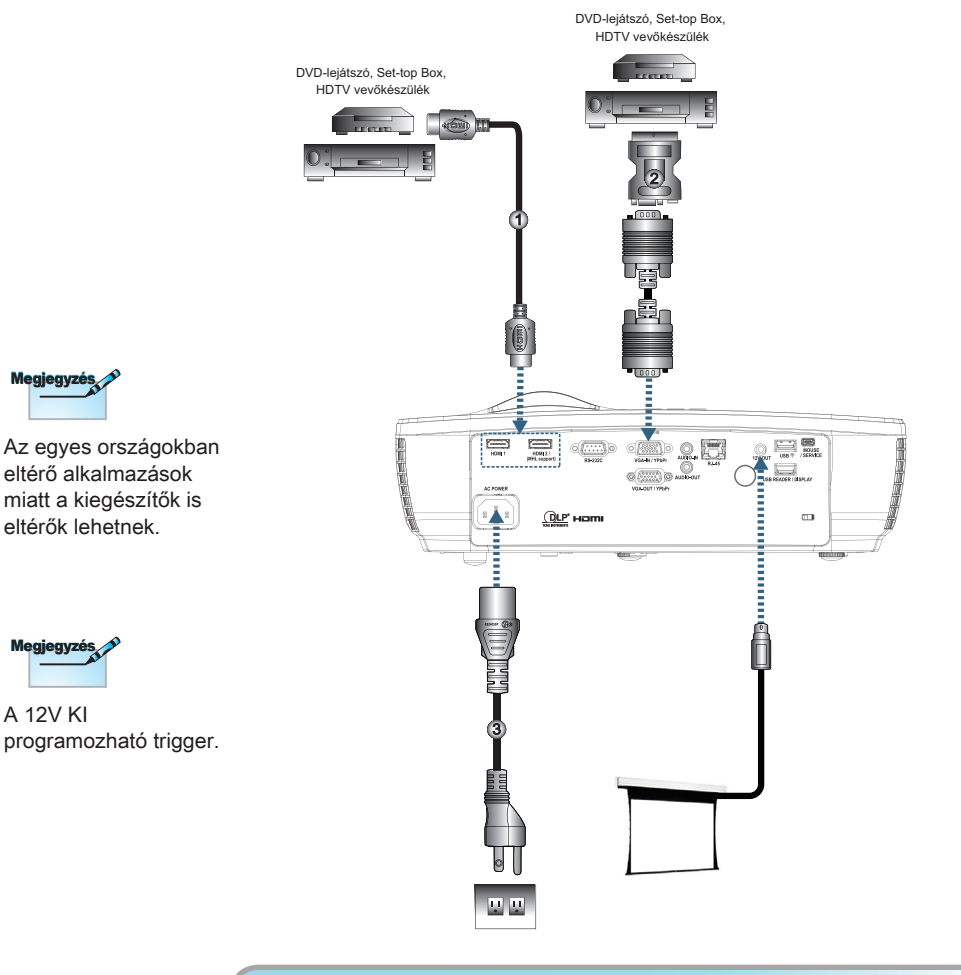

| 2SCART RGB/S-Video átalakító (Opcionális kiegészítő<br>3. Hálózati tánkábe | 1 |                   |
|----------------------------------------------------------------------------|---|-------------------|
| 3 Hálózati tánkábe                                                         | 2 |                   |
|                                                                            | 3 | Hálózati tápkábel |

Uzembe helyezés

## A kivetítő be- és kikapcsolása

### A kivetítő bekapcsolása

- 1. Távolítsa el a lencsevédő sapkát.
- 2. Csatlakoztassa a hálózati kábelt az kivetítőhöz.
- 3. Kapcsolja be a csatlakoztatott eszközöket.
- Győződjön meg arról, hogy a Power LED folyamatos zöld fénnyel világít, majd nyomja meg a főkapcsoló gombot a kivetítő bekapcsoláshoz.

Megjelenik a kivetítő induló logo képernyője és megtörténik a csatlakoztatott eszközök észlelése. Ha a csatlakoztatott eszköz egy laptop számítógép, nyomja meg a megfelelő gombot a számítógép billentyűzetén a kimenet kivetítőre történő állításához. (Ellenőrizze a laptop használati utasítását annak megállapításához, mely Fn billentyű-kombináció váltja a kijelző kimenetét.)

Lásd a Biztonsági beállítások részt a 45. oldalon, ha a bizrtonsági zár engedélyezve van.

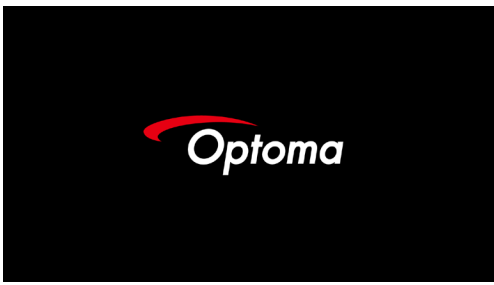

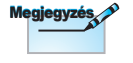

Az egyes országokban eltérő alkalmazások miatt a kiegészítők is eltérők lehetnek.

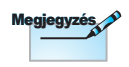

A 12V KI programozható trigger.

Ha egyszerre több bemeneti eszközt csatlakoztatnak, nyomja meg többször a - (Source) gombot az eszközök közötti váltáshoz.

A közvetlen forrásválasztást illetően lásd: 25. oldalon.

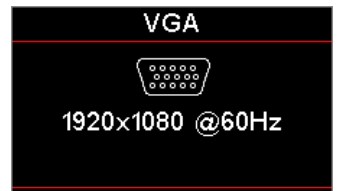

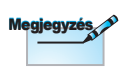

Először a kivetítőt kapcsolja be, és csak utána a jelforrásokat.

Uzembe helyezés

### A kivetítő kikapcsolása

 Nyomja meg a <u>(U)</u> gombot a távvezérlőn vagy a <u>(U)</u> (POWER) gombot a kivetítő vezérlőpultján a kivetítő kikapcsolásához. A gomb első megnyomására a következő üzenet jelenik meg a képernyőn.

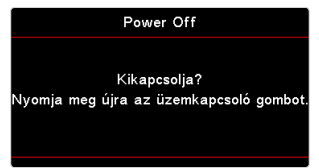

Nyomja meg újra a gombot a kikapcsolás megerősítéshez. Ha a gombot nem nyomják meg, az üzenet 5 másodperc múlva eltűnik.

 Az áram LED zölden villog (1 mp be, 1 mp ki) és a ventilátorok felgyorsulnak a leállási hűtési cikluson át. A kivetítő készenléti módba kerül, amint a Power LED folyamatos vörös színre vált.

Ha a kivetítőt újra be kívánja kapcsolni, várnia kell, amíg a hűtési ciklus befejeződik és a kivetítő készenléti állapotba lép. Amikor készenléti módban van, egyszerűen nyomja meg a () (POWER) gombot a kivetítő kezelőpultján, vagy a távvezérlőn lévő "()" gombot a kivetítő újraindításához.

 Csak akkor húzza ki a kivetítő tápkábelét az elektromos csatlakozóaljzatból és a készülékből, ha a kivetítő készenléti módban van.

### Figyelmeztető jelzés

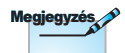

Vegye fel a kapcsolatot a legközelebbi felhatalmazott szervizközpontba, ha kivetítőn az alábbi jelenségeket tapasztalja. A részleteket lásd a 101. oldalon.

- Ha a LAMP (LÁMPA) LED jelzőfény folyamatos vörös színnel világít, a kivetítő automatikusan kikapcsolódik. Vegye fel akapcsolatot viszonteladójával vagy a szervizközponttal. Lásd a 72. oldalon.
- Ha a TEMP (HŐMÉRSÉKLET) LED jelzőfény folyamatos (nem villogó) vörös színnel világít, a kivetítő automatikusan kikapcsolódik. Normális esetben lehűlés után újra be lehet kapcsolni a kivetítőt. Ha a probléma továbbra is fennáll, vegye fel a kapcsolatot viszonteladójával vagy a helyi szervizközponttal. Lásd a 72. oldalon.

Uzembe helyezés

## A kivetített kép beállítása

### A kivetítő magasságának beállítása

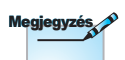

- A kivetítőt tartó asztalnak vagy állványnak síknak és stabilnak kell lennie.
- Úgy helyezze el a kivetítőt, hogy merőlegesen álljon a vászonhoz viszonyítva.
- Biztonsági okból győződjön meg a kábelek szoros illeszkedéséről.

A kivetítő a döntést szabályozó, állítható lábakkal van felszerelve a vetített kép magasságának beállításához.

<u>A kép vetítési szögének beállításához, fordítsa el a</u> dölésszög-beállítót jobbra vagy balra, amíg el nem éri a kívánt szöget.

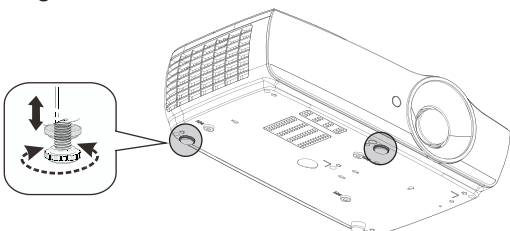

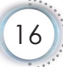

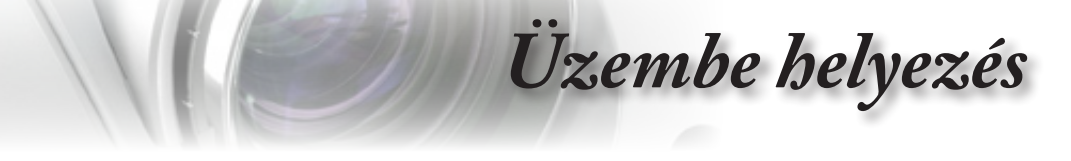

## A kivetített kép méretének beállítása (EH460)

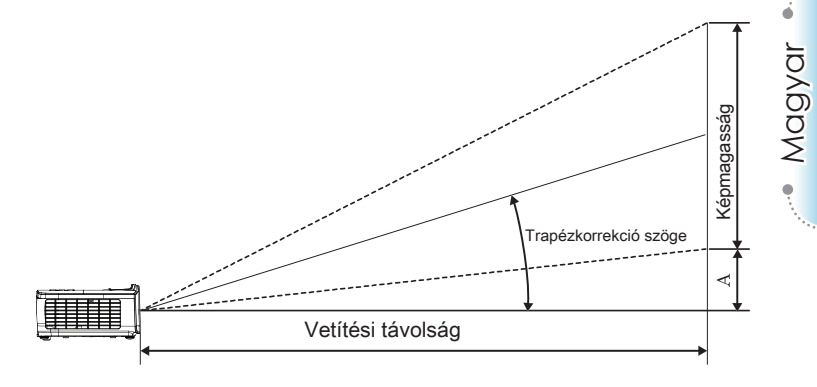

| Átlós                                 | Vetítő    | <u>۱</u> | /etítési tá | )        | Eltórós (A) |      |        |       |            |       |
|---------------------------------------|-----------|----------|-------------|----------|-------------|------|--------|-------|------------|-------|
| hosszúság                             | (m)       |          | (lá         | (láb)    |             | n)   | (láb)  |       | Endlos (ry |       |
| (hüvelyk) 16:9<br>vetítővászon esetén | Szélesség | Magasság | Szélesség   | Magasság | széles      | tele | széles | tele  | (m)        | (láb) |
| 30                                    | 0,66      | 0,37     | 2,18        | 1,23     | 0,81        | 0,97 | 2,66   | 3,19  | 0,06       | 0,18  |
| 40                                    | 0,89      | 0,50     | 2,91        | 1,63     | 1,08        | 1,30 | 3,54   | 4,25  | 0,07       | 0,24  |
| 60                                    | 1,33      | 0,75     | 4,36        | 2,45     | 1,62        | 1,94 | 5,32   | 6,38  | 0,11       | 0,37  |
| 80                                    | 1,77      | 1,00     | 5,81        | 3,27     | 2,16        | 2,59 | 7,09   | 8,50  | 0,15       | 0,49  |
| 100                                   | 2,21      | 1,25     | 7,26        | 4,09     | 2,70        | 3,24 | 8,86   | 10,63 | 0,19       | 0,61  |
| 120                                   | 2,66      | 1,49     | 8,72        | 4,90     | 3,24        | 3,89 | 10,63  | 12,75 | 0,22       | 0,73  |
| 140                                   | 3,10      | 1,74     | 10,17       | 5,72     | 3,78        | 4,53 | 12,41  | 14,88 | 0,26       | 0,85  |
| 160                                   | 3,54      | 1,99     | 11,62       | 6,54     | 4,32        | 5,18 | 14,18  | 17,00 | 0,30       | 0,97  |
| 190                                   | 4,21      | 2,37     | 13,80       | 7,76     | 5,13        | 6,15 | 16,84  | 20,19 | 0,35       | 1,16  |
| 230                                   | 5,09      | 2,86     | 16,71       | 9,40     | 6,21        | 7,45 | 20,38  | 24,44 | 0,43       | 1,40  |
| 280                                   | 6,20      | 3,49     | 20,34       | 11,44    | 7,56        | 9,07 | 24,81  | 29,75 | 0,52       | 1,71  |
| 300                                   | 6,64      | 3,74     | 21,79       | 12,26    | 8,10        | 9,72 | 26,58  | 31,88 | 0,56       | 1,83  |

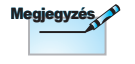

300" (túlhajtás) Ázsiában.

Üzembe helyezés

## A kivetített kép méretének beállítása (EH465)

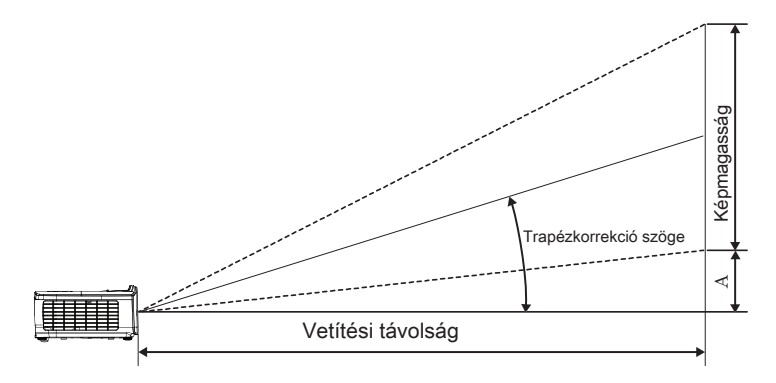

| Átlós                       | Vetítő    | vászon mére | ete Sz X Ma | Vetítési távolság (D) |        |       |        | Eltérés (A) |      |       |
|-----------------------------|-----------|-------------|-------------|-----------------------|--------|-------|--------|-------------|------|-------|
| hosszúság<br>(bihobde) 16:0 | (m)       |             | (láb)       |                       | (m)    |       | (láb)  |             |      |       |
| vetítővászon esetén         | Szélesség | Magasság    | Szélesség   | Magasság              | széles | tele  | széles | tele        | (m)  | (láb) |
| 30                          | 0,66      | 0,37        | 2,18        | 1,23                  | 0,92   | 1,39  | 3,03   | 4,55        | 0,06 | 0,18  |
| 40                          | 0,89      | 0,50        | 2,91        | 1,63                  | 1,23   | 1,85  | 4,04   | 6,07        | 0,07 | 0,24  |
| 60                          | 1,33      | 0,75        | 4,36        | 2,45                  | 1,85   | 2,78  | 6,06   | 9,11        | 0,11 | 0,37  |
| 80                          | 1,77      | 1,00        | 5,81        | 3,27                  | 2,46   | 3,70  | 8,08   | 12,14       | 0,15 | 0,49  |
| 100                         | 2,21      | 1,25        | 7,26        | 4,09                  | 3,08   | 4,63  | 10,10  | 15,18       | 0,19 | 0,61  |
| 120                         | 2,66      | 1,49        | 8,72        | 4,90                  | 3,69   | 5,55  | 12,11  | 18,22       | 0,22 | 0,73  |
| 140                         | 3,10      | 1,74        | 10,17       | 5,72                  | 4,31   | 6,48  | 14,13  | 21,25       | 0,26 | 0,85  |
| 160                         | 3,54      | 1,99        | 11,62       | 6,54                  | 4,92   | 7,40  | 16,15  | 24,29       | 0,30 | 0,97  |
| 190                         | 4,21      | 2,37        | 13,80       | 7,76                  | 5,85   | 8,79  | 19,18  | 28,84       | 0,35 | 1,16  |
| 230                         | 5,09      | 2,86        | 16,71       | 9,40                  | 7,08   | 10,64 | 23,22  | 34,91       | 0,43 | 1,40  |
| 280                         | 6,20      | 3,49        | 20,34       | 11,44                 | 8,62   | 12,96 | 28,27  | 42,50       | 0,52 | 1,71  |
| 300                         | 6,64      | 3,74        | 21,79       | 12,26                 | 9,23   | 13,88 | 30,29  | 45,54       | 0,56 | 1,83  |

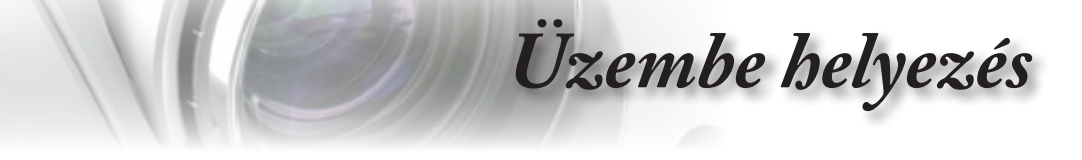

A kivetített kép méretének beállítása (EH460ST)

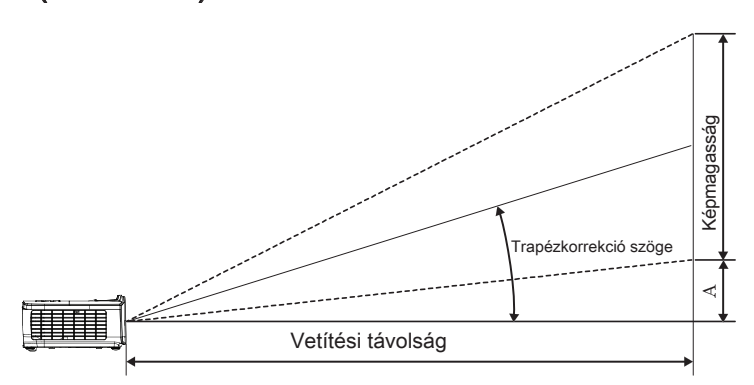

| Átlós                       | Vetítő    | vászon mére | ete Sz X Ma | (16:9)   | Vetítési tá | volság (D) | Eltérés (A) |       |
|-----------------------------|-----------|-------------|-------------|----------|-------------|------------|-------------|-------|
| hosszúság<br>(bihobde) 16:0 | (r        | n)          | (lá         | ib)      | (m)         | (láb)      |             |       |
| vetítővászon esetén         | Szélesség | Magasság    | Szélesség   | Magasság | ST          | ST         | (m)         | (láb) |
| 30                          | 0,66      | 0,37        | 2,18        | 1,23     | 0,33        | 1,09       | 0,06        | 0,18  |
| 40                          | 0,89      | 0,50        | 2,91        | 1,63     | 0,44        | 1,45       | 0,07        | 0,24  |
| 60                          | 1,33      | 0,75        | 4,36        | 2,45     | 0,66        | 2,18       | 0,11        | 0,37  |
| 80                          | 1,77      | 1,00        | 5,81        | 3,27     | 0,89        | 2,91       | 0,15        | 0,49  |
| 100                         | 2,21      | 1,25        | 7,26        | 4,09     | 1,11        | 3,63       | 0,19        | 0,61  |
| 120                         | 2,66      | 1,49        | 8,72        | 4,90     | 1,33        | 4,36       | 0,22        | 0,73  |
| 140                         | 3,10      | 1,74        | 10,17       | 5,72     | 1,55        | 5,08       | 0,26        | 0,85  |
| 160                         | 3,54      | 1,99        | 11,62       | 6,54     | 1,77        | 5,81       | 0,30        | 0,97  |
| 190                         | 4,21      | 2,37        | 13,80       | 7,76     | 2,10        | 6,90       | 0,35        | 1,16  |
| 230                         | 5,09      | 2,86        | 16,71       | 9,40     | 2,55        | 8,35       | 0,43        | 1,40  |
| 280                         | 6,20      | 3,49        | 20,34       | 11,44    | 3,10        | 10,17      | 0,52        | 1,71  |
| 300                         | 6,64      | 3,74        | 21,79       | 12,26    | 3,32        | 10,89      | 0,56        | 1,83  |

Üzembe helyezés

## A kivetített kép méretének beállítása (WU465)

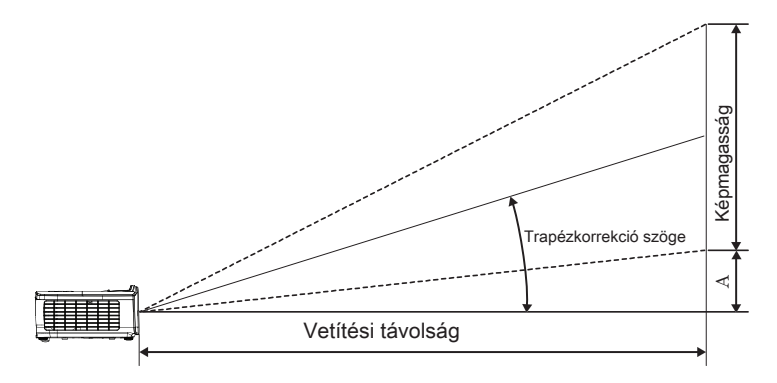

| Átlós                         | Vetítővászon mérete Sz X Ma (16:10) |          |           |          |        | Vetítési távolság (D) |        |       |      | Eltérée (A) |  |
|-------------------------------|-------------------------------------|----------|-----------|----------|--------|-----------------------|--------|-------|------|-------------|--|
| hosszúság<br>(bitvoluk) 16:10 | (m)                                 |          | (láb)     |          | (r     | n)                    | (láb)  |       |      |             |  |
| vetítővászon esetén           | Szélesség                           | Magasság | Szélesség | Magasság | széles | tele                  | széles | tele  | (m)  | (láb)       |  |
| 30                            | 0,65                                | 0,40     | 2,12      | 1,32     | 0,90   | 1,35                  | 2,95   | 4,43  | 0,03 | 0,11        |  |
| 40                            | 0,86                                | 0,54     | 2,83      | 1,77     | 1,20   | 1,80                  | 3,93   | 5,91  | 0,05 | 0,15        |  |
| 60                            | 1,29                                | 0,81     | 4,24      | 2,65     | 1,80   | 2,70                  | 5,89   | 8,86  | 0,07 | 0,22        |  |
| 80                            | 1,72                                | 1,08     | 5,65      | 3,53     | 2,40   | 3,60                  | 7,86   | 11,82 | 0,09 | 0,30        |  |
| 100                           | 2,15                                | 1,35     | 7,07      | 4,42     | 2,99   | 4,50                  | 9,82   | 14,77 | 0,11 | 0,37        |  |
| 120                           | 2,58                                | 1,62     | 8,48      | 5,30     | 3,59   | 5,40                  | 11,79  | 17,72 | 0,14 | 0,45        |  |
| 140                           | 3,02                                | 1,88     | 9,89      | 6,18     | 4,19   | 6,30                  | 13,75  | 20,68 | 0,16 | 0,52        |  |
| 160                           | 3,45                                | 2,15     | 11,31     | 7,07     | 4,79   | 7,20                  | 15,72  | 23,63 | 0,18 | 0,60        |  |
| 190                           | 4,09                                | 2,56     | 13,43     | 8,39     | 5,69   | 8,55                  | 18,66  | 28,06 | 0,22 | 0,71        |  |
| 230                           | 4,95                                | 3,10     | 16,25     | 10,16    | 6,89   | 10,35                 | 22,59  | 33,97 | 0,26 | 0,86        |  |
| 280                           | 6,03                                | 3,77     | 19,79     | 12,37    | 8,38   | 12,60                 | 27,50  | 41,35 | 0,32 | 1,04        |  |
| 300                           | 6,46                                | 4,04     | 21,20     | 13,25    | 8,98   | 13,51                 | 29,47  | 44,31 | 0,34 | 1,12        |  |

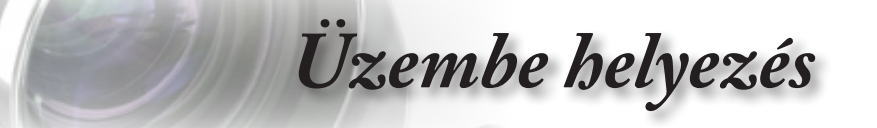

## A kivetített kép méretének beállítása (X460)

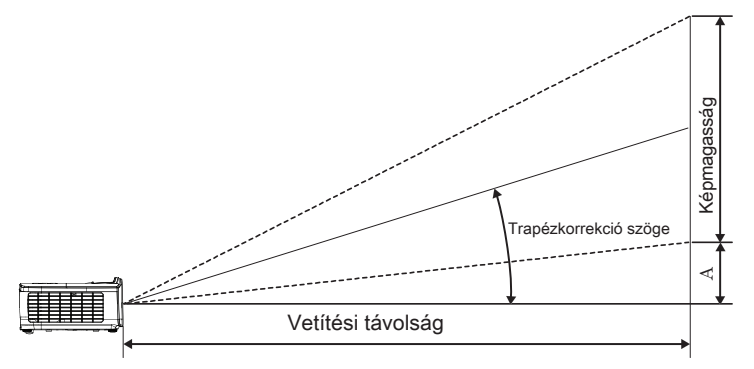

| Átlós                      | Vetítővászon mérete Sz X Ma (4:3) |          |           |          |        | Vetítési távolság (D) |        |       |             | Eltóróe (A) |  |
|----------------------------|-----------------------------------|----------|-----------|----------|--------|-----------------------|--------|-------|-------------|-------------|--|
| hosszúság<br>(bűvelvk) 4:3 | (m)                               |          | (láb)     |          | (m)    |                       | (láb)  |       | Literes (A) |             |  |
| vetítővászon esetén        | Szélesség                         | Magasság | Szélesség | Magasság | széles | tele                  | széles | tele  | (m)         | (láb)       |  |
| 30                         | 0,61                              | 0,46     | 2,00      | 1,50     | 0,98   | 1,17                  | 3,20   | 3,84  | 0,06        | 0,21        |  |
| 40                         | 0,81                              | 0,61     | 2,67      | 2,00     | 1,30   | 1,56                  | 4,27   | 5,12  | 0,08        | 0,28        |  |
| 60                         | 1,22                              | 0,91     | 4,00      | 3,00     | 1,95   | 2,34                  | 6,40   | 7,68  | 0,13        | 0,42        |  |
| 80                         | 1,63                              | 1,22     | 5,33      | 4,00     | 2,60   | 3,12                  | 8,53   | 10,24 | 0,17        | 0,56        |  |
| 100                        | 2,03                              | 1,52     | 6,67      | 5,00     | 3,25   | 3,90                  | 10,67  | 12,80 | 0,21        | 0,70        |  |
| 120                        | 2,44                              | 1,83     | 8,00      | 6,00     | 3,90   | 4,68                  | 12,80  | 15,36 | 0,25        | 0,83        |  |
| 140                        | 2,84                              | 2,13     | 9,33      | 7,00     | 4,55   | 5,46                  | 14,93  | 17,92 | 0,30        | 0,97        |  |
| 160                        | 3,25                              | 2,44     | 10,67     | 8,00     | 5,20   | 6,24                  | 17,07  | 20,48 | 0,34        | 1,11        |  |
| 190                        | 3,86                              | 2,90     | 12,67     | 9,50     | 6,18   | 7,41                  | 20,27  | 24,32 | 0,40        | 1,32        |  |
| 230                        | 4,67                              | 3,51     | 15,33     | 11,50    | 7,48   | 8,97                  | 24,53  | 29,44 | 0,49        | 1,60        |  |
| 280                        | 5,69                              | 4,27     | 18,67     | 14,00    | 9,10   | 10,92                 | 29,87  | 35,84 | 0,59        | 1,95        |  |
| 300                        | 6,10                              | 4,57     | 20,00     | 15,00    | 9,75   | 11,70                 | 32,00  | 38,40 | 0,64        | 2,09        |  |

Üzembe helyezés

## A kivetített kép méretének beállítása (W460)

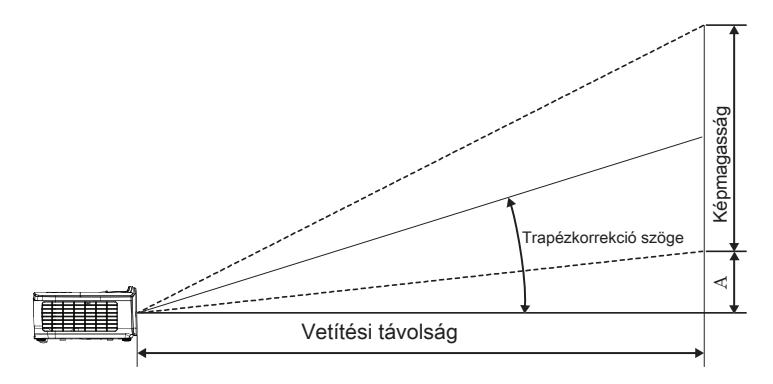

| Átlós                       | Vetítővászon mérete Sz X Ma (16:10) |          |           |          |        | Vetítési távolság (D) |        |       |      | Eltóróe (A) |  |
|-----------------------------|-------------------------------------|----------|-----------|----------|--------|-----------------------|--------|-------|------|-------------|--|
| hosszúság<br>(binebk) 16:10 | (m)                                 |          | (18       | (láb)    |        | n)                    | (láb)  |       |      |             |  |
| vetítővászon esetén         | Szélesség                           | Magasság | Szélesség | Magasság | széles | tele                  | széles | tele  | (m)  | (láb)       |  |
| 30                          | 0,65                                | 0,40     | 2,12      | 1,32     | 0,83   | 0,99                  | 2,71   | 3,26  | 0,05 | 0,15        |  |
| 40                          | 0,86                                | 0,54     | 2,83      | 1,77     | 1,10   | 1,32                  | 3,62   | 4,34  | 0,06 | 0,20        |  |
| 60                          | 1,29                                | 0,81     | 4,24      | 2,65     | 1,65   | 1,99                  | 5,43   | 6,51  | 0,09 | 0,30        |  |
| 80                          | 1,72                                | 1,08     | 5,65      | 3,53     | 2,21   | 2,65                  | 7,24   | 8,68  | 0,12 | 0,40        |  |
| 100                         | 2,15                                | 1,35     | 7,07      | 4,42     | 2,76   | 3,31                  | 9,05   | 10,85 | 0,15 | 0,50        |  |
| 120                         | 2,58                                | 1,62     | 8,48      | 5,30     | 3,31   | 3,97                  | 10,85  | 13,03 | 0,18 | 0,60        |  |
| 140                         | 3,02                                | 1,88     | 9,89      | 6,18     | 3,86   | 4,63                  | 12,66  | 15,20 | 0,21 | 0,70        |  |
| 160                         | 3,45                                | 2,15     | 11,31     | 7,07     | 4,41   | 5,29                  | 14,47  | 17,37 | 0,24 | 0,80        |  |
| 190                         | 4,09                                | 2,56     | 13,43     | 8,39     | 5,24   | 6,29                  | 17,19  | 20,62 | 0,29 | 0,95        |  |
| 230                         | 4,95                                | 3,10     | 16,25     | 10,16    | 6,34   | 7,61                  | 20,80  | 24,97 | 0,35 | 1,15        |  |
| 280                         | 6,03                                | 3,77     | 19,79     | 12,37    | 7,72   | 9,26                  | 25,33  | 30,39 | 0,43 | 1,40        |  |
| 300                         | 6,46                                | 4,04     | 21,20     | 13,25    | 8,27   | 9,93                  | 27,14  | 32,56 | 0,46 | 1,50        |  |

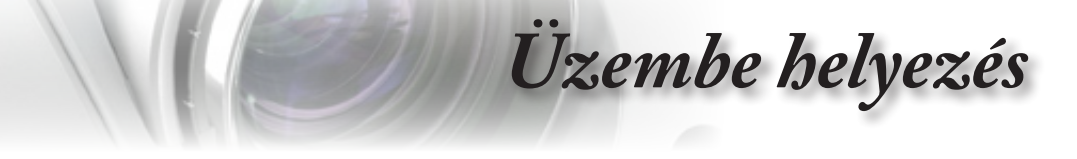

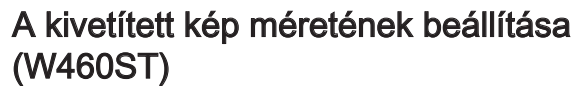

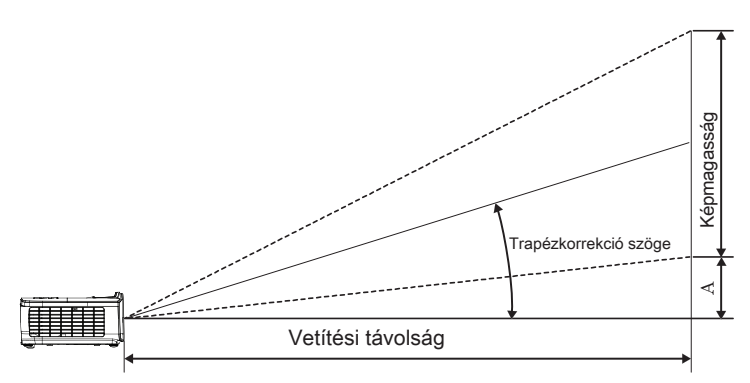

| Átlós                         | Vetítőv   | vászon mére | te Sz X Ma ( | (16:10)  | Vetítési tá | volság (D) | Eltérée (A) |       |  |
|-------------------------------|-----------|-------------|--------------|----------|-------------|------------|-------------|-------|--|
| hosszúság<br>(bilveluk) 16:10 | (m)       |             | (18          | ib)      | (m)         | (láb)      |             |       |  |
| vetítővászon esetén           | Szélesség | Magasság    | Szélesség    | Magasság | ST          | ST         | (m)         | (láb) |  |
| 30                            | 0,65      | 0,40        | 2,12         | 1,32     | 0,34        | 1,11       | 0,05        | 0,15  |  |
| 40                            | 0,86      | 0,54        | 2,83         | 1,77     | 0,45        | 1,48       | 0,06        | 0,20  |  |
| 60                            | 1,29      | 0,81        | 4,24         | 2,65     | 0,68        | 2,23       | 0,09        | 0,30  |  |
| 80                            | 1,72      | 1,08        | 5,65         | 3,53     | 0,90        | 2,97       | 0,12        | 0,40  |  |
| 100                           | 2,15      | 1,35        | 7,07         | 4,42     | 1,13        | 3,71       | 0,15        | 0,50  |  |
| 120                           | 2,58      | 1,62        | 8,48         | 5,30     | 1,36        | 4,45       | 0,18        | 0,60  |  |
| 140                           | 3,02      | 1,88        | 9,89         | 6,18     | 1,58        | 5,19       | 0,21        | 0,70  |  |
| 160                           | 3,45      | 2,15        | 11,31        | 7,07     | 1,81        | 5,94       | 0,24        | 0,80  |  |
| 190                           | 4,09      | 2,56        | 13,43        | 8,39     | 2,15        | 7,05       | 0,29        | 0,95  |  |
| 230                           | 4,95      | 3,10        | 16,25        | 10,16    | 2,60        | 8,53       | 0,35        | 1,15  |  |
| 280                           | 6,03      | 3,77        | 19,79        | 12,37    | 3,17        | 10,39      | 0,43        | 1,40  |  |
| 300                           | 6,46      | 4,04        | 21,20        | 13,25    | 3,39        | 11,13      | 0,46        | 1,50  |  |

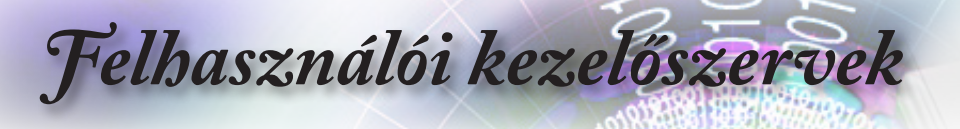

## Távvezérlő

| Power Switch                                                 | A távvezérlő                 | használata                                                                                                    |
|--------------------------------------------------------------|------------------------------|----------------------------------------------------------------------------------------------------|
|                                                              | Főkapcsoló                   | Tekintse meg a "Kivetítő kikapcsolása" című részt a<br>15. oldalon.<br>Tekintse meg a "Kivetítő bekapcsolása" című részt<br>a 14. oldalon.                                                                                      |
|                                                              | (f)<br>/Váltás               | Amikor a PC-t a kivetítőhöz USB-n keresztül<br>csatlakoztatja, nyomja meg az "Egér kapcsolót" az<br>egér mód aktiválásához/ inaktiválásához és a PC<br>távirányítóval történő irányításához.                                    |
| (Page) Laser (Page+)                                         | Ø                            | Üres kép megjelenítése és hang elnémítása                                                                                                    |
|                                                              | Kimerevítés                  | Kimerevítés                                                                                                    |
|                                                              | X                            | Némítás                                                                                                    |
|                                                              | L                            | Kattintás az USB-egér bal gombjával                                                                                                    |
| User1 User2 User3                                            | R                            | Kattintás az USB-egér jobb gombjával                                                                                                    |
| Source Optoma                                                | Négyirányú<br>választógombok | <ol> <li>A ▲ ▼ ◀ ► segítségével választhat az<br/>elemek között, illetve beállításokat végezhet a<br/>kiválasztottakon.</li> <li>Az egér módban használja a ▲ ▼ ◀ ►<br/>gombokat az irány billentvűk emulációjaként.</li> </ol> |
| Megjegyzés, 🄊                                                | Enter                        | <ol> <li>Megerősíti a választást.</li> <li>Az egér módban mint az emulációs billentyűzet<br/>enter gombja.</li> </ol>                                                                                                    |
| Az egyes országokban                                         | Oldal-                       | Lefelé lapozó billentyű az USB-billentyűzet USB-<br>kapcsolaton keresztül történő emulálásához, ha az<br>OSD ki van kapcsolva                                                                                                   |
| miatt a kiegészítők is<br>eltérők lehetnek.                  | Lézer                        | A Lézer gomb megnyomásával bekapcsolhatja a<br>képen látható mutatót.<br><b>NE IRÁNYÍTSA MÁSOK SZEMÉBE!</b>                                                                                                    |
| Megjegyzés                                                   | Oldal+                       | Felfelé lapozó billentyű az USB-billentyűzet USB-<br>kapcsolaton keresztül történő emulálásához, ha az<br>OSD ki van kapcsolva                                                                                                  |
| Az általános távvezérlő<br>miatt a funkció típustól<br>függ. | F. trapézkorr.<br>+/-        | A kivetítő megdöntése által okozottképtorzítás<br>kioltására való. (±40 fok a WXGA/1080P felbontás<br>esetében és ±20 fok a 1080p felbontású rövid táv<br>esetében)                                                             |
|                                                              | Hangerő +/-                  | Nyomja meg a "Hangerő +/-" gombot a hangerő beállításához.                                                                                                    |

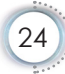

# Felhasználói kezelőszervek

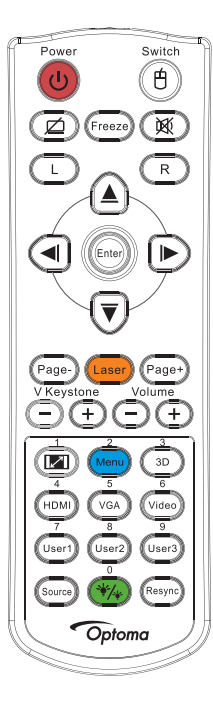

| A távvezérlő használata |                                                                                                    |  |
|-------------------------|----------------------------------------------------------------------------------------------------|--|
| <u>1</u>                | Tekintse meg a 🦾 "Képarány" című részt a 30. oldalon.                                                      |  |
| Menü/2                  | Nyomja meg a "Menü" gombot az OSD menü<br>megnyitásához. A kilépéshez nyomja meg ismét a<br>"Menü" gombot. |  |
| 3D/3                    | A "3D" gombot megnyomva be-/kikapcsolja a 3D menüt.                                                        |  |
| HDMI/4                  | A "HDMI" gomb megnyomásával kiválaszthatja a HDMI forrást.                                                 |  |
| VGA/5                   | A "VGA" gomb megnyomásával kiválaszthatja a VGA bemeneti csatlakozó forrását.                              |  |
| Video/6                 | A "Video" gomb megnyomásával kiválaszthatja a kompozit videoforrást.                                       |  |
| Felhasználói1/7         | Tekintse meg a "Felhasználói1 / Felhasználói2 /<br>Felhasználói3" című részt a 48. oldalon.                |  |
| Felhasználói2/8         | Tekintse meg a "Felhasználói1 / Felhasználói2 /<br>Felhasználói3" című részt a 48. oldalon.                |  |
| Felhasználói3/9         | Tekintse meg a "Felhasználói1 / Felhasználói2 /<br>Felhasználói3" című részt a 48. oldalon.                |  |
| */*/0                   | A Fényes mód menü be- és kikapcsolása                                                                      |  |
| Forrás                  | Nyomja meg a "Forrás" gombot a forrás<br>megkereséséhez.                                                   |  |
| Újraszinkr.             | Automatikusan a bemeneti jelforráshoz szinkronizálja a kivetítőt.                                          |  |

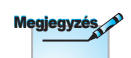

A távvezérlő száma a jelszóhoz használható.

Megjegyzés

Az egyes országokban eltérő alkalmazások miatt a kiegészítők is eltérők lehetnek.

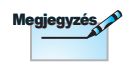

Az általános távvezérlő miatt a funkció típustól függ.

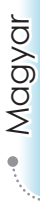

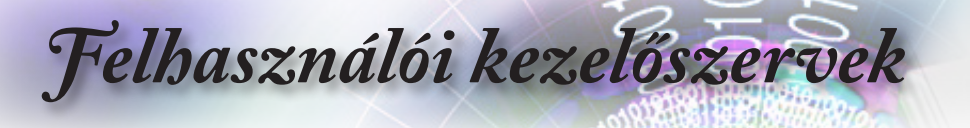

## A képernyőn megjelenő menük

A projektor többnyelvű, a képernyőn megjelenő menüvel rendelkezik, ennek segítségével végezhetők el a képjellemzők és az egyéb beállítások módosításai. A

projektor automatikusan felismeri a forrást.

## A műveletek végrehajtása

- A képernyőn megjelenő menü megnyitásához nyomja meg a távvezérlő vagy a kezelőpanel (Menu) gombját.
- Az OSD menü megjelenésekor a ▲ ▼ gombok segítségével választhat a főmenü elemei közül. Adott oldal menüelemének kiválasztása közben nyomja a ► vagy az (Enter) gombot az almenübe történő belépéshez.
- A ▲ ▼ gombok segítségével jelölje ki a kívánt elemet, majd használja a ► vagy (Enter) (Enter) gombot további beállítások megtekintéséhez. A beállításokat a ◄► gombok megnyomásával szabályozhatja.
- 4. Az almenü többi beállítását a fentiek szerint módosíthatja.
- 5. A megerősítéshez nyomja meg a ► vagy (Enter) (Enter) gombot.
- A kilépéshez nyomja meg ismét a (Menu) gombot. Az OSDmenü előző szintjére lép és a kivetítő automatikusan menti az új beállításokat.

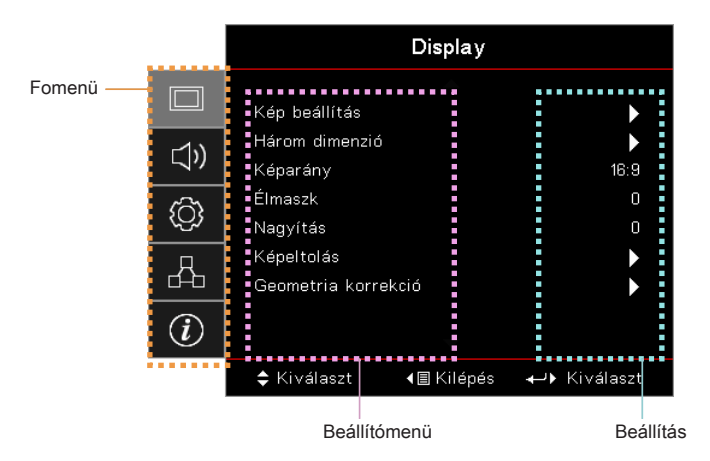

26

# Felhasználói kezelőszervek

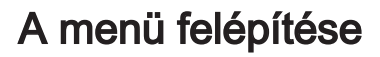

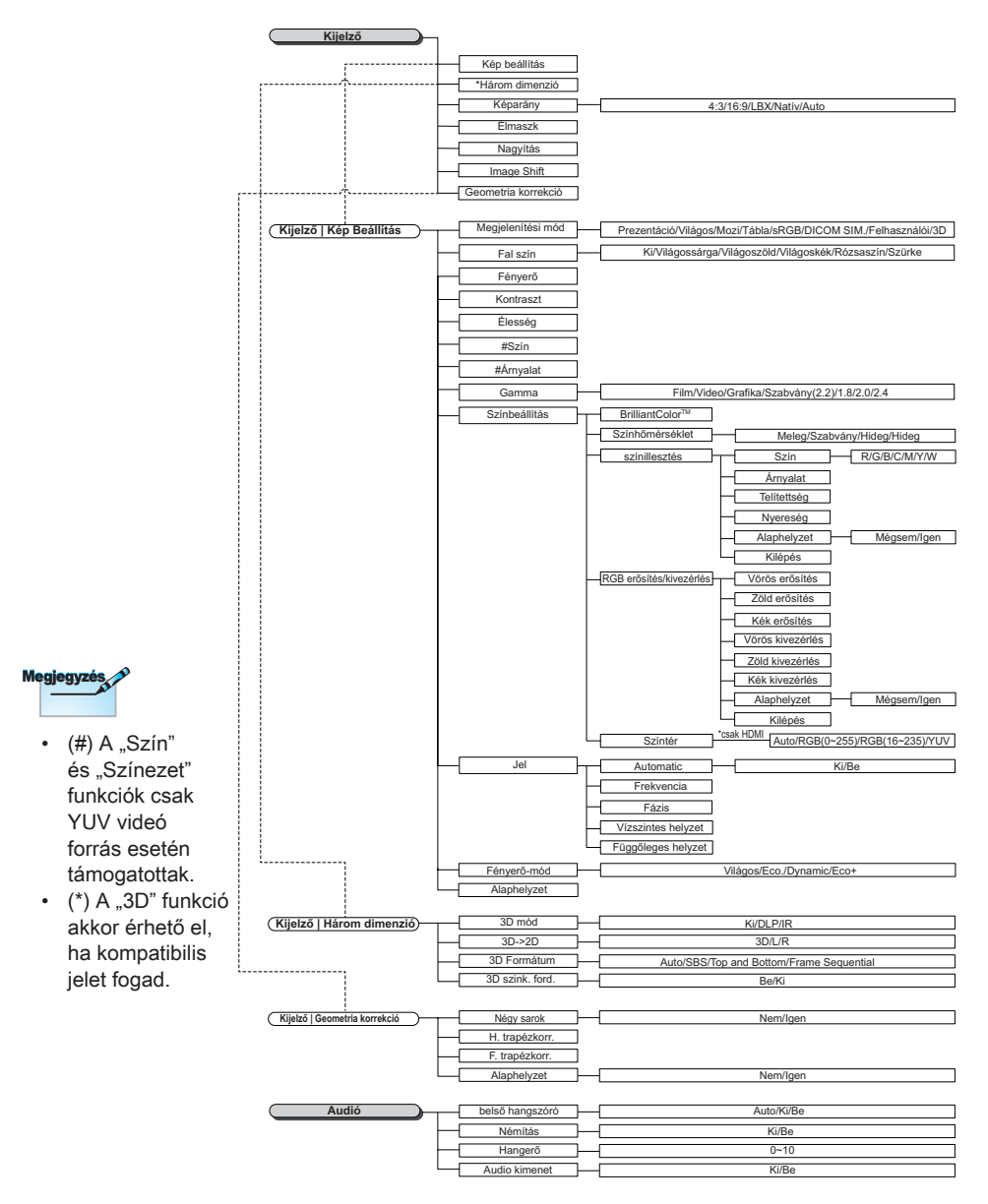

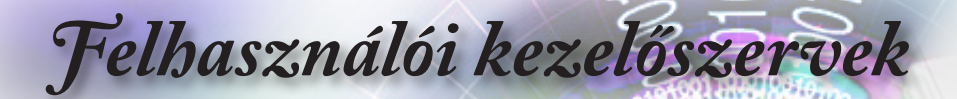

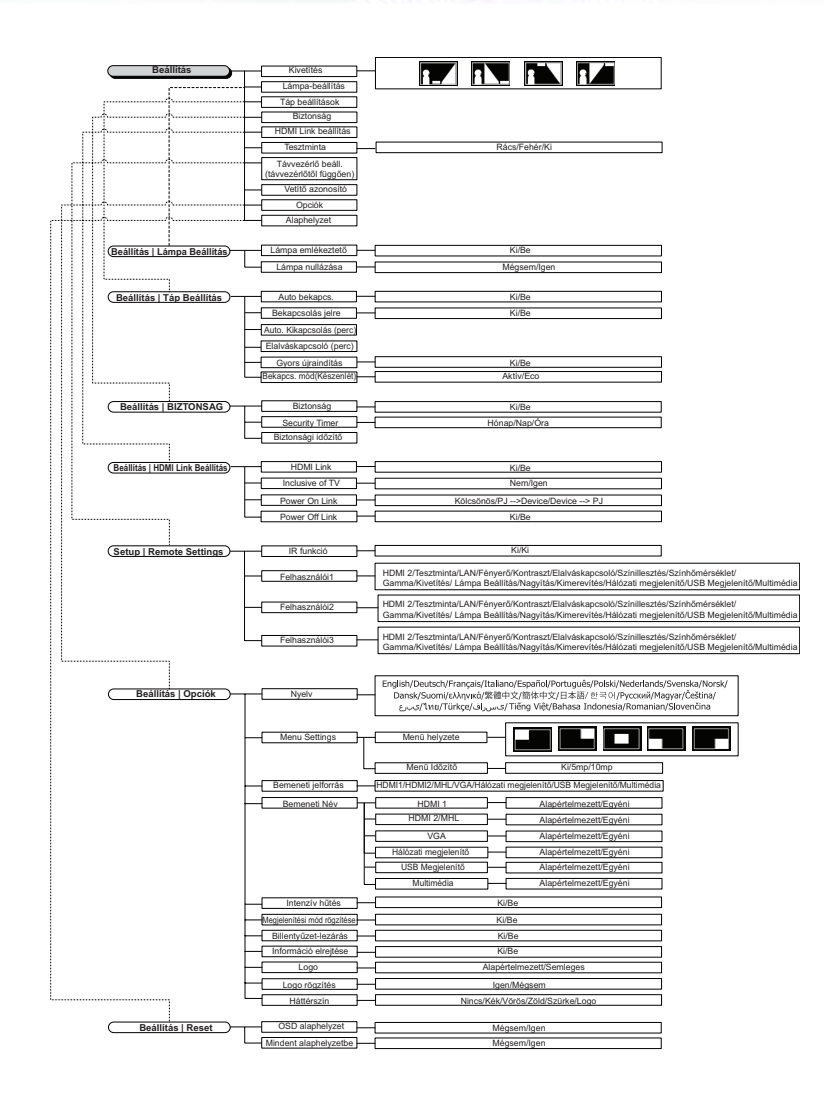

# Felhasználói kezelőszervek

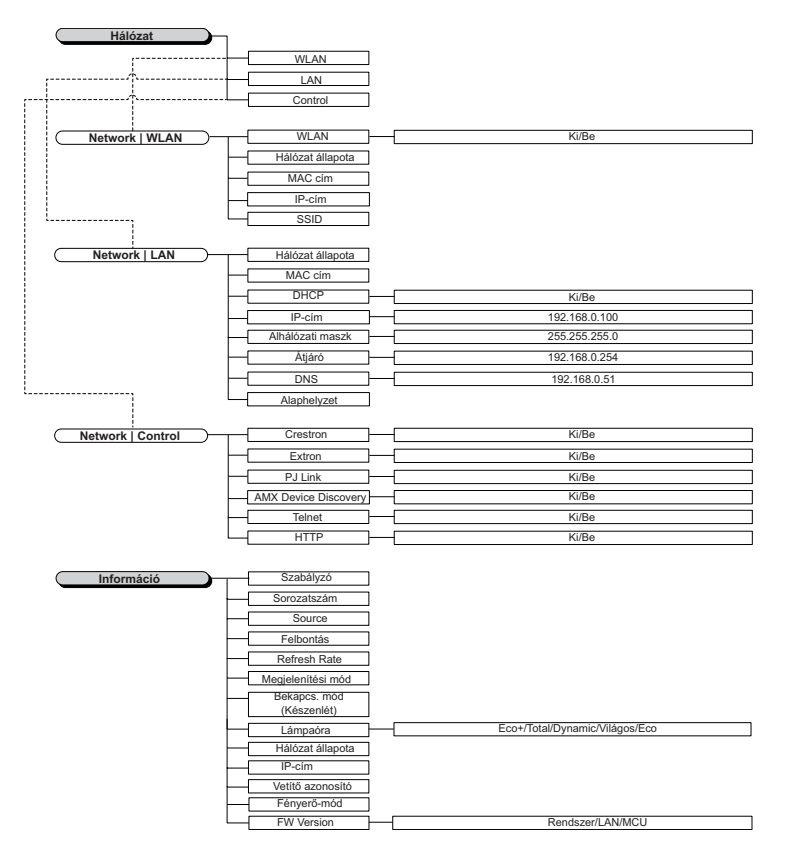

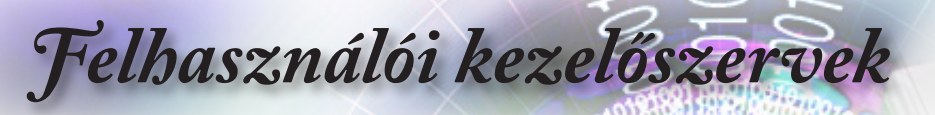

|      |                 |                    | AUX.                 |
|------|-----------------|--------------------|----------------------|
|      |                 | Display            |                      |
|      | Kép beállítás   |                    |                      |
| 1∿   | Három dimenzió  |                    | •                    |
| _ \" | Képarány        |                    | 16:9                 |
| ŝ    | Élmaszk         |                    | 0                    |
|      | Nagyítás        |                    | 0                    |
| Д    | Képeltolás      |                    | •                    |
| C    | Geometria korro | ekció              |                      |
| (i)  |                 |                    |                      |
|      | 🗢 Kiválaszt     | <b>∢</b> ≣ Kilépés | <b>←</b> ⊁ Kiválaszt |

Display

#### Kép beállítás

Belépés az Képbeállítások menübe. Lásd részletesebben: 32. oldalon.

#### Három dimenzió

Belépés a 3D menübe. Lásd részletesebben: 34. oldalon.

#### <u>Képarány</u>

Ezt a funkciót a kívánt képméretarány kiválasztására használja.

- 4:3: 4:3 bemeneti jelforráshoz való, amelyet széles képernyős televízióhoz nem optimalizáltak.
- 16:9: 16:9 bemeneti jelforráshoz való, mint például a HDTV vagy DVD, amelyet széles képernyős televízióhoz optimalizáltak.
- LBX: Ez a formátum nem 16:9 levélszekrény forráshoz és azon felhasználóknak való, akik külső 16:9 lencsét használnak 2,35:1 képméretarányú kép megjelenítéséhez teljes felbontás mellett.
- Natív: A bemenő jel felbontásától függ Nem történik átméretezés.
- Auto.: A megfelelő formátum automatikus kiválasztása.

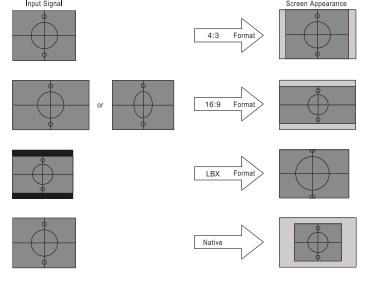

WXGA/1080P

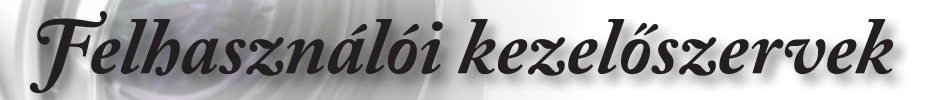

#### <u>Élmaszk</u>

Az élmaszk funkció eltávolítja a zajt videofelvétel képéről. Az élmaszkot használva el lehet távolítani a kódolási zajt a videó bemeneti jel képének széléről.

#### **Nagyítás**

- ▶ Nyomja meg a ◀ gombot a kép méretének csökkentéséhez.
- Nyomja meg a ► gombot a kép méretének növeléséhez a vevítővásznon.

#### **Képeltolás**

- A kivetített kép helyzetét vízszintesen vagy függőlegesen eltolja.
- A ◄► gomb megnyomásával vízszintesen eltolhatja a képet a vetítővásznon.
- A ▲ ▼ gomb megnyomásával függőlegesen eltolhatja a képet a vetítővásznon.

#### Geometria korrekció

Belépés a Geometrikus korrekció menübe. Lásd részletesebben: 35. oldalon.

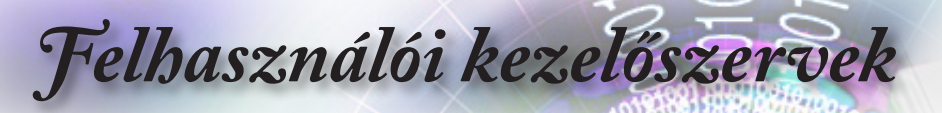

|     |                             | Display           |                      |
|-----|-----------------------------|-------------------|----------------------|
|     | Kijelző : Kép Beál          | 🔺<br>Ilítás       |                      |
| ⊴») | Megjelenítési n<br>Fal szín | nód               | Prezentáció<br>Ki    |
| ŝ   | Fényerő<br>Kontraszt        |                   | 0<br>0               |
| 4   | Élesség<br>Szín             |                   | 0<br>0               |
| i   | Árnyalat                    | -                 | 0                    |
|     | 🗢 Kiválaszt                 | <b>∢≣</b> Kilépés | <b>⊷</b> ► Kiválaszt |

Kijelző | Kép Beállítás

#### Megjelenítési mód

A különböző képtípusokhoz számos gyári beállítás áll rendelkezésre.

- Bemutató: Megfelelő szín és fényerő PC bemenet esetén.
- Fényes: Maximális fényerő PC bemenet esetén.
- Mozi: Házi-mozihoz.
- sRGB: Szabványos, színhelyes színek.
- Blackboard: Az üzemmód javíthatja a színek megjelenítését, ha sötétebb felületekre (zöld táblára) vetítenek.
- DICOM SIM: Ez a megjelenítési mód szimulálja a "Digital Imaging and Communications in Medicine" (DICOM) célra használt berendezések szürkeárnyalatos/gamma teljesítményét.

Fontos: Ezt a módot SOHA ne használja orvosi diagnózis céljából, ennek csak oktató/kiképző szerepe van.

- Felhasználói: A felhasználó saját beállításai.
- > 3D: Felhasználó által módosítható beállítás 3D megtekintéshez.

#### Fal színe

Ezzel a funkcióval optimális képet kaphat a fal színének megfelelően.

#### <u>Fényerő</u>

A kép fényerejének beállításához.

- ▶ Nyomja meg a ◀ gombot a kép sötétítéséhez.
- ▶ Nyomja meg a ▶ gombot a kép világosításához.

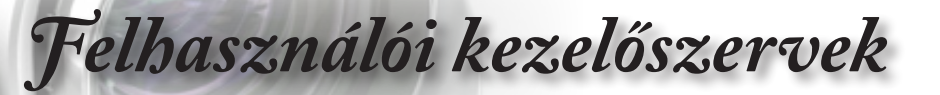

#### <u>Kontraszt</u>

A kontraszt a kép legvilágosabb és legsötétebb részei közötti különbséget adja meg.

- ▶ Nyomja meg a ◀ gombot a kontraszt csökkentéséhez.
- ▶ Nyomja meg a ▶ gombot a kontraszt növeléséhez.

#### <u>Élesség</u>

A kép élességét állítja be.

- ▶ Nyomja meg a ◀ gombot az élesség csökkentéséhez.
- Nyomja meg a ► gombot az élesség növeléséhez.

#### <u>Szín</u>

- A videoképet fekete-fehérről teljesen színtelítettségűre állítja.
- ▶ Nyomja meg a ◀ gombot, hogy csökkentse a kép színtelítettségét.
- ▶ Nyomja meg a ► gombot, hogy növelje a kép színtelítettségét.

#### <u>Árnyalat</u>

A vörös és zöld közötti egyensúlyt állítja be.

- Nyomja meg a gombot, hogy növelje a zöld szín mennyiségét a képen.
- Nyomja meg a > gombot, hogy növelje a vörös szín mennyiségét a képen.

#### <u>Gamma</u>

Gamma választása a következők közül: Film, Videó, Grafika, Szabványos (2.2), 1.8, 2.0 vagy 2.4.

#### Színbeállítás

Belépés az Képbeállítások menübe. Lásd részletesebben: 36. oldalon.

#### <u>Jel</u>

Belépés a Jelzés menübe. A kivetítő jel-tulajdonságainak beállításához. A funkció akkor áll rendelkezésre, amikor a bemeneti forrás VGA támogatású. További információkért lásd: 37. oldalon.

#### Fényerő-mód

A fényerőmód-beállítások végzéséhez lámpa alapú kivetetők esetében.

- Fényes: Válassza a "Fényes" lehetőséget a fényerő növeléséhez.
- Öko.: Az "Öko" lehetőséggel csökkentheti a vetítőlámpát, így csökkentheti az energiafogyasztást és növelheti a lámpa élettartamát.
- Dinamikus: A "Dinamikus" lehetőség választásával halványíthatja a vetítőlámpát a tartalom fényerejének függvényében, és dinamikusan beállíthatja a lámpa energiafogyasztását 100% és 30% között. A lámpa élettartama így meghosszabbítható.
- Eco+: Ha az Eco+ mód aktív, a tartalom fényerejének szintje automatikusan érzékelt, hogy jelentősen csökkentse a lámpa fogyasztását (akár 70%-kal) üresjáratban.

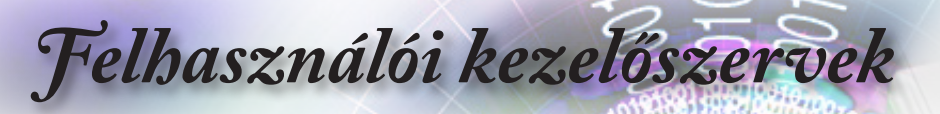

|                 |                 | Display            |                    |
|-----------------|-----------------|--------------------|--------------------|
|                 | Display : 3D    |                    |                    |
| 1))             | 3D mód          |                    | Ki                 |
| /               | 3D-2D           |                    | Három dimenzió     |
| ś               | 3D Formátum     |                    | Auto               |
| ~ <del>``</del> | 3D szink. ford. |                    | Ki                 |
|                 |                 |                    |                    |
| (i)             |                 |                    |                    |
|                 | 🗢 Kiválaszt     | <b>∢</b> ≣ Kilépés | <b>↔</b> Kiválaszt |

# Display | 3D

#### <u>3D mód</u>

- DLP Link: jelölje ki a DLP Link elemet optimalizált beállítások alkalmazásához a DLP Link 3D szeműveg esetében.
- IR: jelölje ki az "IR" elemet optimalizált beállítások alkalmazásához az IR alapú 3D képek esetében.
- Ki: válassza az "Ki" elemet a 3D mód kikapcsolásához.

#### <u>3D-2D</u>

Nyomja meg a ◀► gombot a 3D tartalom 2D (Bal) vagy 2D (Jobb) megjelenítéséhez, 3D szeműveg használata nélkül. Ezt a beállítást kétvetítős passzív 3D telepítés esetén is lehet használni.

#### 3D Formátum

- Auto: 3D azonosító jel észlelése esetén automatikusan megtörténik a 3D formátum kiválasztása. (csak HDMI 1.4 3D forrásokhoz)
- SBS: a 3D jel "Egymás melletti" formátumban történő megjelenítése.
- Fent és lent: a 3D jel "Fent és lent" formátumban történő megjelenítése.
- Szekvenciális képkockák: a 3D jel "Szekvenciális képkockák" formátumban történő megjelenítése.

#### 3D szink. ford.

Nyomja meg a ◀► gombot a 3D szink. invertálás funkció engedélyezéséhez, hogy megfordítsa a képet.

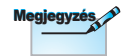

A 3D-s beállítások mentése módosítás után történik meg.

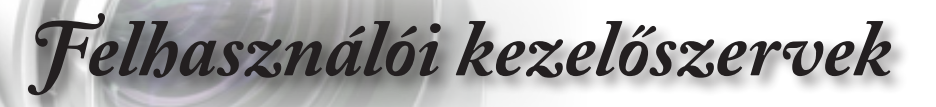

|     | Display                                    |
|-----|--------------------------------------------|
|     | Display : Geometric Correction             |
| ⊴») | Four Corner Adjustment<br>H. trapézkorr. 0 |
| ŝ   | F. trapézkorr. 0<br>Alaphelyzet            |
| 4   |                                            |
| i   |                                            |
|     | 🗢 Kiválaszt 🛛 ∢≣ Kilépés 斗 Kiválaszt       |

# *Display | Geometric Correction*

#### Four Corner Adjustment

Válassza a "Igen" elemet a Geometrikus korrekció elvégzéséhez.

A ▲ ▼ ◀► gombok segítségével válassza ki a beállítandó sarkot. Nyomja meg az (Enter) (Enter) gombot, majd a ▲ ▼ ◀► gombok segítségével állítsa be a sarkokat.

#### H. trapézkorr.

Válassza a "Igen" elemet a Geometrikus korrekció elvégzéséhez.

Nyomja meg a ◀► gombot a vízszintes képtorzítás kiegyenlítéséhez, amely akkor jelentkezik, ha a kivetítő nem merőleges a vetitőfelületre.

#### F. trapézkorr.

Válassza a "Igen" elemet a Geometrikus korrekció elvégzéséhez.

Nyomja meg a ◀► gombot a függőleges képtorzítás kiegyenlítéséhez, amely akkor jelentkezik, ha a kivetítő nem merőleges a vetitőfelületre.

#### <u>Alaphelyzet</u>

Minden Geometrikus korrekciót a gyári alapértékekre állít vissza.

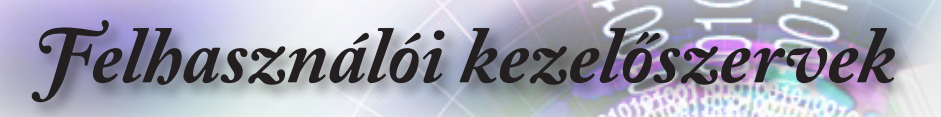

|     | Display                                      |
|-----|----------------------------------------------|
|     | Display : Image Settings : Color Settings    |
| ⊴») | BrilliantColor™ O<br>Color Temperature Meleg |
| ţ¢} | színillesztés<br>RGB erősítés/kivezérlés     |
| 4   | Színtér Auto<br>Kilépés 🕨                    |
| i   |                                              |
|     | 🜩 Kiválaszt 🛛 📲 Kilépés 🛛 🛶 Kiválaszt        |

*Display | Image Settings / Color Settings* 

#### <u>BrilliantColor™</u>

Ez a beállítható elem új színfeldolgozási algoritmusra és rendszerszintű fejlesztésekre épül, és nagyobb fényerő mellett teszi lehetővé a kép hűebb, élénkebb színeit. A beállítási tartomány 1-től 10-ig terjed. Ha erősen javított képet kíván, akkor a maximális érték felé növelje a beállítás értékét. Ha lágyabb, természetesebb képet kíván, akkor csökkentse az értékét.

#### Color Temperature

Állítsa be a színmelegséget. Hideg fehéregyensúly mellett a kép hűvösebbnek, meleg fehéregyensúly mellett pedig melegebbnek tűnik.

#### <u>Színillesztés</u>

Belépés a Színegyeztetés menübe. Lásd részletesebben: 38. oldalon.

#### RGB erősítés/kivezérlés

- RGB nyereség/erősítés: ez a beállítás lehetővé teszi a kép fényerejének (nyereségének) és kontrasztjának (erősítésének) beállítását.
- Alaphelyzet: visszatérés a gyári alapbeállításokra RGB nyereség/erősítés esetén.

#### <u>Színtér</u>

Válassza ki a amegfelelő színmátrixot az AUTO, RGB és YUV értékek közül.

Csak HDMI használata esetén: Színmátrix választása a következők közül: Auto, RGB (0-

255), RGB (16-235), YUV.
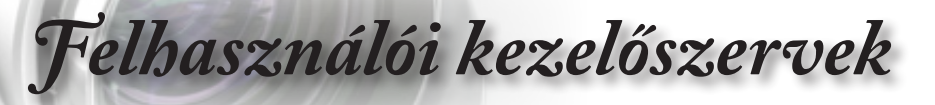

|                  | Display                               |
|------------------|---------------------------------------|
|                  | Display : Image Settings : Signal     |
| _1v              | Automatic Ki                          |
| $\neg$           | Frekvencia O                          |
| ŝ                | Fázis O                               |
| ر <del>ي</del> ک | Vízszintes helyzet 0                  |
| 4                | Függőleges helyzet 0                  |
| Ì                |                                       |
|                  | 🗢 Kiválaszt 🛛 📲 Kilépés 🛛 🛶 Kiválaszt |

Display | Image Settings / Signal

# Automatic

Állítsa az Automata elemet Be vagy Ki értékre a Fázis és Frekvencia szolgáltatások zárolásához, illetve kioldásához.

- Letiltás: Kikapcsolja az automatikus zárat.
- Engedélyezés: Bekapcsolja az automatikus zárat.

#### **Frekvencia**

Az adatfrekvencia beállításával összehangolhatja a képernyőn megjelenő adatok frekvenciáját és a számítógép grafikus kártyájának frekvenciáját. A megjelenő függőleges villogó vonalat ezzel afunkcióval küszöbölheti ki.

#### <u>Fázis</u>

A Fázis beállításával összehangolhatja a kijelző és a grafikus kártyája időzítését. Az ugráló vagy villódzó képet ezzel a funkcióval állíthatja helyre.

#### Vízszintes helyzet

- Nyomja meg a ◄ gombot a kép balra mozgatásához.
- ▶ Nyomja meg a ▶ gombot a kép jobbra mozgatásához.

#### Függőleges helyzet

- Nyomja meg a ◄ gombot a kép lefelé mozgatásához.
- Nyomja meg a ► gombot a kép felfelé mozgatásához.

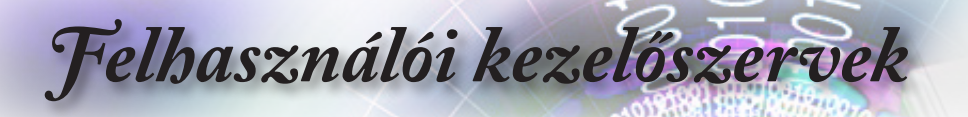

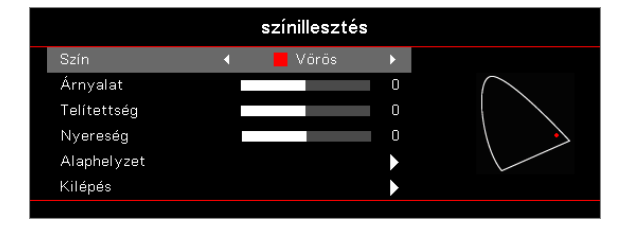

Megjelenítés | Képbeállítások / Színbeállítás / Színillesztés

#### Szín (Fehér kivételével)

Nyomja meg a ▲ ▼ gombot egy szín kiválasztásához, majd nyomja meg az (Enter) (Enter) gombot a színezet, színtelítettség és nyereség beállításainak elvégzéséhez.

Nyomja meg a ▲ ▼ gombot a Színezet, Színtelítettség vagy Nyereség elem kiválasztásához, majd nyomja meg a ◀► gombot a kívánt beállítás elvégzéséhez.

#### <u>Fehér</u>

Nyomja meg a ▲ ▼ gombot a Fehér elem kiválasztásához, majd nyomja meg az (Enter) (Enter) gombot.

Nyomja meg a ▲ ▼ gombot a Vörös, Zöld vagy Kék kiválasztásához, majd nyomja meg a ◀► gombot a beállítás elvégzéséhez.

#### <u>Alaphelyzet</u>

A színbeállításokat a gyári alapértékekre állítja vissza.

#### <u>Kilépés</u>

Kilépés a Színegyeztetés menüből.

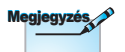

- Zöld, Kék, Ciánkék, Sárga, Bíborvörös szín esetében külön-
- A fehéregyensúly a Vörös, Zöld és Kék szín esetében különkülön állítható.

külön állítható

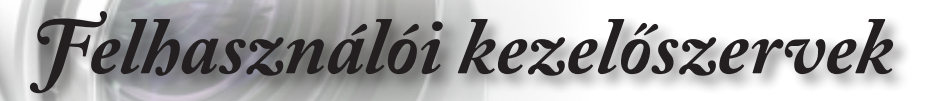

|                                                    | Audió             |                       |
|----------------------------------------------------|-------------------|-----------------------|
| belső hangszóri<br>Némítás<br>Hangerő<br>Audio Out | Ó                 | Auto<br>Ki<br>O<br>Ki |
| <b>≑</b> Kiválaszt                                 | <b>∢≣</b> Kilépés | ←) Kiválaszt          |

Audió

# Belső hangszóró

- Auto: a beépített hangszóró szintjének automatikus állítása.
- Ki: a beépített hangszóró kikapcsolása.
- Be: a beépített hangszóró bekapcsolása.

#### <u>Némítás</u>

A hang be-, illetve kikapcsolására szolgál.

- Ki: bekapcsolja a hangszóró hangját és az audió kimenetet.
- Be: kikapcsolja a hangszóró hangját és az audió kimenetet.

#### Hangerő

Nyomja meg a < gombot a hangerő csökkentéséhez.

Nyomja meg a ► gombot a hangerő növeléséhez.

#### Audio Out

Nyomja meg a ◀► gombot az audió kimeneti jelforrás kiválasztásához.

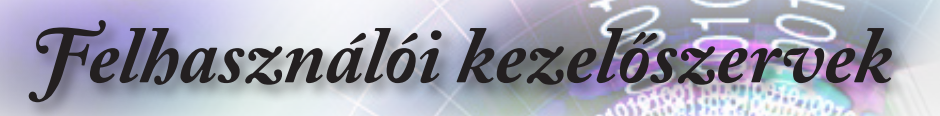

|              | Beállítás                          |                    |  |
|--------------|------------------------------------|--------------------|--|
|              | ▲<br>Kivetítés                     |                    |  |
| 口")          | Lámpa-beállítás<br>Táp beállítások | •                  |  |
| ( <u>)</u> } | Biztonság<br>HDMI Link beállítás   | <b>&gt;</b>        |  |
| 4            | Tesztminta<br>Távvezérlő beáll.    | >                  |  |
| (i)          | Vetítő azonosító 🔫                 | 00                 |  |
|              | 🜩 Kiválaszt 🛛 📲 Kilépés            | <b>↔</b> Kiválaszt |  |
|              |                                    |                    |  |

# Beállítás

# <u>Kivetítés</u>

Vetítési mód választása:

Első-Asztali

Az alapértelmezett gyári beállítás.

Hátsó-Asztali

Ha ezt a funkciót választja, a kivetítő a függőleges tengely mentén megfordítja a képet, hogy áttetsző képernyő mögül lehessen vetíteni.

Mennyezet-fent

Ennél a beállításnál a kivetítő fejjel lefelé fordítja a képet,így a mennyezetre erősített kivetítővel is vetíthetünk.

Hátul-fent

Ennél a beállításnál a kivetítő egyszerre megfordítja és fejjellefelé fordítja a képet. A mennyezetre erősített kivetítővel,átlátszó vetítővászon mögötti vetítésre.

#### Lámpa-beállítás

Belépés a Lámpa-beállítás menübe. Lásd részletesebben: 42. oldalon.

### Táp beállítások

Belépés a Táp beállítások menübe. További információkért lásd: 43. oldalon.

#### <u>Biztonság</u>

Belépés a Biztonság menübe. További információkért lásd: 45. oldalon.

# Felhasználói kezelőszervek

## HDMI Link beállítás

Megjeleníti a HDMI Link csatlakozás beállításait tartalmazó menüt. További információkért lásd: 47. oldalon.

#### **Tesztminta**

Tesztminta megjelenítése. Ezek a Rács, Fehér és Nincs.

#### Távvezérlő beáll.

Belépés a Távvezérlő beállítások menübe. További információkért lásd: 48. oldalon.

### Vetítő azonosító

Válasszon egy kétszámjegyű kivetítő azonosítót 00-tól 99-ig.

#### Opcionális tartozékok

Belépés az Opciók menübe. További információkért lásd: 49. oldalon.

### <u>Alaphelyzet</u>

Az összes lehetőség visszaállítása alapértelmezett gyári értékekre.

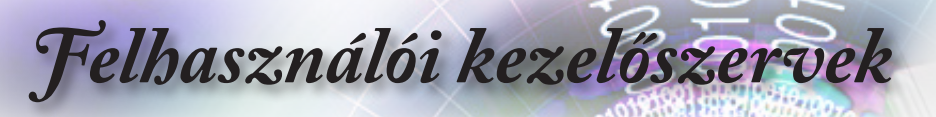

|            |                             | Beállítás         |                  |         |
|------------|-----------------------------|-------------------|------------------|---------|
|            | Beállítás : Lámp            | a Beállítás       |                  |         |
| <b>⊲</b> » | Lámpa emlék<br>Lámpa nulláz | eztető<br>ása     |                  | Ki<br>► |
| <u>نې</u>  |                             |                   |                  |         |
| 4          |                             |                   |                  |         |
| (i)        |                             |                   |                  |         |
|            | 🗢 Kiválaszt                 | <b>∢≣</b> Kilépés | <b>⊷</b> ⊁ Kivál | aszt    |

# Beállítás / Lámpa Beállítás

## Lámpa emlékeztető

A lámpa élettartamára vonatkozó emlékeztető engedélyezése vagy letiltása.

- Be: Figyelmeztető üzenet jelenik meg, ha a lámpa fennmaradó élettartama kevesebb mint 30 óra.
- Ki: Nem jelenik meg figyelmeztető üzenet.

#### Lámpa nullázása

A vetítőlámpa kicserélésekor ezzel a funkcióval nullázhatja a lámpa számlálóját, hogy pontosan követhesse az új lámpa élettartamát.

1. Válassza a Lámpa alaphelyzet elemet.

Jóváhagyást kérő üzenet jelenik meg.

2. A lámpaszámláló nullázásához válassza a Igen lehetőséget.

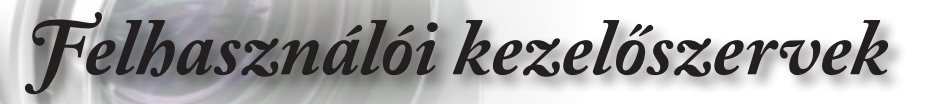

|              | Beállítás                |                    |              |
|--------------|--------------------------|--------------------|--------------|
|              | Beállítás: Táp Beá       | illítás            |              |
| <u>-1</u> \) | Auto bekapcs.            |                    | Ki           |
| <b>N</b>     | Bekapcsolás jelre        |                    | Ki           |
| ŝ            | Auto. Kikapcsolás (perc) |                    | 0            |
| ζΩΣ          | Elalváskapcsoló (perc)   |                    | 0            |
| Д            | Gyors újraindít          | ás                 | Ki           |
| d-b          | Bekapcs. mód(ł           | Készenlét)         | Aktív        |
| (i)          |                          |                    |              |
|              | 🗢 Kiválaszt              | <b>∢</b> ≣ Kilépés | ←) Kiválaszt |

# Beállítás / Táp Beállítás

#### Auto bekapcs.

- A Közvetlen bekapcs. engedélyezése vagy letiltása.
- Be: a kivetítő automatikusan bekapcsol AC áramforrás alkalmazása esetén.
- Ki: a kivetítő táplálása normál módon történik.

#### Bekapcsolás jelre

- A Bekapcsolás jelre funkció engedélyezése vagy letiltása.
- Be: a kivetítő automatikusan bekapcsolódik aktív jel észlelése esetén.
- Ki: a bekapcsolási kioldójel letiltása aktív jel észlelése esetén.

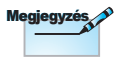

- 1. Csak akkor érhető el, ha a Készenléti mód beállítása Aktív.
- Ha a kivetítőt úgy kapcsolják ki, hogy nem marad meg a jelforrás bemenet (a képen legutoljára látható képforrás), nem fog újraindulni, kivéve ha:
  - a. A legutoljára használt bemeneti forrást megszakítják és más jelbemenetet bocsátanak a kivetítőre.
  - b. Kihúzzák és újra csatlakoztatják a kivetítő tápfeszültség vezetékét.
- A jelre történő bekapcsolás figyelmen kívül hagyja a "forrászár" beállítást.

#### Auto. Kikapcsolás (perc)

Az Auto Automata kikapcsolás funkció idejének beállítása. A kivetítő alapértelmezésképpen automatikusan kikapcsolja a lámpát 0 perc elteltével, ha nincs jel. Figyelmeztető üzenet jelenik meg 60 másodperccel a kikapcsolódás előtt.

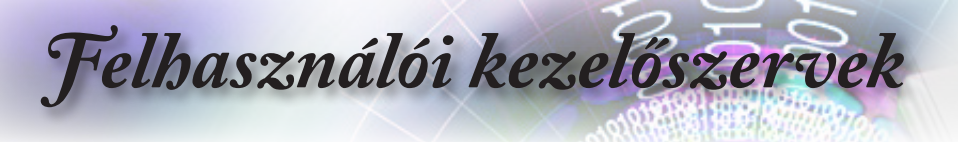

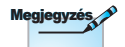

A kivetítő csak akkor lesz 100%-osan kikapcsolva, ha a felhasználó 100 másodpercig vár.

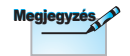

Ha az Energiafogyasztási mód (Készenlét) beállítása Eco., a VGA és Audió átmenő, illetve az RJ45 kikapcsolódik. Korlátozott működőképesség áll rendelkezésre az RS232 vezérlőn.

Aktív módban, normál bekapcsolási kísérlet során jelek közötti átkapcsolás fordulhat elő, ezért néhány másodpercig tart, amíg a működésjelző LED narancssárga színről vörösre vált, és az eszköz ismét működőképessé válik.

#### Elalváskapcsoló (perc)

Az elalváskapcsoló idejének beállítása. A kivetítő automatikusan kikapcsolódik adott üresjárati idő elteltével (jeltől függetlenül). Figyelmeztető üzenet jelenik meg 60 másodperccel a kikapcsolódás előtt.

#### Gyors újraindítás

Ha a Gyors folytatás funkció Be helyzetben van, a kivetítő folytatja a működést, amint a kikapcsolástól számított 100 másodpercen belül visszakapcsolják.

#### Bekapcs. mód(Készenlét)

▶ Öko.: Válassza az "Öko." lehetőséget, hogy további energiát takarítson meg (<0,5W).

Aktív: Válassza az "Aktív" lehetőséget, hogy visszatérjen normál készenléti üzemmódba és a VGA kimeneti csatlakozó aktív lesz.

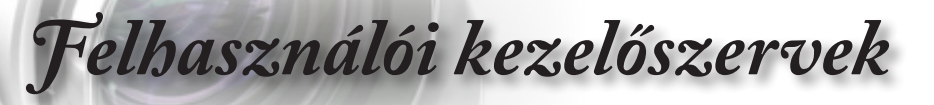

|              | Beállítás                             |
|--------------|---------------------------------------|
|              | BEÁLLITÁS : BIZTONSAG                 |
| ⊴»)          | Biztonság Ki<br>Biztonsági időzítő O  |
| ( <u>)</u> ; | Jelszócsere                           |
| 4            |                                       |
| i            |                                       |
|              | 🜩 Kiválaszt 🛛 📲 Kilépés 🛶 🕨 Kiválaszt |

BEÁLLITÁS / BIZTONSAG Magyar

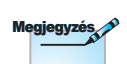

#### <u>Biztonság</u>

A biztonsági jelszó engedélyezése vagy letiltása.

- Be: az aktuális jelszó megadása szükséges a kivetítő bekapcsolásához és a Biztonság menü eléréséhez.
- Ki: nem szükséges jelszó, miután a rendszer áram alá kerül.

Ha a biztonsági funkció engedélyezett, a következő képernyő megjelenik bekapcsoláskor és a Biztonság menü elérésének engedélyezése előtt:

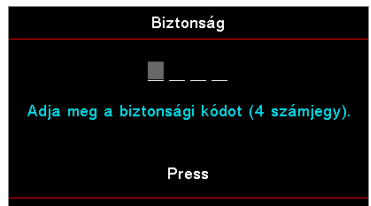

### Biztonsági időzítő

Belépés a Biztonsági időzítő almenübe.

Adja meg azon hónapot, napot és órát, amikor a kivetítőt jelszó megadása nélkül lehet használni. A Beállítás menüből történő kilépés aktiválja a Biztonsági időzítőt.

Ha aktiválják, a kivetítő megadott napon és időben történő használatához és a biztonság menü eléréséhez jelszó megadása szükséges.

Az alapértelmezett jelszó: 1, 2, 3, 4.

Felhasználói kezelőszervek

Megjegyzés a

Ha háromszor rossz jelszót adnak meg, a kivetítő automatikusan kikapcsolódik 10 másodperc elteltével.

| Ha a kivetítő használatban van és a Biztonsági időzítő aktív, a |  |
|-----------------------------------------------------------------|--|
| következő kép 60 másodpercig látható, mielőtt meg kell adnia a  |  |
| jelszót.                                                        |  |

| Biztonság                                 |
|-------------------------------------------|
| Adja meg a biztonsági kódot (4 számjegy). |
| Press                                     |

#### <u>Jelszócsere</u>

Használja ezt az almenüt a kivetítő biztonsági jelszavának módosításához.

- 1. Válassza a Jelszó módosítása elemet a Biztonság almenüben. Megnyílik a Jelszómódosítás megerősítése párbeszédpanel.
- 2. Válassza a Igen lehetőséget.
- 3. Adja meg az alapértelmezett jelszót: <1> <2> <3> <4>.
  - Megjelenik egy újabb jelszó-képernyő.

| Jelszócsere                               |
|-------------------------------------------|
| <b>-</b>                                  |
| Adja meg a biztonsági kódot (4 számjegy). |
|                                           |
| Press                                     |
|                                           |

4. Megerősítésképpen írja be kétszer az új jelszót.

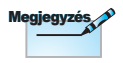

Ha az új jelszavak nem egyeznek, megjelenik a jelszó megadására való képernyő.

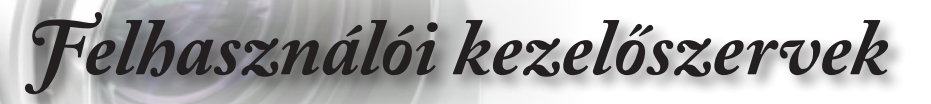

|        | Beállítás                       |                      |
|--------|---------------------------------|----------------------|
|        | Beállítás : HDMI Link Beállítás |                      |
| 1∿     | HDMI Link                       | Ki                   |
| /      | Inclusive of TV                 | Nem                  |
| śĈĩ    | Power On Link                   | Kölcsönös            |
| $\sim$ | Power Off Link                  | Ki                   |
| 4      |                                 |                      |
| i      |                                 |                      |
|        | ¢ Kiválaszt <b>∢</b> ≣ Kilépés  | <b>↓</b> • Kiválaszt |

Beállítás / HDMI Link Beállítás

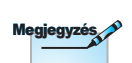

#### HDMI Link

A HDMI Link funkció engedélyezése/letiltása. Az Inclusive TV, Power on Link és Kikapcsolás Link esetén opciók csak "Be" beállítás esetén érhetők el.

#### Inclusive of TV

Állítsa "Igen" helyzetbe, ha azt szeretné, hogy a TV és a kivetítő egyszerre automatikusan kikapcsolódjon. Hogy megakadályozza mindkét eszköz egyszerre történő kikapcsolódását, állítsa "Nem" értékre.

#### Power On Link

CEC tápfeszültség parancsra.

- Kölcsönös: mind a kivetítő, mind a CEC eszköz egyszerre kapcsolódik be.
- PJ -> Eszköz: a CEC eszköz csak a kivetítő bekapcsolódása után kapcsolódik be.
- Eszköz -> PJ: a kivetítő csak a CEC eszköz bekapcsolódása után kapcsolódik be.

# erősítőn vagy házi-mozi Power Off Link

Ha a beállítás "Be", a HDMI Link és a kivetítő egyszerre, automatikusan kikapcsolódik. Ha a beállítás "Ki", a HDMI Link és a kivetítő nem kapcsolódik ki egyszerre, automatikusan.

Ha a HDMI CEC szabvánnyal kompatibilis eszközt csatlakoztat a kivetítőhöz HDMIkábellel, be- és kikapcsolhatja őket a kivetítő OSD menüjének HDMI Link vezérlés funkciójával. Így a HDMI Link vezérlés szolgáltatás segítségével egy eszköz több eszközt tud csoportosan be- és kikapcsolni, Jellemző konfigurációban a DVDleiátszó a kivetítőhöz

rendszeren keresztül csatlakozhat.

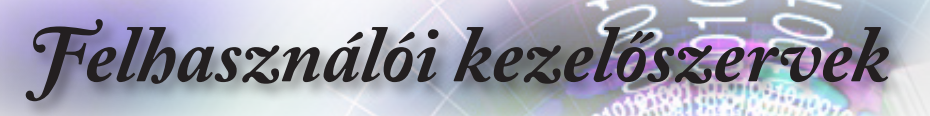

|    | Beá                     | llítás               |  |
|----|-------------------------|----------------------|--|
|    | Setup : Remote Settings |                      |  |
| 1∿ | IR funkció              | Ki                   |  |
| "  | Felhasználói1           | Hálózati megjelenítő |  |
| ŝ  | Felhasználói2           | USB Megjelenítő      |  |
| \$ | Felhasználói3           | Multimédia           |  |
| 4  |                         |                      |  |
| i  |                         |                      |  |
|    | 🖨 Kiválaszt 🛛 🖣 🗐 K     | ilépés 📣 Kiválaszt   |  |

Setup / Remote Settings

# IR funkció

A kivetítő IR funkciójának engedélyezése vagy letiltása.

Felhasználói 1 / Felhasználói 2 / Felhasználói 3

Beállíthatja az 1., 2., illetve 3. felhasználói gombot gyorsgombként a LAN, Fényerő, Kontraszt, Elalváskapcsoló, Színillesztés, Színhőmérséklet, Gamma, Vetítés, Lámpa-beállítások, Nagyítás, Tesztminta, Kimerevítés, Hálózati megjelenítés, USB-megjelenítés, Multimédia, HDMI2 funkcióhoz.

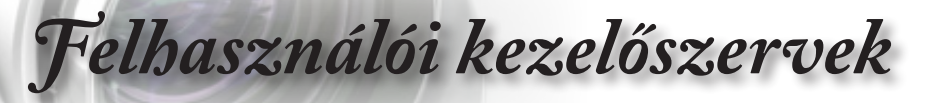

|             | Beállítás                       |                    |                    |
|-------------|---------------------------------|--------------------|--------------------|
|             | Beállítás : Opció               | k 🔺                |                    |
| <b>⊴</b> ») | Nyel∨<br>Menu Setting:          | 3                  | Magyar<br>►        |
| <u>نې</u>   | Bemeneti jelfo<br>Bemeneti Név  | orrás<br>,         |                    |
| 4           | Intenzí∨ hűté:<br>Megjelenítési | s<br>mód rögzítése | Ki<br>Ki           |
| (i)         | Billentyűzet-l                  | ezárás<br>🔻        | Ki                 |
|             | 🗢 Kiválaszt                     | <b>∢</b> ≣ Kilépés | <b>↔</b> Kiválaszt |

# Beállítások / Opciók

#### **Nyelv**

A Nyelv menü megnyitásához. A többnyelvű OSD menü kívánt nyelvének kiválasztásához.

#### Menu Settings

Beállíthatja a menü helyzetét a képen és konfigurálhatja a menü időtúllépését.

#### Bemeneti jelforrás

Belépés a bemeneti jelforrás almenübe. Az indításkor keresendő jelforrások kiválasztásához.

#### Bemeneti Név

Használja a bemenet átnevezéséhez az egyszerűbb azonosítás érdekében. A rendelkezésre álló funkciók a következők: HDMI1, HDMI2/MHL, VGA, Hálózati megjelenítés, USB-megjelenítés és Multimédia.

#### Intenzív hűtés

A ventilátorsebesség környezettől függő beállítása.

- Be: Növeli a ventilátor sebességét, magas hőmérséklet, páratartalom vagy nagy tengerszint feletti magasság esetén.
- Ki: Normál ventilátorsebesség normál környezetben.

#### Megjelenítési mód rögzítése

Válassza az "Be" vagy "Ki" elemet a megjelenítési mód beállításainak lezárásához, illetve kioldásához.

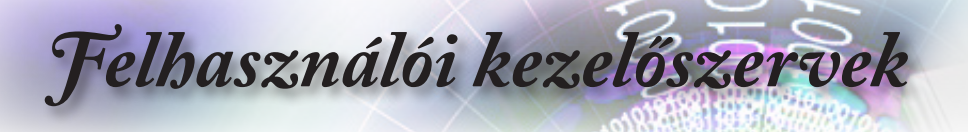

### Bilentyűzet-lezárás

Lezárja a gombokat a kivetítő felső lapján.

- Be: Megjelenik egy figyelmeztető üzenet a billentyűzár megerősítéséhez.
- Ki: A kivetítő billentyűzete normálisan működik.

#### Információ elrejtése

A tájékoztató üzenetek elrejtése a kivetített képről.

- Be: Működés közben nem jelenik meg állapot üzenet a képen.
- Ki: Normál állapot-üzenetek jelennek meg a képen működés közben.

#### <u>Logo</u>

Az induláskor megjelenítendő képet választhatja ki.

- Alapértelmezett: Az alapértelmezett induló kép.
- Semleges: A háttérszín.

#### Logo rögzítés

A megjelenített képet rögzítheti induló képként történő használatra.

- 1. Jelenítse meg a kívánt képet a kivetítőn.
- 2. Válassza a Logo rögzítés elemet az Speciális menüben. Jóváhagyást kérő üzenet jelenik meg.
- 3. Válassza a Igen lehetőséget. Megjelenik a Képrögzítés folyamatban üzenet.

Ha végzett, megjelenik a Sikeres képrögzítés üzenet.

A rögzített képernyő mentése User néven történik a logo menüben.

#### <u>Háttérszín</u>

Háttérszín választása a kivetített képhez, ha nem észlelhető bemeneti jelforrás.

#### <u>Alaphelyzet</u>

- OSD alaphelyzet: Az OSD menübeállításokat a gyári alapértékekre állítja vissza.
- Alapértelmezettre visszaállítás: A beállítások menüt a gyári alapbeállításokra állítja vissza.

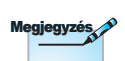

Egyszerre csak egy induló képernyő menthető el. A soron következő rögzítések felülírják a korábbi fájlokat 1920 x 1200 képpont méretig (Lásd: függelék időzítési táblázata)

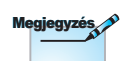

Tartsa 10 másodpercig lenyomva az <sup>(Enter)</sup> (**Enter**) gombot a billentyűzeten a billentyűzet kioldásához

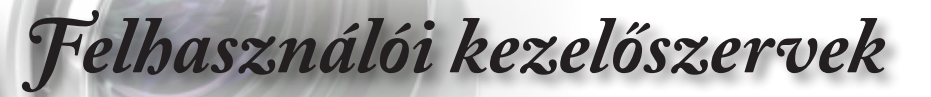

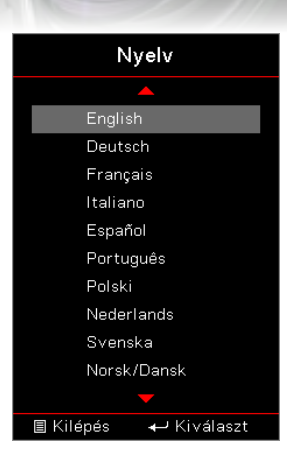

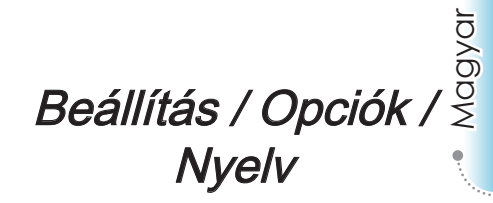

#### **Nyelv**

A tobbnyelvű OSD menu kivalasztasa. Nyomja meg az (Enter) (Enter) gombot az almenü megnyitásához, majd a Fel (▲) vagy Le (▼) gombot a kívánt nyelv kiválasztásához.

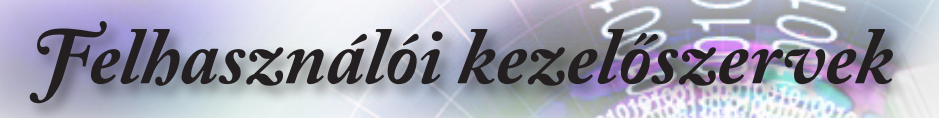

|            | Beállítás                             |
|------------|---------------------------------------|
|            | Beállítás : Opciók : Menü Beállítás   |
| <b>⊲</b> » | Menü helyzete                         |
| <u>نې</u>  |                                       |
| 品          |                                       |
| (i)        |                                       |
|            | 🗢 Kiválaszt 🛛 📲 Kilépés 🛛 🛶 Kiválaszt |

# Beállítás / Opciók / Menü Beállítás

### Menü helyzete

Válassza ki a menü helyzetét a képen.

## Menü Időzítő

Álltsa be, hogy meddig maradjon látható az OSD menü a képen.

# Felhasználói kezelőszervek

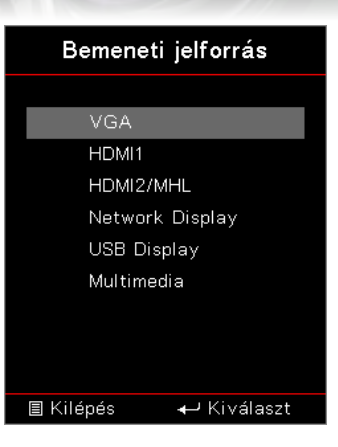

# Beállítás / Opciók / W Bemeneti jelforrás

# Bemeneti jelforrás

Ezzel a lehetőséggel választhat bemeneti jelforrást. Nyomja meg a ▲ ▼ gombot egy jelforrás kiválasztásához. A választás véglegesítéséhez nyomja meg az (me) (Enter) gombot.

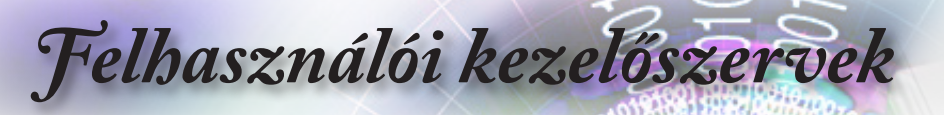

|            |                | Hálózat            |                      |
|------------|----------------|--------------------|----------------------|
|            | WLAN           |                    | •                    |
| <b>⊲</b> » | LAN<br>Control |                    | •                    |
| ŝ          |                |                    |                      |
| 4          |                |                    |                      |
| (i)        |                |                    |                      |
|            | 🗢 Kiválaszt    | <b>∢</b> ≣ Kilépés | <b>↔</b> ⊁ Kiválaszt |

# Hálózat

## <u>WLAN</u>

- WLAN: Ki / Be
- Hálózat állapota: Írásvédett.
- MAC-cím: Írásvédett.
- IP-cím: Írásvédett.
- SSID: Írásvédett.

#### LAN

Belépés a LAN menübe. További információkért lásd: 55. oldalon.

#### **Control**

Belépés a Vezérlés menübe. További információkért lásd: 56. oldalon.

# Felhasználói kezelőszervek

|                  | Hálózat          |              |  |
|------------------|------------------|--------------|--|
|                  | Network : LAN    |              |  |
| ())              | Hálózat állapota | Csatlakozás  |  |
|                  | DHCP             | U<br>Ki      |  |
| ۲ <del>Ω</del> ۶ | IP-cím           | 0            |  |
| Я                | Alhálózati maszk | 0            |  |
| <u> </u>         | Átjáró           | 0            |  |
| Ì                |                  | 0            |  |
|                  | \$ Kiválaszt     | ←) Kiválaszt |  |

# Network / LAN

Ha a kapcsolat sikeresen létrejön, az OSD-menüben a következő párbeszédpanel jelenik meg.

- > Hálózat állapota: Hálózati információk megjelenítése.
- MAC cím: Írásvédett.
- DHCP:
  - Be: IP-cím automatikus kijelölése a kivetítőnek a DHCP szerverről.
  - Ki: IP-cím manuális kijelölése.
- IP-cím: Válasszon IP-címet.
- Alhálózati maszk: Válasszon alhálózati maszk számot.
- Átjáró: Válassza ki azon hálózat alapértelmezett átjáróját, amelyhez a kivetítő csatlakozik.
- DNS: Válassza ki a DNS-számot.
- Alkalmaz: Nyomja meg az (Enter) (Enter) gombot a választás alkalmazásához.

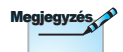

A hálózati almenü csak hálózati kábel csatlakoztatása esetén érhető el.

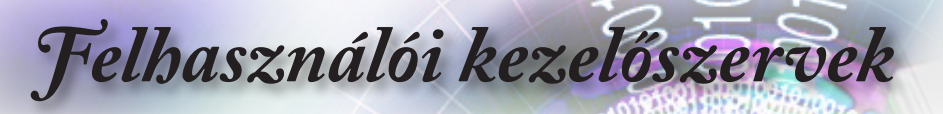

|     |                         | Hálózat           |              |
|-----|-------------------------|-------------------|--------------|
|     | Network : Contro        | bl                |              |
| ⊴») | Crestron<br>Extron      |                   | Ki           |
| ŝ   | PJ Link<br>AMX Device D | Ki<br>Ki          |              |
| 4   | Telnet<br>HTTP          |                   | Ki<br>Ki     |
| i   |                         |                   |              |
|     | 🖨 Kiválaszt             | <b>∢≣</b> Kilépés | ←) Kiválaszt |

Network / Control

#### Crestron

Nyomja meg a ◀▶ gombot a Crestron engedélyezésének/ letiltásának ellenőrzéséhez.

#### <u>Extron</u>

Nyomja meg a ◀► gombot az Extron engedélyezésének/ letiltásának ellenőrzéséhez.

#### PJ Link

Nyomja meg a ◀► gombot a PJ Link engedélyezésének/ letiltásának ellenőrzéséhez.

#### AMX Device Discovery

Nyomja meg a ◀► gombot az AMX eszközfelderítés engedélyezésének/letiltásának ellenőrzéséhez.

#### <u>Telnet</u>

Nyomja meg a ◀▶ gombot a Telnet engedélyezésének/ letiltásának ellenőrzéséhez.

#### <u>HTTP</u>

Nyomja meg a **I** gombot a HTTP engedélyezésének/letiltásának ellenőrzéséhez.

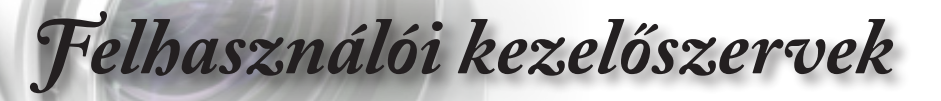

|             | Информация                                                     |  |  |
|-------------|----------------------------------------------------------------|--|--|
|             | Szabályzó DAEHHLZ                                              |  |  |
| <b>⊴</b> ») | Sorozatszám O<br>Source VGA                                    |  |  |
| (j)         | Felbontás 1920 x 1080 60Hz<br>Refresh Rate 0                   |  |  |
| 4           | Megjelenítési mód Prezentáció<br>Bekapcs. mód(Készenlét) Aktív |  |  |
| i           | Lámpaóra 🔶                                                     |  |  |
|             | ♦ Kiválaszt 4 Kilépés ↔ Kiválaszt                              |  |  |

# Információ

Megtekintheti a kivetítő alábbi adatait:

- Szabályzó
- Sorozatszám
- Source
- Felbontás
- Refresh Rate
- Megjelenítési mód
- Bekapcs. mód(Készenlét)
- Lámpaóra
- Hálózat állapota
- IP-cím
- Vetítő azonosító
- Fényerő-mód
- FW-verzió

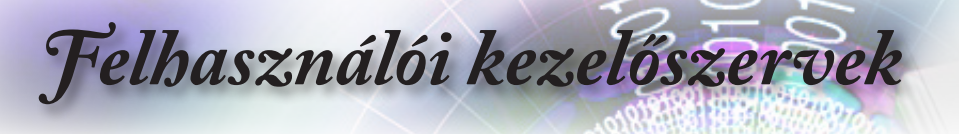

# Adathordozó

# Multimédia Fájltípus beállításának módja USBvel

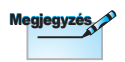

- 1. USB flash lemezt kell csatlakoztatni a kivetítőhöz, ha a multimédia USB funkciót kívánja használni.
- 2. Kérjük, ne csatlakoztasson kamerát az USB-aljzathoz, mert ettől kompatibilitási probléma léphet fel.

Kövesse a következő lépéseket Fotó-, Video-, illetve Zenefájlok lejátszásához a kivetítőn:

1. Csatlakoztassa a tápkábelt az AC hálózati adapterhez, majd kapcsolja be a kivetítőt a Főkapcsoló gomb megnyomásával.

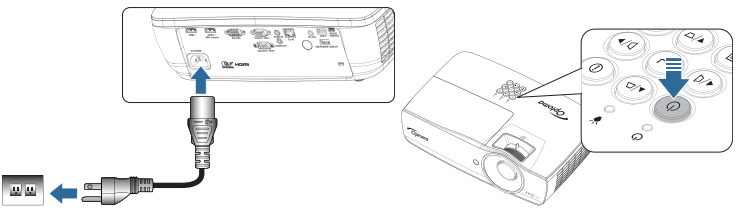

2. Csatlakoztasson egy USB flash lemezt a kivetítőhöz.

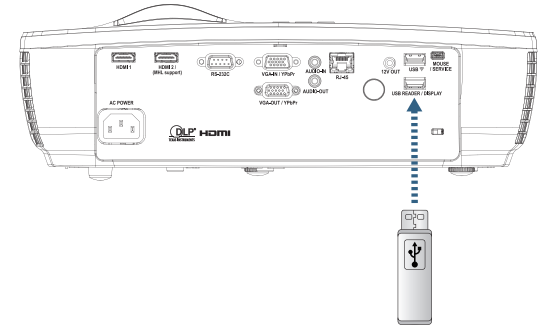

Felhasználói kezelőszervek

A Media (Adathordozó) menü megnyitásához nyomja meg a (Source) gombot a távvezérlőn vagy billentyűzeten, majd válasszon forrást.

Megnyílik a Multimédia menü.

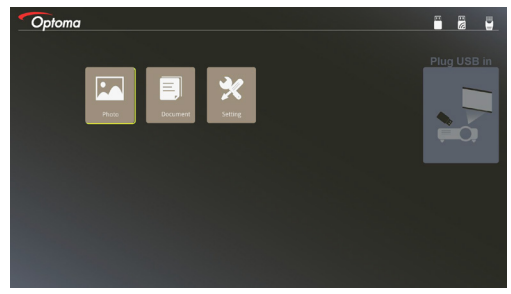

- Lépjen be az USB-menübe, majd válasszon multimédia fájlokat: Fotó vagy Dokumentum. Más megoldásként jelölje ki a Beállítások lehetőséget a s Fotó, illetve Dokumentum beállításainak módosításához.
- 4. Válassza ki a megnyitni kívánt fájlt.

A Multimédia beállítások menü lehetővé teszi a Fotó, illetve Dokumentum megjelenítési képarányának és időközének módosítását.

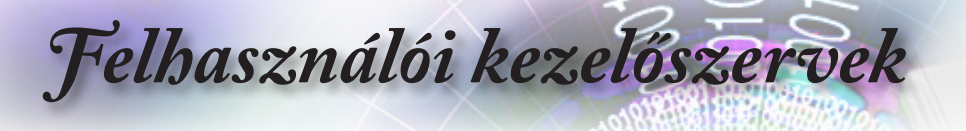

Hordozható eszköz képernyőjének tükrözése (az opcionális USB Wi-Fi kulccsal)

Kövesse a következő lépéseket a hordozható eszköz kijelzőjének tükrözéséhez:

1. Csatlakoztassa a tápkábelt az AC hálózati adapterhez, majd kapcsolja be a kivetítőt a Főkapcsoló gomb megnyomásával.

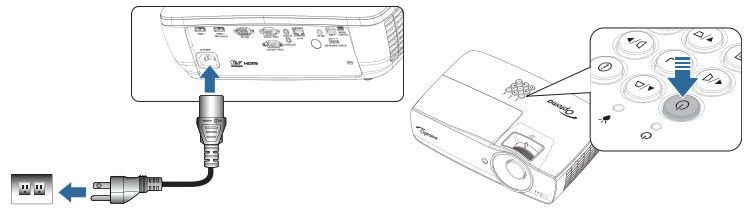

2. A mobileszköz operációs rendszerétől függően, nyissa meg az App Store (iOS) vagy Google Play (Android) üzletet, majd telepítse a HDCast Pro alkalmazást a mobileszközre.

Ha laptop számítógépet használ, töltse le a HDCast Pro alkalmazást a www.optoma.com/hdcastpro weblapról.

3. Csatlakoztasson egy Wi-Fi kulcsot (Opcionális) a kivetítőhöz.

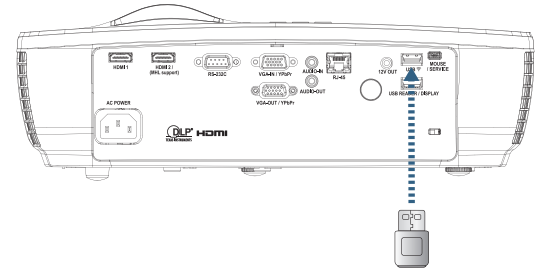

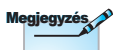

- 4. Csatlakoztassa hordozható eszközét Wi-Fi kapcsolaton keresztül a kivetítőhöz. A kapcsolódás paramétereinek példája a következő:
- A kivetítő SSID-je: HDCastPro XXXXXXXX
- Wi-Fi-jelszó: XXXXXXXX

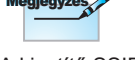

A kivetítő SSID-je és Wi-Fi-jelszava a csatlakoztatott Wi-Fikulcstól függően eltér.

Felhasználói kezelőszervek

5. Nyissa meg a HDCast Pro alkalmazást hordozható eszközén. Megjelenik a következő képernyő.

Android

Windows

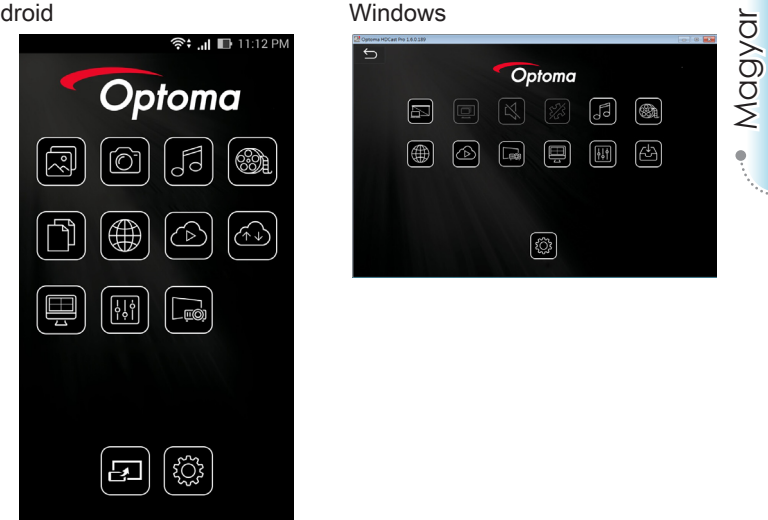

6. Jelölje ki a HDMirror (Android) elemet a menüben, hogy hordozható eszközének kijelzőjét tükrözhesse.

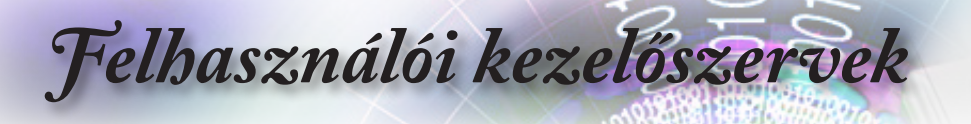

# LAN\_RJ45

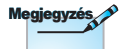

- A kivetítő LAN hálózathoz való csatlakozáshoz normál Ethernet kábelt használjon.
- Peer-to-peer kapcsolat (azaz a PC közvetlenül csatlakozik a kivetítőhöz) esetén használjon Ethernet keresztező kábelt.

# Az egyszerű és könnyű kezelés érdekében az Optoma kivetítő sokféle hálózatkezelési és távvezérlési szolgáltatást kínál.

A kivetítő LAN/RJ45 funkciója a hálózati működést teszi lehetővé, pl. a következők távkezelését: Be-/kikapcsolás, Fényerő- és kontrasztbeállítások. Ezen kívül a kivetítő állapotát is lekérdezhetik, pl.: Videó forrás, hangnémítás stb.

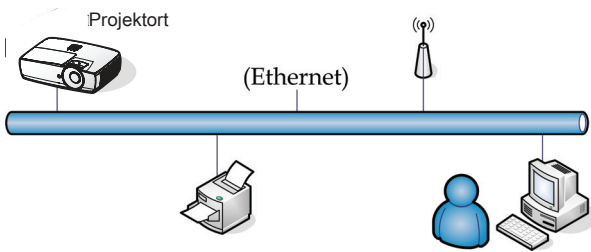

#### Vezetékes LAN-aljzat funkciók

A kivetítő PC (Laptop) vagy külső eszköz által vezérelhető a LAN/ RJ45 porton keresztül és kompatibilis a Crestron / Extron / AMX (Device Discovery) / PJLink protokollal.

- A Crestron a Crestron Electronics, Inc. bejegyzett védjegye az Egyesült Államokban.
- Az Extron az Extron Electronics, Inc. bejegyzett védjegye az Egyesült Államokban.
- Az AMX az AMX LLC bejegyzett védjegye az Egyesült Államokban.
- A PJLink védjegy és embléma regisztrációs kérelmet nyújtott be Japánban, az Amerikai Egyesült Államokban és egyéb országokban a JBMIA által.

#### Támogatott külső eszközök

A kivetítő támogatja a Crestron Electronics vezérlő és a kapcsolódó szoftver bizonyos parancsait (pl. RoomView<sup>®</sup>).

http://www.crestron.com/

Ez a kivetítő hivatkozásképpen támogatja az Extron eszköz(öke)t. http://www.extron.com/

Ez a kivetítő AMX (Device Discovery) támogatással rendelkezik. http://www.amx.com/

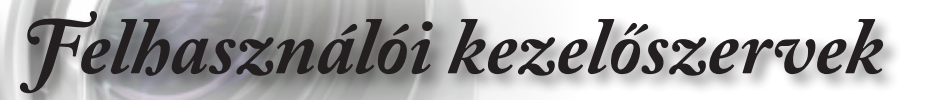

Ez a kivetítő támogatja a PJLink Class1 (1.00-s verzió) összes parancsát.

http://pjlink.jbmia.or.jp/english/

Bővebb információkért a LAN/RJ45 porthoz csatlakoztatható és a kivetítő távvezérlésére alkalmas külső eszközök típusairól, illetve az egyes külső eszközöket támogató távvezérlő parancsokról, közvetlenül vegye fel a kapcsolatot a Támogatás-Szervizzel.

## LAN\_RJ45

1. Csatlakoztassa az RJ45 kábelt a kivetítő és a PC (Laptop) megfelelő RJ45 csatlakozójához.

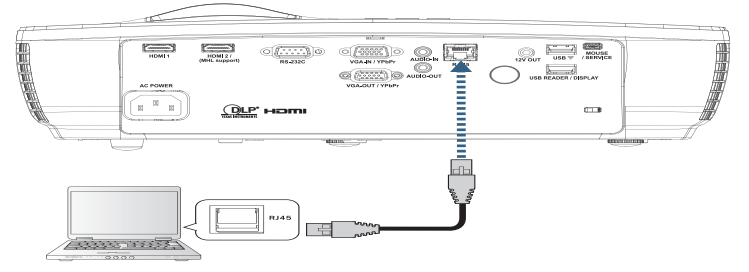

A PC-n (Laptopon) jelölje ki a Start -> Control Panel (Vezérlőpult)
-> Network Connections (Hálózati kapcsolatok) elemet.

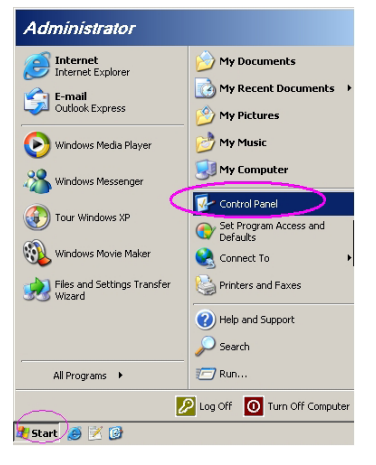

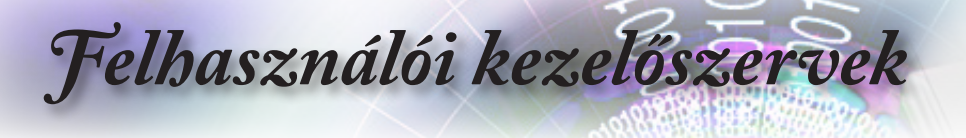

 A jobb egérgombbal kattintson a Local Area Connection (Helyi kapcsolat) elemre és jelölje ki a Properties (Tulajdonságok) elemet.

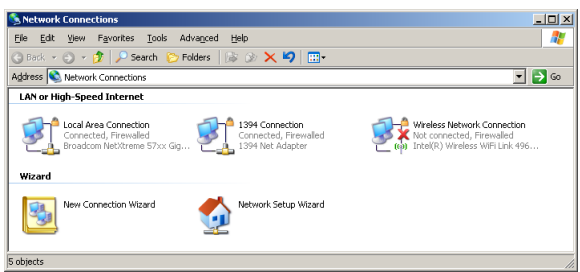

 A Properties (Tulajdonságok) ablakban jelölje ki a General (Általános) fület, majd az Internet Protocol (TCP/IP) elemet.

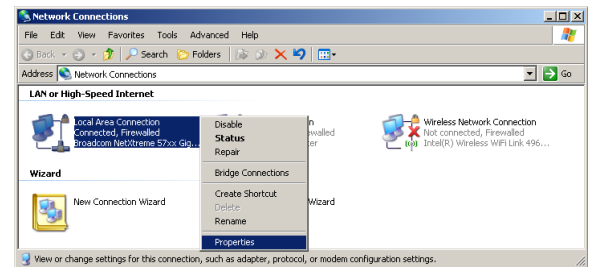

5. Kattintson a Properties (Tulajdonságok) elemre.

| L Local Area Connection Properties            | <u>? ×</u>          |
|-----------------------------------------------|---------------------|
| General Advanced                              |                     |
| Connect using:                                |                     |
| Broadcom NetXtreme 57xx Gigabit Cc            | Configure           |
| This connection uses the following items:     |                     |
| 🗹 🚚 QoS Packet Scheduler                      | <u> </u>            |
| Network Monitor Driver                        |                     |
| Internet Protocol (TCP/IP)                    |                     |
| 4                                             |                     |
|                                               |                     |
| Install Uninstall                             | P <u>r</u> operties |
| Description                                   |                     |
| Transmission Control Protocol/Internet Protoc | col. The default    |
| wide area network protocol that provides con  | nmunication         |
| across diverse interconnected networks.       |                     |
| Show icon in notification area when connect   | ted                 |
| Notify me when this connection has limited of | or no connectivity  |
|                                               |                     |
|                                               |                     |
| OK                                            | Cancel              |
|                                               |                     |
|                                               |                     |

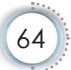

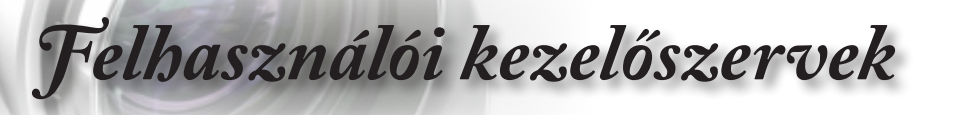

 Billentyűzze be az IP-címet és alhálózati maszkot, majd nyomja meg az OK gombot.

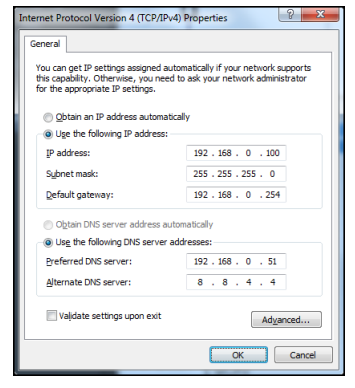

- 7. Nyomja meg a (Menu) gombot a kivetítőn.
- 8. Jelölje ki az OSD -> Hálózati beállítások -> LAN elemet.
- 9. Adja meg a következőt:
  - DHCP: Ki
  - IP-cím: 192.168.0.100
  - Alhálózati maszk: 255.255.255.0
  - Átjáró: 192.168.0.254
  - DNS: 192.168.0.51
  - DNS2: 8.8.4.4
- 10. Nyomja meg az (Enter) (Enter) gombot a beállítások megerősítéshez.
- Nyisson egy webböngészőt (pl. Microsoft Internet Explorer 9.0-s vagy újabb Adobe Flash Player alkalmazással).
- 12. A címsorban adja meg az IP-címet: 192.168.0.100.

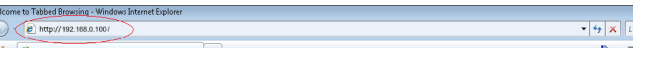

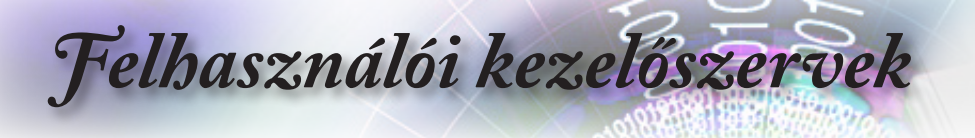

13. Nyomja meg az (Enter) (**Enter**) gombot.

A kivetítőt beállította távkezelésre. A LAN/RJ45 funkció a következőképpen jelenik meg:

Optoma Projector Information Projector Status Optoma WXGA atus Power On. Source Video Mode Cinema Front MAC Address 00:50:41:7F:D4:40 Resolution NTSC 3 ess Mode Bright tus 0.No Em CRESTRON Optoma Sources List Video CRESTRON Optoma Crestron Control Projector User Password IP Address 192.168.0.7 ne Optoma V Enabled IP ID 7 Location Port 4179 ssigned to Optoma I Send DHCP Enabled Admin Password IP Address 192.168.0.100 net Mask 255.255.255.0 Enabled t Gateway 192.168.0.254 rver 192.168.0.1 Send Send CRESTRON

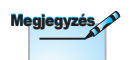

További információkért látogasson el a következő webhelyre: http://www.crestron. com

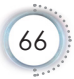

# Felhasználói kezelőszervek

# RS232 Telnet funkción keresztül

Amellett, hogy a kivetítőt RS232 interfészen keresztül csatlakoztatják "Hyper-Terminal" kommunikációhoz célra rendelt RS232 parancsvezérlés mellett, másfajta RS232 parancsvezérlés is lehetséges, nevezetesen az "RS232 by TELNET" az LAN/RJ45 interfészen keresztül.

## Gyors üzembe helyezési útmutató az "RS232 by TELNET" használatához

Ellenőrizze és jegyezze fel a kivetítő IP-címét az OSD-ről.

Győződjön meg arról, hogy laptop/PC eléri a kivetítő weboldalát.

Győződjön meg arról, hogy a "Windows Tűzfal" le van tiltva a "TELNET" funkció laptop/PC általi szűrése esetén.

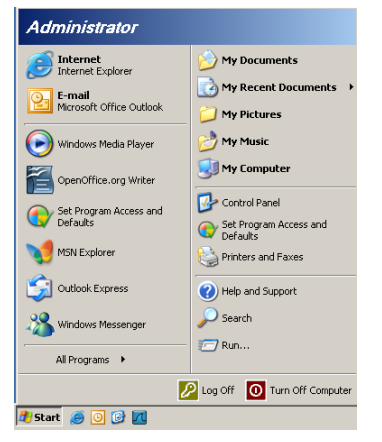

 Start => All Programs (Minden program) => Accessories (Kellékek) => Command Prompt (Parancssor).

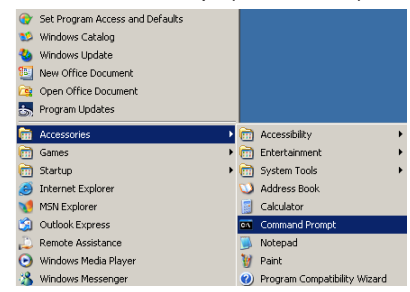

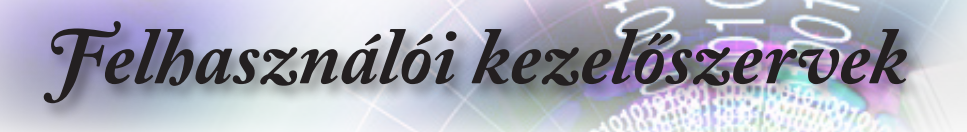

- Az alábbi formátum szerint adja meg a parancsot: telnet ttt.xxx.yyy.zzz 23 ("Enter" gomb megnyomva) (ttt.xxx.yyy.zzz: a kivetítő IP-címe)
- Ha a Telnet-kapcsolat készen ál és RS232 parancs adható meg, nyomja meg az "Enter" gombot, és az RS232 parancs végrehajtára kerül.

#### A TELNET engedélyezése Windows VISTA / 7 alatt

A Windows VISTA telepítése alapértelmezésképpen nem tartalmazza a "TELNET" funkciót. A végfelhasználók azonban engedélyezhetik a "Windows-szolgáltatások Be- vagy Kikapcsolása révén".

1. Nyissa meg a "Vezérlőpultot" Windows VISTA alatt.

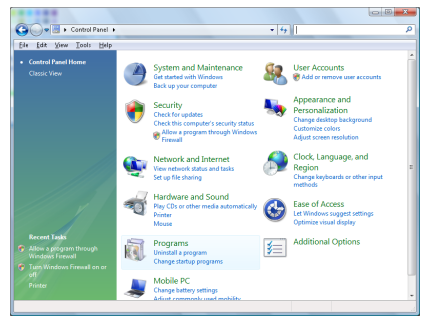

2. Nyissa meg a "Programok" mappát.

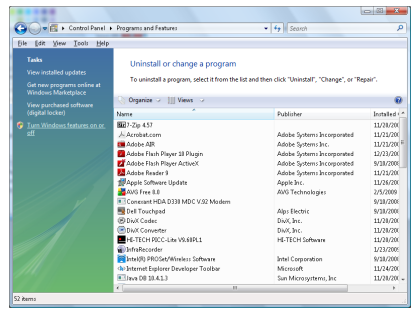

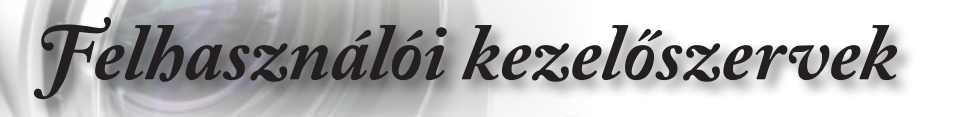

3. Jelölje ki a "Windows-szolgáltatások be- és kikapcsolása" elemet a megnyitásához.

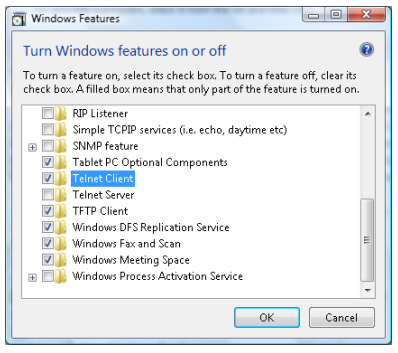

4. Jelölje ki a "Telnet kliens" lehetőség jelölőnégyzetét, majd nyomja meg az "OK" gombot.

| Microsoft Windows                                                      | Reflection of the |
|------------------------------------------------------------------------|-------------------|
| Please wait while the features are<br>This might take several minutes. | e configured.     |
|                                                                        | Cancel            |

# Az "RS232 by TELNET" specifikációja:

- 1. Telnet: TCP.
- 2. Telnet port: 23 (a részletekért lépjen kapcsolatba a szervizügynökkel vagy -csapattal).
- 3. Telnet segédprogram: Windows "TELNET.exe" (konzol mód).
- Az RS232-by-Telnet vezérlés általános leválasztása: Zárja be a Windows Telnet segédprogramot közvetlenül azután, hogy a TELNET kapcsolat készenlétbe került.

A Telnet vezérlés 1. korlátozása: kevesebb mint 50 bájt folytonos hálózati terhelése lehet a Telnet vezérlés alkalmazásnak.

A Telnet vezérlés 2. korlátozása: kevesebb mint 26 bájtot tartalmazhat egy-egy teljes RS232 parancs Telnet vezérlés esetén.

A Telnet vezérlés 3. korlátozása: A következő RS232 parancsig tartó minimális késleltetés több mint 200 (ms) lehet.

(\*, A Windows XP beépített "TELNET.exe" segédprogramja esetén az "Enter" gomb megnyomása "Kocsi vissza" és "Sordobás" parancsot eredményez.)

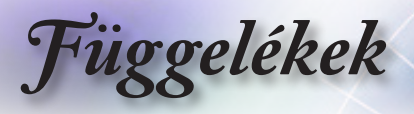

# Hibaelhárítás

Ha problémát tapasztal a kivetítővel kapcsolatban, forduljon az alábbi hibaelhárítási útmutatóhoz. Ha a probléma továbbra is fennmarad, vegye fel a kapcsolatot viszonteladójával vagy a helyi szervizközponttal.

# Kép

### A kép nem jelenik meg.

- Ellenőrizze, hogy a kábelek és tápcsatlakozók megfelelően és biztonságosan rögzülnek-e, az "Üzembe helyezés" szakaszban leírtak szerint.
- Ellenőrizze, hogy a tûk és csatlakozók nem hajlottak vagy törtek el.
- Ellenőrizze a vetítőlámpa megfelelő beszereltségét. Kérjük, tekintse át a "A lámpa cseréje" című szakaszt.
- Győződjön meg arról, hogy eltávolította a lencsevédőt, és a kivetítő bekapcsolt állapotban van.

### A kép nem éles

- Győződjön meg arról, hogy a lencsevédő ajtó nyitva van.
- Allítson a vetítőlencse fókuszgyűrűjén.
- Győződjön meg arról, hogy a vetítővászon távolsága a tartományon belül van. Lásd a 17-23. oldalon.

# A kép megnyúlik, amikor 16:9 képarányú DVD fi lmet játszik le

- Ha anamorf vagy 16:9 képformátumú DVD filmet játszik le, a kivetítő a képet a leg jobb minőségben 16:9 beállításban jeleníti meg.
- Ha Letterbox (LBX) képformátumú DVD-filmet játszik le, módosítsa a formátumot Letterbox (LBX) beállításra a kivetítő OSD menüjében.
- Ha 4:3 képformátumú DVD filmet játszik le, módosítsa a formátumot 4:3 beállításra a kivetítő OSD menüjében.
- Ha a kép még mindig nyújtott, akkor a képméretarányt is be kell állítania a következők szerint:
- Állítsa a megjelenítési formátumot 16:9 (széles) képméretarányra a DVD-lejátszón.

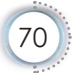

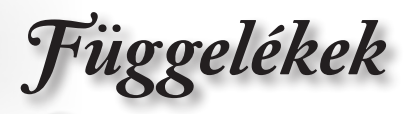

### A kép túl kicsi vagy túl nagy

- Állítsa be a zoom kart a lencsén.
- Helyezze a kivetítőt a vászonhoz közelebb vagy messzebbre.
- Nyomja meg a (Menu) gombot a kivetítő kezelőpanelén, lépjen a "Kijelző -> Képarány" menübe.
  Próbálkozzon különböző beállításokkal:

#### A kép oldalai ferdék:

- Ha lehetséges, helyezze át a kivetítőt úgy, hogy a kivetítő közepe felé nézzen és annak alsó széle alatt legyen, majd használja a PureShift funkciót a kép helyzetének beállításához.
- Használja a "Kijelző -> Geometric Correction -> F. trapézkorr." funkciót az OSD-n a beállításhoz.

### A kép fordított

 Válassza a "Rendszer -> Kivetítés" elemet az OSD menüben, és állítsa be a vetítési irányt.

# Egyéb.

#### A kivetítő nem reagál semmilyen kezelőszervre

Ha lehetséges, kapcsolja ki a kivetítőt, majd húzza ki a tápkábelt, és várjon legalább 20 másodpercig, míg újra nem csatlakoztatja.

### A lámpa kiég, vagy pukkanó hangot ad ki

Miután a lámpaelérte hasznosélettartamánakvégét, kiég és hangos pukkanó hangot hallat. Ha ez történik, a kivetítő addig nem kapcsolódik be, amíg ki nem cserélik a lámpamodult. Ha ez történik, a kivetítő addig nem kapcsolódik be, amíg ki nem cserélik a lámpamodult. A lámpa cseréjéhez kövesse "Lámpacsere" rész alatt található eljárásokat, a 74. oldalon.

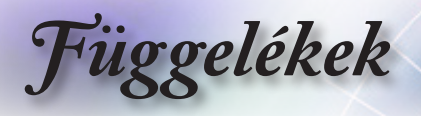

# Kivetítő állapotjelző LED

| Message                             | Bekapcsolt<br>állapot LED<br>O | Bekapcsolt<br>állapot LED<br>O                                                                                                   | Hőmérsék-<br>letjelző LED | Lámpa LED |
|-------------------------------------|--------------------------------|----------------------------------------------------------------------------------------------------|---------------------------|-----------|
|                                     | (Vörös)                        | (Zöld)                                                                                                    | (Vörös)                   | (Voros)   |
| Készenléti állapot                  | ×                              | 0                                                                                                    | 0                         | 0         |
| Bekapcsolt állapot<br>(Bemelegedés) | 0                              | Villog<br>0,5 mp ki<br>0,5 mp-ig világít                                                                                         | 0                         | 0         |
| Bekapcsolva és<br>lámpa világít     | 0                              | *                                                                                                    | 0                         | 0         |
| Kikapcsolás (hűtés)                 | Ο                              | Villog<br>0,5 mp ki<br>0,5 mp-ig világít<br>Visszatér<br>folyamatos vörös<br>fényre, amikor<br>a hűtőventilátor<br>kikapcsolódik | 0                         | 0         |
| Gyors folytatás (100<br>mp)         | 0                              | Villog<br>0,25 mp ki<br>0,25 mp-ig<br>világít                                                                                    | 0                         | 0         |
| Hiba (Lámpahiba)                    | Villog                         | 0                                                                                                    | 0                         | *         |
| Hiba (Ventilátor hiba)              | Villog                         | 0                                                                                                    | Villog                    | 0         |
| Hiba (Magas<br>hőmérs.)             | Villog                         | 0                                                                                                    | *                         | 0         |

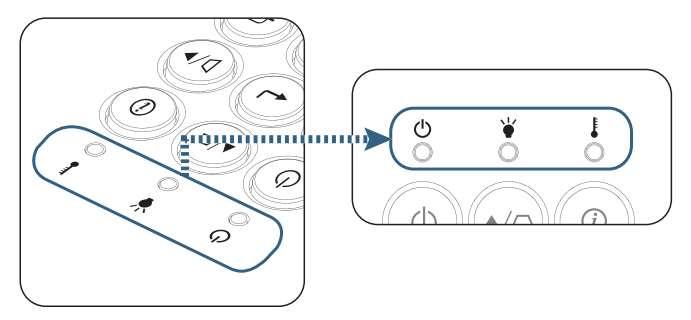

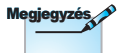

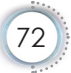
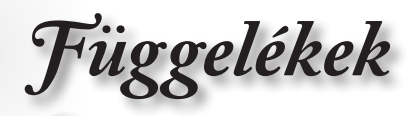

# LED állapotokOSD üzenetek

- Ventilátorhiba: A vetítő automatikusan kikapcsolódik.
- Túlmelegedés: A vetítő automatikusan kikapcsolódik.
- A lámpa cseréje:
   A lámpa kozeledik a hasznalati ideje vegehez.

Csere ajanlott!

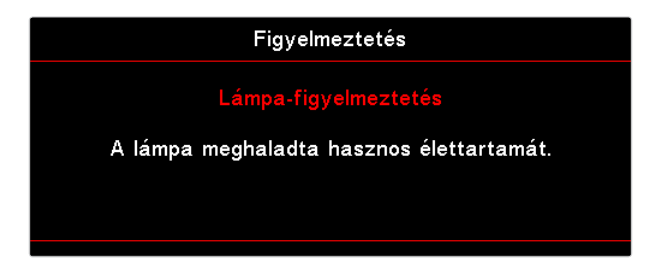

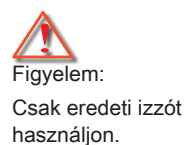

## Távvezérlő

#### Pa a távvezérlő nem működik

- Ellenőrizze, hogy a távirányító működési szöge vízszintesen és függőlegesen a kivetítő IR vevőihez viszonyítva ±15°-on belül van.
- Győződjön meg arról, hogy a kivetítő és a távirányító között nincs semmiféle akadály. A kivetítőtől 7 méteren (23 láb) belül legyen.
- Győződjön meg arról, hogy helyesen helyezték be az elemeket.
- Cserélje ki a lemerült elemeket.

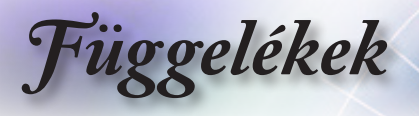

## Lámpacsere

A kivetítő automatikusan érzékeli a lámpa élettartamát. Amikor a lámpa élettartamának vége felé közeledik, megjelenik egy figyelmeztető üzenet.

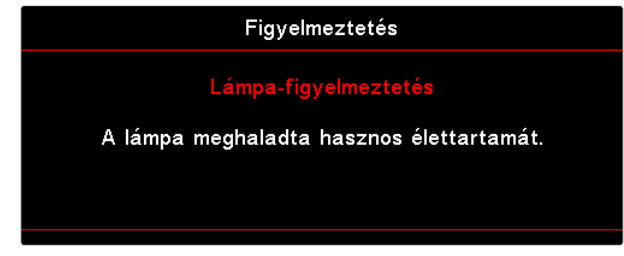

Amikor ezt az üzenetet látja, vegye fel a kapcsolatot a helyi viszonteladóval vagy szakszervizzel, hogy minél előbb kicserélhesse a lámpát. A lámpa kicserélése előtt legalább 30 percig hagyja hűlni a kivetítőt.

Figyelem: A lámpa háza forró! Hagyja lehűlni, mielőtt kicserélné a lámpát!

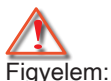

A személyi sérülés elkerülése érdekében ne ejtse le a lámpaegységet és ne érintse meg az izzó buráját. Az izzó összetörhet, és személyi sérülést okozhat, ha véletlenül elejtik.

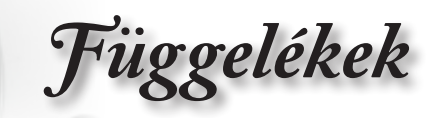

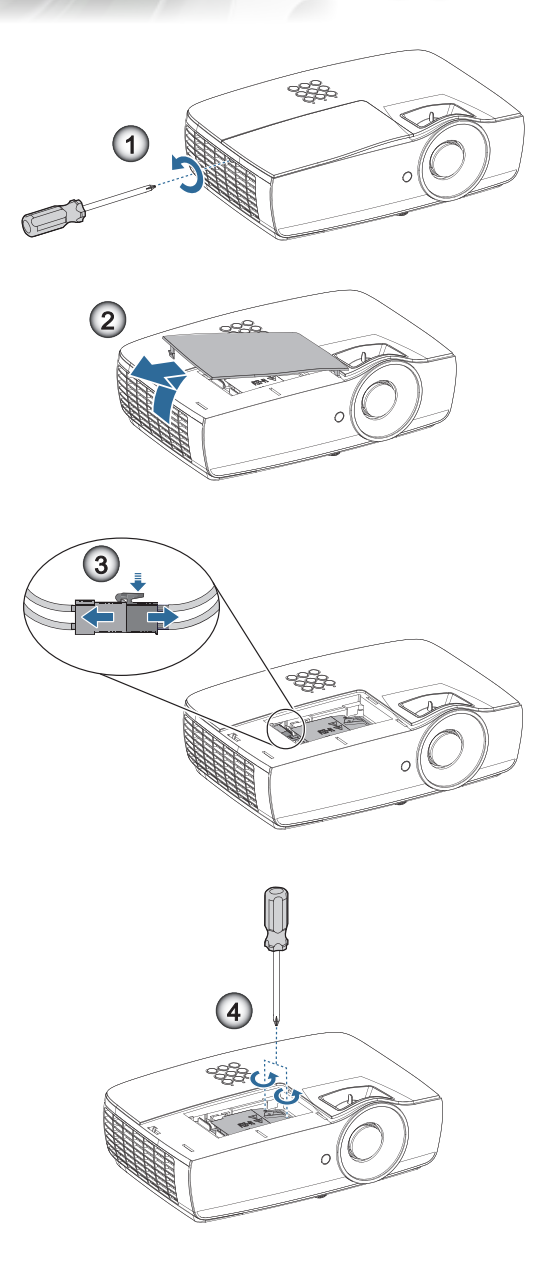

Magyar

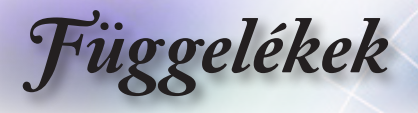

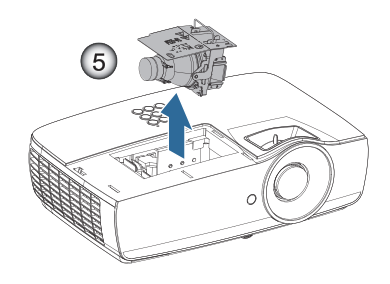

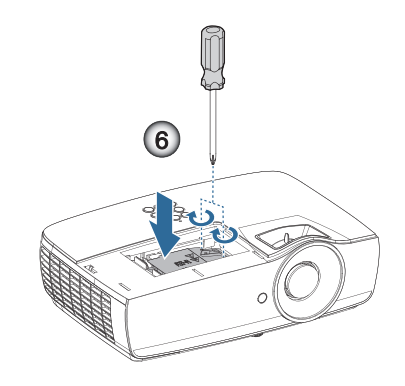

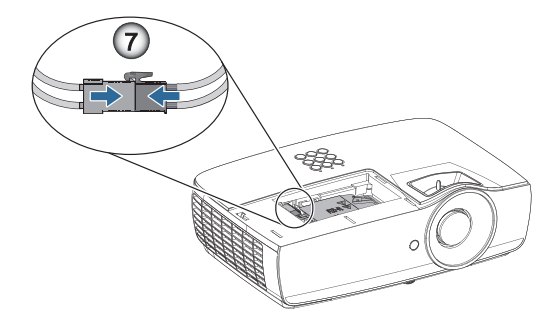

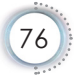

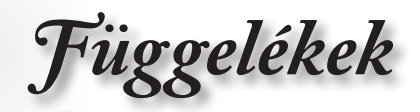

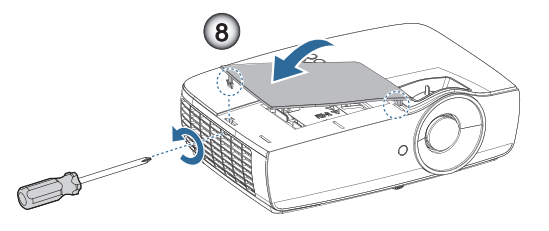

#### A lámpacsere menete:

- A Üzemkapcsoló gomb megnyomásával kapcsolja ki a kivetítő tápellátását.
- 2. Várjon 30 percet, amíg a kivetítő kihűl.
- 3. Húzza ki a tápkábelt.
- 4. Lazítsa meg a lámparekesz fedelében lévő két csavart.
- 5. Vegye le a lámpatartó fedelét. 2
- 6. Válassza le a lámpa a csatlakozóját.
- 7. A lámpamodulból távolítsa el a 2 csavart. Emelje fel a modul karját. ④
- Erősen húzza meg a lámpamodul karját a modul eltávolításához.

#### A lámpaegység visszaszereléséhez végezze el az előző lépéseket fordított sorrendben. Beszereléskor egyenesen illessze be a lámpamodult a foglalatába, nehogy megsérüljön.

 Kapcsolja be a kivetítőt, és állítsa vissza a lámpa számlálóját a "Lámpa nullázása" elem segítségével, miután kicserélte a lámpaegységet.

Lámpa visszaállítása: (i) Nyomja meg a "Menü" gombot -> (ii) Válassza a "Beállítás" elemet -> (iii) Válassza a "Lámpabeállítás" elemet -> (iv) Válassza a "Lámpa nullázása" elemet -> (v) Válassza a "Igen" lehetőséget.

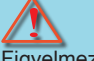

#### Figyelmeztetés:

a lámpa csatlakozójának egy vonalba kell esnie a csatlakozó aljzatával, az alábbi ábrán látható módon. Ha rés van a lámpa csatlakozója és a csatlakozó aljzata között, megrongálódik a kivetítő. Az alábbi ábrák a lámpacsatlakozó helyes és helytelen beszerelését szemléltetik.

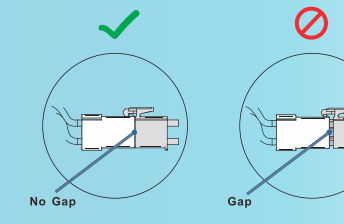

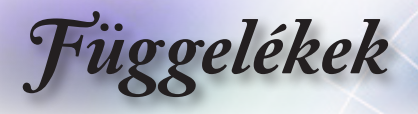

# Kompatibilis felbontások

| Jel  | Felbontás                        | H-SYNC<br>(KHz) | V-SYNC<br>(Hz) | COMPONENT | VGA<br>(analóg) | HDMI 1<br>HDMI 2/MHL<br>(digitális) |
|------|----------------------------------|-----------------|----------------|-----------|-----------------|-------------------------------------|
|      | 720 x 400                        | 31,5            | 70,1           | —         | 0               | 0                                   |
|      | 640 x 480                        | 31,5            | 60             | —         | 0               | 0                                   |
|      | 640 x 480                        | 35              | 66,667         | —         | 0               | 0                                   |
|      | 640 x 480                        | 37,86           | 72,8           | —         | 0               | 0                                   |
|      | 640 x 480                        | 37,5            | 75             | —         | 0               | 0                                   |
|      | 640 x 480                        | 43,3            | 85             | —         | 0               | 0                                   |
| VESA | 640 x 480                        | 61,9            | 119,5          | —         | 0               | 0                                   |
|      | 800 x 600                        | 37,9            | 60,3           | —         | 0               | 0                                   |
|      | 800 x 600                        | 46,9            | 75             | —         | 0               | 0                                   |
|      | 800 x 600                        | 48,1            | 72,2           | —         | 0               | 0                                   |
|      | 800 x 600                        | 53,7            | 85,1           | —         | 0               | 0                                   |
|      | 800 x 600                        | 76,3            | 120            | —         | 0               | 0                                   |
|      | 832 x 624                        | 49,722          | 74,546         | _         | 0               | 0                                   |
|      | 1024 x 768                       | 48,4            | 60             | —         | 0               | 0                                   |
|      | 1024 x 768                       | 56,5            | 70,1           | _         | 0               | 0                                   |
| 1000 | 1024 x 768                       | 60,241          | 75,02          | _         | 0               | 0                                   |
| VESA | 1024 x 768                       | 60              | 75             | _         | 0               | 0                                   |
|      | 1024 x 768                       | 68,7            | 85             | —         | 0               | 0                                   |
|      | 1024 x 768                       | 97,6            | 120            | _         | 0               | 0                                   |
|      | 1152 x 864                       | 68,68           | 75,06          | —         | 0               | 0                                   |
|      | 1280 x 720                       | 45              | 60             | —         | 0               | 0                                   |
|      | 1280 x 720                       | 90              | 120            | —         | 0               | 0                                   |
|      | 1280 x 768<br>(Reduce Blanking)  | 47,4            | 60             | —         | 0               | 0                                   |
|      | 1280 x 768                       | 47,8            | 59,9           | —         | 0               | 0                                   |
|      | 1280 x 800                       | 49,7            | 59,8           | —         | 0               | 0                                   |
|      | 1280 x 800                       | 62,8            | 74,9           | —         | 0               | 0                                   |
|      | 1280 x 800                       | 71,6            | 84,9           | —         | 0               | 0                                   |
|      | 1280 x 800                       | 101,6           | 119,9          | —         | 0               | 0                                   |
|      | 1280 x 1024                      | 64              | 60             | —         | 0               | 0                                   |
|      | 1280 x 1024                      | 80              | 75             | —         | 0               | 0                                   |
| VESA | 1280 x 1024                      | 91,1            | 85             | —         | 0               | 0                                   |
|      | 1280 x 960                       | 60              | 60             | —         | 0               | 0                                   |
|      | 1280 x 960                       | 85,9            | 85             | —         | 0               | 0                                   |
|      | 1366 x 768                       | 47,7            | 60             | —         | 0               | 0                                   |
|      | 1400 x 1050                      | 65,3            | 60             | —         | 0               | 0                                   |
|      | 1440 x 900                       | 55,9            | 59,9           | —         | 0               | 0                                   |
|      | 1440 x 900                       | 70,6            | 75             | _         | 0               | 0                                   |
|      | 1600 x1200                       | 75              | 60             | _         | 0               | 0                                   |
|      | 1680 x1050<br>(Reduce Blanking)  | 64,67           | 59,88          | _         | 0               | 0                                   |
|      | 1680 x1050                       | 65,29           | 59,95          | _         | 0               | 0                                   |
|      | 1920 x 1080                      | 67,5            | 60             | _         | 0               | 0                                   |
|      | 1920 x 1200<br>(Reduce Blanking) | 74,038          | 59,95          | —         | 0               | 0                                   |

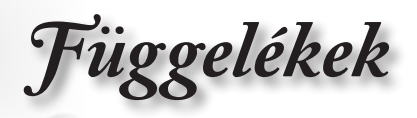

| Jel       | Felbontás  | H-SYNC<br>(KHz) | V-SYNC<br>(Hz) | COMPONENT | VGA<br>(analóg) | HDMI 1<br>HDMI 2/MHL<br>(digitális) |    |
|-----------|------------|-----------------|----------------|-----------|-----------------|-------------------------------------|----|
|           | 640 x 480  | 35              | 66,7           | _         | 0               | 0                                   |    |
| Apple     | 832 x 624  | 49,7            | 74,5           | _         | 0               | 0                                   | Q  |
| Macintosh | 1024 x 768 | 60,2            | 74,9           | _         | 0               | 0                                   | 6  |
|           | 1152 x870  | 68,7            | 75,1           | _         | 0               | 0                                   | Ĭŏ |
|           | 480i       | 15,734          | 60             | 0         | _               | 0                                   | 5  |
| SDIV      | 576i       | 15,625          | 50             | 0         | —               | 0                                   |    |
|           | 576p       | 31,3            | 50             | 0         | _               | 0                                   |    |
| EDIV      | 480p       | 31,5            | 60             | 0         | —               | 0                                   |    |
|           | 720p       | 37,5            | 50             | 0         | _               | 0                                   |    |
|           | 720p       | 45              | 60             | 0         | —               | 0                                   |    |
|           | 1080i      | 33,8            | 60             | 0         | _               | 0                                   |    |
|           | 1080i      | 28,1            | 50             | 0         | _               | 0                                   |    |
| HDTV      | 1080p      | 27              | 24             | 0         | _               | 0                                   |    |
|           | 1080p      | 28              | 25             | 0         | _               | 0                                   |    |
|           | 1080p      | 33,7            | 30             | 0         | _               | 0                                   |    |
|           | 1080p      | 56,3            | 50             | 0         | _               | 0                                   |    |
|           | 1080p      | 67,5            | 60             | 0         | _               | 0                                   |    |

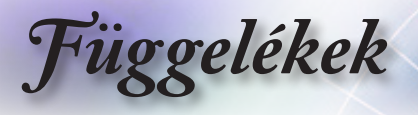

## Valós 3D Video kompatibilitási táblázat

| Bemeneti<br>felbontások | Bemeneti időzítés               |                    |                                                                      |  |
|-------------------------|---------------------------------|--------------------|----------------------------------------------------------------------|--|
| HDMI 1.4a               | 1280 x 720p @50Hz Felső és alsó |                    |                                                                      |  |
| 3D Bemenet              | 1280 x 720p @60Hz               | Felső és alsó      |                                                                      |  |
|                         | 1280 x 720p @50Hz               | Kerettömörítés     |                                                                      |  |
|                         | 1280 x 720p @60Hz               | Kerettömörítés     |                                                                      |  |
|                         | 1920 x 1080i @50Hz              | Egymás melletti (F | -élkép)                                                              |  |
|                         | 1920 x 1080i @60Hz              | Egymás melletti (F | -élkép)                                                              |  |
|                         | 1920 x 1080p @24Hz              | Felső és alsó      |                                                                      |  |
|                         | 1920 x 1080p @24Hz              | Kerettömörítés     |                                                                      |  |
| HDMI 1.3                | 1920 x 1080i @50Hz              | Egymás melletti    | Bekapcsolt SBS<br>mód mellett                                        |  |
|                         | 1920 x 1080i @60Hz              | (Félkép)           |                                                                      |  |
|                         | 1280 x 720p @50Hz               |                    |                                                                      |  |
|                         | 1280 x 720p @60Hz               |                    |                                                                      |  |
|                         | 1920 x 1080i @50Hz              | Felső és alsó      | Bekapcsolt TAB                                                       |  |
|                         | 1920 x 1080i @60Hz              |                    | mód mellett                                                          |  |
|                         | 1280 x 720p @50Hz               |                    |                                                                      |  |
|                         | 1280 x 720p @60Hz               |                    |                                                                      |  |
|                         | 480i                            | HQFS               | A 3D formátum<br>Frame<br>sequential<br>(Szekvenciális<br>képkockák) |  |

- Ha a 3D bemenet 1080p @24Hz, a DMD-nek az integrál többszörösével kell visszajátszania 3D módban.
- Az 1080i @25Hz és 720p @50Hz 100 Hz-en fut; az egyéb 3D időzítés 120 Hz-en fut.

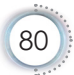

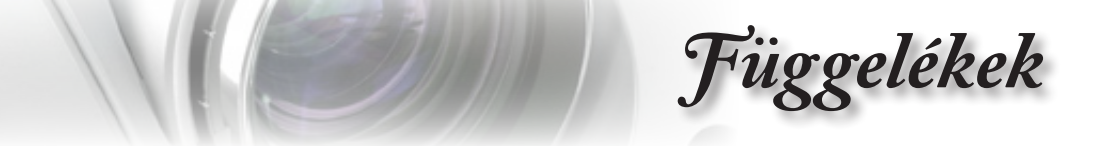

RS232 parancsok és protokoll Funkciólista

RS232 csatlakozó érintkező-kiosztása (kivetítő oldala)

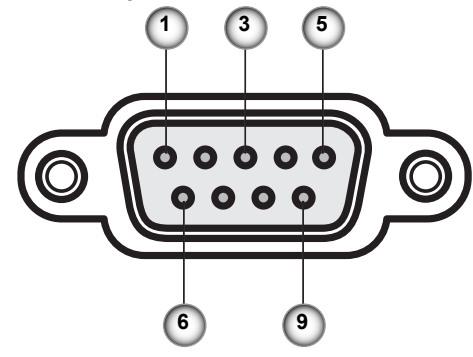

| Érintkezőszám | Név                    | I/O (A kivetítő felől) |
|---------------|------------------------|------------------------|
| 1             | Nincs<br>összeköttetés | —                      |
| 2             | RXD                    | BE                     |
| 3             | TXD                    | KI                     |
| 4             | Nincs<br>összeköttetés | —                      |
| 5             | Nincs<br>összeköttetés | _                      |
| 6             | Nincs<br>összeköttetés | _                      |
| 7             | RS232                  | RTS                    |
| 8             | RS232                  | CTS                    |
| 9             | Nincs<br>összeköttetés | _                      |

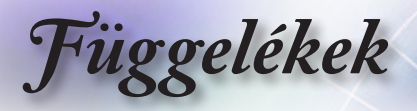

## RS232 protokoll funkciólista

| RS232 ASCII<br>Code | HEX Code                      | Function                 | Description                                                                                                    |
|---------------------|-------------------------------|--------------------------|----------------------------------------------------------------------------------------------------|
|                     |                               | System Auto Send         | a=0 Standby Mode<br>a=1 Warming up<br>a=2 Cooling Down<br>a=3 Out of Range<br>a=4 Lamp Fail (LED Fail)<br>a=5 Thermal Switch Error<br>a=6 Fan Lock<br>a=7 Over Temperature<br>a=8 Lamp Hours Running Out<br>a=9 Cover Open<br>a=10 Lamp Ignite Fail<br>a=11 Format Board Power On Fail<br>a=12 Color Wheel Unexpected Stop<br>a=13 //<br>a=14 FAN 1 Lock<br>a=15 FAN 2 Lock<br>a=16 FAN 3 Lock<br>a=17 FAN 4 Lock<br>a=19 LAN fail then restart<br>a=20 LD lower than 60%<br>a=21 LD NTC (1) Over Temperature<br>a=22 High Ambient Temperature |
| ~XX151 1            | 7E 30 30 31 35 31<br>20 31 0D | Model Name               | "a=2 XGA<br>a=3 WXGA<br>a=4 1080p<br>a=5 WUXGA"                                                                                                    |
| ~XX121 1            | 7E 30 30 31 32 31<br>20 31 0D | Input Source<br>Commands | a = 0 None<br>a = 2 VGA<br>a = 7 HDMI1<br>a = 8 HDMI2<br>a = 13 Network Display<br>a = 14 USB Display<br>a = 17 Multimedia                                                                                                    |
| ~XX122 1            | 7E 30 30 31 32 32<br>20 31 0D | Software Version         | dddd = Software Version                                                                                                    |
| ~XX123 1            | 7E 30 30 31 32 33<br>20 31 0D | Display Mode             | a = 0 None<br>a = 1 Presentation<br>a = 2 Bright<br>a = 3 Cinema<br>a = 4 sRGB<br>a = 5 User<br>a = 7 Blackboard<br>a = 9 3D<br>a = 10 DICOM SIM.<br>a = 12 BlackBoard                                                                                                    |

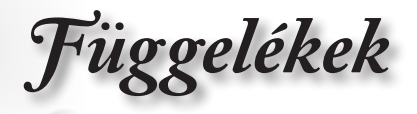

| RS232 ASCII<br>Code | HEX Code                      | Function          | Description                                                                                                    |
|---------------------|-------------------------------|-------------------|----------------------------------------------------------------------------------------------------|
| ~XX124 1            | 7E 30 30 31 32 34<br>20 31 0D | Power State       | a = 0 Off<br>a = 1 On                                                                                                    |
| ~XX125 1            | 7E 30 30 31 32 35<br>20 31 0D | Brightness        | aaa can be -50~ + 50                                                                                                    |
| ~XX126 1            | 7E 30 30 31 32 36<br>20 31 0D | Contrast          | aaa can be -50~ + 50                                                                                                    |
| ~XX127 1            | 7E 30 30 31 32 37<br>20 31 0D | Format            | aa=0 None<br>aa=1 4:3<br>aa=2 16:9<br>aa=3 16:10<br>aa=5 LBX<br>aa=6 Native<br>aa=7 Auto                                                                                                    |
| ~XX128 1            | 7E 30 30 31 32 38<br>20 31 0D | Color Temperature | a=0 Standard<br>a=1 Cool<br>a=2 Cold<br>a=3 Warm                                                                                                    |
| ~XX129 1            | 7E 30 30 31 32 39<br>20 31 0D | Projection Mode   | a=0 Front-Desktop<br>a=1 Rear-Desktop<br>a=2 Front-Ceiling/<br>a=3 Rear-Ceiling                                                                                                    |
| ~XX353 1            | 7E 30 30 33 35 33<br>20 31 0D | Serial number     | a= serial number string                                                                                                    |
| ~XX354 1            | 7E 30 30 33 35 34<br>20 31 0D | Closed Captioning | a = 0 Off<br>a = 1 CC1<br>a = 2 CC2                                                                                                    |
| ~XX355 1            | 7E 30 30 33 35 35<br>20 31 0D | AV Mute           | a = 0 Off<br>a = 1 On                                                                                                    |
| ~XX356 1            | 7E 30 30 33 35 36<br>20 31 0D | Mute              | a = 0 Off<br>a = 1 On                                                                                                    |
| ~XX357 1            | 7E 30 30 33 35 37<br>20 31 0D | LAN FW version    | eeeee = Software Version                                                                                                    |
| ~XX358 1            | 7E 30 30 33 35 38<br>20 31 0D | Current Watt      | aaaa=0000~9999                                                                                                    |
| ~XX150 1            | 7E 30 30 31 35 30<br>20 31 0D | Information 1     | a = Power Status<br>a=0 Power Off<br>a=1 Power On<br>b = Lamp Hour (LED Hours)<br>bbbbb Lamp Hour (LED Hours)<br>c = Input Source<br>cc=00 None<br>cc=01 DVI<br>cc=02 VGA1<br>cc=03 VGA2<br>cc=04 S-Video<br>cc=05 Video<br>cc=05 Video<br>cc=05 Video<br>cc=06 BNC<br>cc=07 HDMI1<br>cc=08 HDMI2<br>cc=09 Wireless |

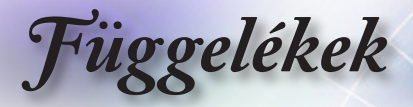

| RS232 ASCII<br>Code | HEX Code                         | Function                         | Description                           |
|---------------------|----------------------------------|----------------------------------|---------------------------------------|
|                     |                                  |                                  | cc=11 Flash drive                     |
|                     |                                  |                                  | cc=12 Network Display (Presenter)     |
|                     |                                  |                                  | cc=13 USB Display                     |
|                     |                                  |                                  | cc=14 HDMI3                           |
|                     |                                  |                                  | cc=15 DisplayPort                     |
|                     |                                  |                                  | cc=16 HDBaseT                         |
|                     |                                  |                                  | d = Firmware Version                  |
|                     |                                  |                                  | dddd Firmware Version                 |
|                     |                                  |                                  | e = Display mode                      |
|                     |                                  |                                  | ee=00 None                            |
|                     |                                  |                                  | ee=01 Presentation                    |
|                     |                                  |                                  | ee=02 Bright                          |
|                     |                                  |                                  | ee=03 Cinema                          |
|                     |                                  |                                  | ee=04 sRGB\Reference\Standard         |
|                     |                                  |                                  | ee=05 User(1)                         |
|                     |                                  |                                  | ee=06 User2                           |
|                     |                                  |                                  | ee=07 Blackboard                      |
|                     |                                  |                                  | ee=08 Classroom                       |
|                     |                                  |                                  | ee=09.3D                              |
|                     |                                  |                                  | ee=10 DICOM SIM                       |
|                     |                                  |                                  | ee=11 Film                            |
|                     |                                  |                                  | ee=12 Game                            |
|                     |                                  |                                  | ee=13 Cinema                          |
|                     |                                  |                                  | ee=14 Vivid                           |
|                     |                                  |                                  | ee=15 ISF Day                         |
|                     |                                  |                                  | ee=16 ISF Night                       |
|                     |                                  |                                  | ee=17 ISF 3D                          |
|                     |                                  |                                  | ee=18 Blending                        |
|                     |                                  |                                  | ee=21 HDR                             |
| ~XX150 4            | 7E 30 30 31 35 30<br>20 34 0D    | - Resolution                     | a = string (e.g. Ok1920x1080)         |
| ~YY150 5            | 7E 30 30 31 35 30                | Signal Format                    | a = string                            |
| -77130.3            | 20 35 0D                         | - Signar onnat                   | a – sung                              |
| ~XX150 16           | 7E 30 30 31 35 30                | Standby Power                    | a=1 Active                            |
|                     | 20010000                         | modo                             | a=0 Eco.                              |
| ~XX150 17           | 7E 30 30 31 35 30                | DHCP                             | a=1 On                                |
|                     | 20 31 37 0D                      |                                  | a=0 Off                               |
| ~XX150 19           | 7E 30 30 31 35 30<br>20 31 39 0D | Refresh rate                     | a = string (Refresh rate e.g. Ok60Hz) |
| ~XX87 1             | 7E 30 30 38 37 20<br>31 0D       | LAN Settings /<br>Network State  | "a=0 Disconnected<br>a=1 Connected"   |
| ~XX87 3             | 7E 30 30 38 37 20<br>33 0D       | LAN Settings /IP<br>Address      |                                       |
| ~XX451 1            | 7E 30 30 34 35 31<br>20 31 0D    | WLAN Settings /<br>Network State | a=0 Disconnected                      |
|                     |                                  |                                  |                                       |
| ~XX451 2            | 7E 30 30 34 35 31<br>20 32 0D    | WLAN Settings /IP<br>Address     | return IP                             |
| ~XX451 3            | 7E 30 30 34 35 31<br>20 33 0D    | WLAN Settings /<br>SSID          | return SSID                           |
| ~XX555 1            | 7E 30 30 35 35 35<br>20 31 0D    | LAN MAC Address                  | return SSID                           |

| Fü | ggel | lékek |
|----|------|-------|
|    | 50   |       |

| RS232 ASCII<br>Code | HEX Code                         | Function                    | Description                                                                   |
|---------------------|----------------------------------|-----------------------------|-------------------------------------------------------------------------------|
| ~XX555 2            | 7E 30 30 35 35 35<br>20 32 0D    | WLAN MAC<br>Address         | return SSID                                                                   |
| ~XX108 1            | 7E 30 30 31 30 38<br>20 31 0D    | Lamp Hour Total             | (5 digits) Total Lamp Hours                                                   |
| ~XX108 3            | 7E 30 30 31 30 38<br>20 33 0D    | Lamp Hour (Bright)          | (5 digits) Total Lamp Hours                                                   |
| ~XX108 4            | 7E 30 30 31 30 38<br>20 34 0D    | Lamp Hour (Eco.)            | (5 digits) Total Lamp Hours                                                   |
| ~XX108 5            | 7E 30 30 31 30 38<br>20 35 0D    | Lamp Hour<br>(Dynamic)      | (5 digits) Total Lamp Hours                                                   |
| ~XX108 6            | 7E 30 30 31 30 38<br>20 36 0D    | Lamp Hour (Eco+)            | (5 digits) Total Lamp Hours                                                   |
| ~XX543 1            | 7E 30 30 35 34 33<br>20 31 0D    | H Image Shift               | a=%                                                                           |
| ~XX543 2            | 7E 30 30 35 34 33<br>20 32 0D    | V Image Shift               | a=%                                                                           |
| ~XX543 3            | 7E 30 30 35 34 33<br>20 33 0D    | V Keystone                  | a=%                                                                           |
| ~XX543 4            | 7E 30 30 35 34 33<br>20 34 0D    | H Keystone                  | a=%                                                                           |
| ~XX544 1            | 7E 30 30 35 34 34<br>20 31 0D    | Security Timer<br>Month     | a = 00~12                                                                     |
| ~XX544 2            | 7E 30 30 35 34 34<br>20 32 0D    | Security Timer Day          | a = 00~30                                                                     |
| ~XX544 3            | 7E 30 30 35 34 34<br>20 33 0D    | Security Timer<br>Hour      | a = 00~24                                                                     |
| ~XX558 1            | 7E 30 30 35 35 38<br>20 31 0D    | Projector ID                | a=%                                                                           |
| ~XX00 1             | 7E 30 30 30 30 20<br>31 0D       | Power On                    |                                                                               |
| ~XX00 0             | 7E 30 30 30 30 20<br>30 0D       | Power Off                   | (0/2 for backward compatible)                                                 |
| ~XX00 1 ~nnnn       | 7E 30 30 30 30 20<br>31 20 a 0D  | Power On with<br>Password   | nnnn=password ~nnnn = ~0000 (a=7E 30<br>30 30 30)<br>~9999 (a=7E 39 39 39 39) |
| ~XX01 1             | 7E 30 30 30 31 20<br>31 0D       | Re-sync                     |                                                                               |
| ~XX02 1             | 7E 30 30 30 32 20<br>31 0D       | AV Mute                     | On                                                                            |
| ~XX02 0             | 7E 30 30 30 32 20<br>30 0D       | AV Mute                     | Off (0/2 for backward compatible)                                             |
| ~XX03 1             | 7E 30 30 30 33 20<br>31 0D       | Mute                        | On                                                                            |
| ~XX03 0             | 7E 30 30 30 33 20<br>30 0D       | Mute                        | Off (0/2 for backward compatible)                                             |
| ~XX04 1             | 7E 30 30 30 34 20<br>31 0D       | Freeze                      |                                                                               |
| ~XX04 0             | 7E 30 30 30 34 20<br>30 0D       | Unfreeze                    | 66c (0/2 for backward compatible)                                             |
| ~XX140 10           | 7E 30 30 31 34 30<br>20 31 30 0D | Up                          |                                                                               |
| ~XX140 11           | 7E 30 30 31 34 30<br>20 31 31 0D | Left                        |                                                                               |
| ~XX140 12           | 7E 30 30 31 34 30<br>20 31 32 0D | Enter (for projection MENU) |                                                                               |

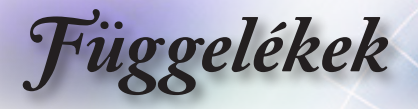

| RS232 ASCII<br>Code | HEX Code                         | Function                        | Description                           |
|---------------------|----------------------------------|---------------------------------|---------------------------------------|
| ~XX140 13           | 7E 30 30 31 34 30<br>20 31 33 0D | Right                           |                                       |
| ~XX140 14           | 7E 30 30 31 34 30<br>20 31 34 0D | Down                            |                                       |
| ~XX140 15           | 7E 30 30 31 34 30<br>20 31 35 0D | V Keystone +                    |                                       |
| ~XX140 16           | 7E 30 30 31 34 30<br>20 31 36 0D | V Keystone -                    |                                       |
| ~XX140 17           | 7E 30 30 31 34 30<br>20 31 37 0D | Volume -                        |                                       |
| ~XX140 18           | 7E 30 30 31 34 30<br>20 31 38 0D | Volume +                        |                                       |
| ~XX140 19           | 7E 30 30 31 34 30<br>20 31 39 0D | Brightness                      |                                       |
| ~XX140 20           | 7E 30 30 31 34 30<br>20 32 30 0D | Menu                            |                                       |
| ~XX140 21           | 7E 30 30 31 34 30<br>20 32 31 0D | Zoom                            |                                       |
| ~XX140 28           | 7E 30 30 31 34 30<br>20 32 38 0D | Contrast                        |                                       |
| ~XX140 47           | 7E 30 30 31 34 30<br>20 34 37 0D | Source                          |                                       |
| ~XX06 1             | 7E 30 30 30 36 20<br>31 0D       | Zoom Minus                      |                                       |
| ~XX313 1            | 7E 30 30 33 31 33<br>20 31 0D    | Information menu                | On                                    |
| ~XX313 0            | 7E 30 30 33 31 33<br>20 30 0D    | Information menu                | Off (0/2 for backward compatible)     |
| ~XX12 1             | 7E 30 30 31 32 20<br>31 0D       | Input Source<br>Direct Commands | HDMI 1                                |
| ~XX12 5             | 7E 30 30 31 32 20<br>35 0D       | Input Source<br>Direct Commands | VGA                                   |
| ~XX12 15            | 7E 30 30 31 32 20<br>31 35 0D    | Input Source<br>Direct Commands | HDMI 2                                |
| ~XX12 18            | 7E 30 30 31 32 20<br>31 38 0D    | Input Source<br>Direct Commands | Network Display(Presenter)            |
| ~XX12 19            | 7E 30 30 31 32 20<br>31 39 0D    | Input Source<br>Direct Commands | USB display                           |
| ~XX12 23            | 7E 30 30 31 32 20<br>32 33 0D    | Input Source<br>Direct Commands | Multimedia                            |
| ~XX20 1             | 7E 30 30 32 30 20<br>31 0D       | Display Mode                    | Presentation                          |
| ~XX20 2             | 7E 30 30 32 30 20<br>32 0D       | Display Mode                    | Bright                                |
| ~XX20 3             | 7E 30 30 32 30 20<br>33 0D       | Display Mode                    | Cinema                                |
| ~XX20 4             | 7E 30 30 32 30 20<br>34 0D       | Display Mode                    | sRGB / Reference / Standard(Proscene) |
| ~XX20 5             | 7E 30 30 32 30 20<br>35 0D       | Display Mode                    | User/ User 1                          |
| ~XX20 7             | 7E 30 30 32 30 20<br>37 0D       | Display Mode                    | Blackboard                            |
| ~XX20 9             | 7E 30 30 32 30 20<br>39 0D       | Display Mode                    | 3D                                    |
| ~XX20 13            | 7E 30 30 32 30 20<br>31 33 0D    | Display Mode                    | DICOM SIM.                            |

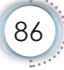

| Fü | ggel | lékek |
|----|------|-------|
|    |      |       |

| RS232 ASCII<br>Code | HEX Code                      | Function                | Description                                                      |
|---------------------|-------------------------------|-------------------------|------------------------------------------------------------------|
| ~XX21 n             | 7E 30 30 32 31<br>20 a 0D     | Brightness              | n = -50 (a=2D 35 30) ~ 50 (a=35 30)                              |
| ~XX46 n             | 7E 30 30 34 36<br>20 a 0D     | Brightness -            | n=1                                                              |
| ~XX46 n             | 7E 30 30 34 36<br>20 a 0D     | Brightness +            | n=2                                                              |
| ~XX22 n             | 7E 30 30 32 32<br>20 a 0D     | Contrast                | n = -50 (a=2D 35 30) ~ 50 (a=35 30)                              |
| ~XX47 n             | 7E 30 30 34 37<br>20 a 0D     | Contrast -              | n=1                                                              |
| ~XX47 n             | 7E 30 30 34 37<br>20 a 0D     | Contrast +              | n=2                                                              |
| ~XX23 n             | 7E 30 30 32 33<br>20 a 0D     | Sharpness               | n = 1 (a=31) ~ 15 (a=31 35)                                      |
| ~XX44 n             | 7E 30 30 34 34<br>20 a 0D     | Tint                    | n = -50 (a=2D 35 30) ~ 50 (a=35 30)                              |
| ~XX45 n             | 7E 30 30 34 35<br>20 a 0D     | Color / Saturation      | n = -50 (a=2D 35 30) ~ 50 (a=35 30)                              |
| ~XX24 n             | 7E 30 30 32 34<br>20 a 0D     | RGB Gain/Bias           | Red Gain n = -50 (a=2D 35 30) ~ 50<br>(a=35 30)                  |
| ~XX25 n             | 7E 30 30 32 35<br>20 a 0D     | RGB Gain/Bias           | Green Gain n = -50 (a=2D 35 30) ~ 50<br>(a=35 30)                |
| ~XX26 n             | 7E 30 30 32 36<br>20 a 0D     | RGB Gain/Bias           | Blue Gain n = -50 (a=2D 35 30) ~ 50<br>(a=35 30)                 |
| ~XX27 n             | 7E 30 30 32 37<br>20 a 0D     | RGB Gain/Bias           | Red Bias n = -50 (a=2D 35 30) ~ 50<br>(a=35 30)                  |
| ~XX28 n             | 7E 30 30 32 38<br>20 a 0D     | RGB Gain/Bias           | Green Bias n = -50 (a=2D 35 30) ~ 50<br>(a=35 30)                |
| ~XX29 n             | 7E 30 30 32 39<br>20 a 0D     | RGB Gain/Bias           | Blue Bias n = -50 (a=2D 35 30) ~ 50<br>(a=35 30)                 |
| ~XX517 1            | 7E 30 30 35 31 37<br>20 31 0D | RGB Gain/Bias<br>Reset  | Reset                                                            |
| ~XX333 n            | 7E 30 30 33 33 33<br>20 a 0D  | CMS / Color<br>Matching | Red Stutation / x offset n = -50 (a=2D 35<br>30) ~ 50 (a=35 30)  |
| ~XX327 n            | 7E 30 30 33 32 37<br>20 a 0D  | CMS / Color<br>Matching | Red Hue / y offset n = -50 (a=2D 35 30) ~<br>50 (a=35 30)        |
| ~XX339 n            | 7E 30 30 33 33 39<br>20 a 0D  | CMS / Color<br>Matching | Red Gain /Brightness n = -50 (a=2D 35<br>30) ~ 50 (a=35 30)      |
| ~XX334 n            | 7E 30 30 33 33 34<br>20 a 0D  | CMS / Color<br>Matching | Green Stutation / x offset n = -50 (a=2D 35 30) ~ 50 (a=35 30)   |
| ~XX328 n            | 7E 30 30 33 32 38<br>20 a 0D  | CMS / Color<br>Matching | Green Hue / y offset n = -50 (a=2D 35 30)<br>~ 50 (a=35 30)      |
| ~XX340 n            | 7E 30 30 33 34 30<br>20 a 0D  | CMS / Color<br>Matching | Green Gain /Brightness n = -50 (a=2D 35<br>30) ~ 50 (a=35 30)    |
| ~XX335 n            | 7E 30 30 33 33 35<br>20 a 0D  | CMS / Color<br>Matching | Blue Stutation / x offset n = -50 (a=2D 35 30) ~ 50 (a=35 30)    |
| ~XX329 n            | 7E 30 30 33 32 39<br>20 a 0D  | CMS / Color<br>Matching | Blue Hue / y offset n = -50 (a=2D 35 30) ~<br>50 (a=35 30)       |
| ~XX341 n            | 7E 30 30 33 34 31<br>20 a 0D  | CMS / Color<br>Matching | Blue Gain /Brightness n = -50 (a=2D 35<br>30) ~ 50 (a=35 30)     |
| ~XX336 n            | 7E 30 30 33 33 36<br>20 a 0D  | CMS / Color<br>Matching | Cyan Stutation / x offset n = -50 (a=2D 35<br>30) ~ 50 (a=35 30) |
| ~XX330 n            | 7E 30 30 33 33 30<br>20 a 0D  | CMS / Color<br>Matching | Cyan Hue / y offset n = -50 (a=2D 35 30)<br>~ 50 (a=35 30)       |
| ~XX342 n            | 7E 30 30 33 34 32<br>20 a 0D  | CMS / Color<br>Matching | Cyan Gain /Brightness n = -50 (a=2D 35<br>30) ~ 50 (a=35 30)     |

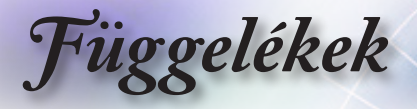

| RS232 ASCII<br>Code | HEX Code                      | Function                | Description                                                         |  |
|---------------------|-------------------------------|-------------------------|---------------------------------------------------------------------|--|
| ~XX337 n            | 7E 30 30 33 33 37<br>20 a 0D  | CMS / Color<br>Matching | Yellow Stutation / x offset n = -50 (a=2D<br>35 30) ~ 50 (a=35 30)  |  |
| ~XX331 n            | 7E 30 30 33 33 31<br>20 a 0D  | CMS / Color<br>Matching | Yellow Hue / y offset n = -50 (a=2D 35 30)<br>~ 50 (a=35 30)        |  |
| ~XX343 n            | 7E 30 30 33 34 33<br>20 a 0D  | CMS / Color<br>Matching | Yellow Gain /Brightness n = -50 (a=2D 35<br>30) ~ 50 (a=35 30)      |  |
| ~XX338 n            | 7E 30 30 33 33 38<br>20 a 0D  | CMS / Color<br>Matching | Magenta Stutation / x offset n = -50 (a=2D<br>35 30) ~ 50 (a=35 30) |  |
| ~XX332 n            | 7E 30 30 33 33 32<br>20 a 0D  | CMS / Color<br>Matching | Magenta Hue / y offset n = -50 (a=2D 35<br>30) ~ 50 (a=35 30)       |  |
| ~XX344 n            | 7E 30 30 33 34 34<br>20 a 0D  | CMS / Color<br>Matching | Magenta Gain /Brightness n = -50 (a=2D<br>35 30) ~ 50 (a=35 30)     |  |
| ~XX345 n            | 7E 30 30 33 34 35<br>20 a 0D  | CMS / Color<br>Matching | White /R n = -50 (a=2D 35 30) ~ 50<br>(a=35 30)                     |  |
| ~XX346 n            | 7E 30 30 33 34 36<br>20 a 0D  | CMS / Color<br>Matching | White /G n = -50 (a=2D 35 30) ~ 50<br>(a=35 30)                     |  |
| ~XX347 n            | 7E 30 30 33 34 37<br>20 a 0D  | CMS / Color<br>Matching | White /B n = -50 (a=2D 35 30) ~ 50 (a=35 30)                        |  |
| ~XX34 n             | 7E 30 30 33 34<br>20 a 0D     | BrilliantColor™         | n = 1 (a=31) ~ 10 (a=31 30)                                         |  |
| ~XX35 1             | 7E 30 30 33 35 20<br>31 0D    | Gamma /Film             | Film                                                                |  |
| ~XX35 2             | 7E 30 30 33 35 20<br>32 0D    | Gamma /Video            | Video                                                               |  |
| ~XX35 3             | 7E 30 30 33 35 20<br>33 0D    | Gamma /Graphics         | Graphics                                                            |  |
| ~XX35 4             | 7E 30 30 33 35 20<br>34 0D    | Gamma /<br>PC(Standard) | PC (Standard)                                                       |  |
| ~XX35 5             | 7E 30 30 33 35 20<br>35 0D    | Gamma 1.8               |                                                                     |  |
| ~XX35 6             | 7E 30 30 33 35 20<br>36 0D    | Gamma                   | 2                                                                   |  |
| ~XX35 12            | 7E 30 30 33 35 20<br>31 32 1D | Gamma                   | 2.4                                                                 |  |
| ~XX36 4             | 7E 30 30 33 36 20<br>34 0D    | Color Temp.             | Warm (D55)                                                          |  |
| ~XX36 1             | 7E 30 30 33 36 20<br>31 0D    | Color Temp.             | Standard (D65)                                                      |  |
| ~XX36 2             | 7E 30 30 33 36 20<br>32 0D    | Color Temp.             | Cool (D75)                                                          |  |
| ~XX36 3             | 7E 30 30 33 36 20<br>33 0D    | Color Temp.             | Cold (D83)                                                          |  |
| ~XX37 1             | 7E 30 30 33 37 20<br>31 0D    | Color Space             | Auto                                                                |  |
| ~XX37 2             | 7E 30 30 33 37 20<br>32 0D    | Color Space             | RGB \ RGB (0-255)*                                                  |  |
| ~XX37 4             | 7E 30 30 33 37 20<br>34 0D    | Color Space             | RGB (16 - 235)*                                                     |  |
| ~XX37 3             | 7E 30 30 33 37 20<br>33 0D    | Color Space             | YUV                                                                 |  |
| ~XX60 1             | 7E 30 30 36 30 20<br>31 0D    | Format                  | 4:3 (4:3-l)                                                         |  |
| ~XX60 2             | 7E 30 30 36 30 20<br>32 0D    | Format                  | 16:9-I/16:9                                                         |  |
| ~XX60 3             | 7E 30 30 36 30 20<br>33 0D    | Format                  | 16:9-II / 16:10 (WXGA)                                              |  |

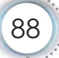

| 1                             |                                                                                                    |                                                                                                    |
|-------------------------------|----------------------------------------------------------------------------------------------------|----------------------------------------------------------------------------------------------------|
| 7E 30 30 36 30 20<br>35 0D    | Format                                                                                                    | LBX                                                                                                    |
| 7E 30 30 36 30 20<br>36 0D    | Format                                                                                                    | Native                                                                                                    |
| 7E 30 30 36 30 20<br>37 0D    | Format                                                                                                    | AUTO                                                                                                    |
| 7E 30 30 36 31<br>20 a 0D     | Edge mask                                                                                                    | n = 0 (a=30) ~ 10 (a=31 30)                                                                                                    |
| 7E 30 30 36 32<br>20 a 0D     | Zoom Pan and<br>Scan                                                                                                    | n = -5 (a=2D 35) ~ 25 (a=32 35)                                                                                                    |
| 7E 30 30 36 33<br>20 a 0D     | H Image Shift                                                                                                    | n = -100 (a=2D 31 30 30) ~ 100 (a=31<br>30 30)                                                                                                    |
| 7E 30 30 35 34 30<br>20 a 0D  | H Image Shift -                                                                                                    |                                                                                                    |
| 7E 30 30 35 34 30<br>20 a 0D  | H Image Shift +                                                                                                    |                                                                                                    |
| 7E 30 30 36 34<br>20 a 0D     | V Image Shift                                                                                                    | n = -100 (a=2D 31 30 30) ~ 100 (a=31<br>30 30)                                                                                                    |
| 7E 30 30 35 34 31<br>20 a 0D  | V Image Shift -                                                                                                    |                                                                                                    |
| 7E 30 30 35 34 31<br>20 a 0D  | V Image Shift +                                                                                                    |                                                                                                    |
| 7E 30 30 36 35<br>20 a 0D     | H Keystone                                                                                                    | n = -40 (a=2D 34 30) ~ 40 (a=34 30)                                                                                                    |
| 7E 30 30 36 36<br>20 a 0D     | V Keystone                                                                                                    | n = -40 (a=2D 34 30) ~ 40 (a=34 30)                                                                                                    |
| 7E 30 30 35 39 20<br>31 0D    | Four corners                                                                                                    | top-left (right+)                                                                                                    |
| 7E 30 30 35 39 20<br>32 0D    | Four corners                                                                                                    | top-left (left+)                                                                                                    |
| 7E 30 30 35 39 20<br>33 0D    | Four corners                                                                                                    | top-left (up +)                                                                                                    |
| 7E 30 30 35 39 20<br>34 0D    | Four corners                                                                                                    | top-left (down +)                                                                                                    |
| 7E 30 30 35 39 20<br>35 0D    | Four corners                                                                                                    | top right (right +)                                                                                                    |
| 7E 30 30 35 39 20<br>36 0D    | Four corners                                                                                                    | top right (left +1)                                                                                                    |
| 7E 30 30 35 39 20<br>37 0D    | Four corners                                                                                                    | top right (up +1)                                                                                                    |
| 7E 30 30 35 39 20<br>38 0D    | Four corners                                                                                                    | top right (down +1)                                                                                                    |
| 7E 30 30 35 39 20<br>39 0D    | Four corners                                                                                                    | Bottom-left (right+)                                                                                                    |
| 7E 30 30 35 39 20<br>31 30 0D | Four corners                                                                                                    | Bottom-left(left+)                                                                                                    |
| 7E 30 30 35 39 20<br>31 31 0D | Four corners                                                                                                    | Bottom-left(Up+)                                                                                                    |
| 7E 30 30 35 39 20<br>31 32 0D | Four corners                                                                                                    | Bottom-left(down+)                                                                                                    |
| 7E 30 30 35 39 20<br>31 33 0D | Four corners                                                                                                    | Bottom-right (right+)                                                                                                    |
| 7E 30 30 35 39 20<br>31 34 0D | Four corners                                                                                                    | Bottom-right(left+)                                                                                                    |
| 7E 30 30 35 39 20<br>31 35 0D | Four corners                                                                                                    | Bottom-right(Up+)                                                                                                    |
|                               | 7E       30       30       36       30       20         7E       30       30       30       20       20         7E       30       30       30       30       20         7E       30       30       30       30       20         7E       30       30       36       30       20         7E       30       30       36       31       20       a       00         7E       30       30       35       34       30       20       a       00         7E       30       30       35       34       30       20       a       00         7E       30       30       35       34       31       20       a       00       72       30       35       34       31       20       a       00       72       30       30       35       39       20       30       30       30       30       30       30       30       30       30       30       30       30       30       30       30       30       30       30       30       30       30       30       30       30       30 | 7E 30 30 36 30 20       Format         7E 30 30 36 30 20       Format         7E 30 30 36 30 20       Format         7E 30 30 36 30 20       Format         7E 30 30 36 30 20       Format         7E 30 30 36 31       Edge mask         20 a 0D       Zoom Pan and         7E 30 30 36 32       Zoom Pan and         20 a 0D       H Image Shift         7E 30 30 35 34 30       H Image Shift -         7E 30 30 35 34 30       H Image Shift +         20 a 0D       Y Image Shift +         7E 30 30 35 34 31       V Image Shift +         7E 30 30 35 34 31       V Image Shift +         7E 30 30 36 35       H Keystone         7E 30 30 36 36       V Keystone         7E 30 30 35 39 20       Four corners         7E 30 30 35 39 20       Four corners         7E 30 30 35 39 20       Four corners         31 0D       Four corners         7E 30 30 35 39 20       Four corners         35 0D       Four corners         7E 30 30 35 39 20       Four corners         7E 30 30 35 39 20       Four corners         7E 30 30 35 39 20       Four corners         7E 30 30 35 39 20       Four corners         7E 30 30 35 39 20 |

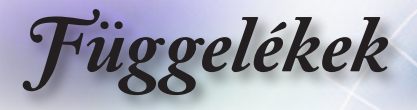

| RS232 ASCII<br>Code | HEX Code                      | Function        | Description                       |  |
|---------------------|-------------------------------|-----------------|-----------------------------------|--|
| ~XX59 16            | 7E 30 30 35 39 20<br>31 36 0D | Four corners    | Bottom-right(down+)               |  |
| ~XX230 0            | 7E 30 30 32 33 30<br>20 30 0D | 3D Mode         | Off (0/2 for backward compatible) |  |
| ~XX230 1            | 7E 30 30 32 33 30<br>20 31 0D | 3D Mode         | DLP-Link                          |  |
| ~XX230 3            | 7E 30 30 32 33 30<br>20 33 0D | 3D Mode         | IR                                |  |
| ~XX231 0            | 7E 30 30 32 33 31<br>20 30 0D | 3D Sync. Invert | On                                |  |
| ~XX231 1            | 7E 30 30 32 33 31<br>20 31 0D | 3D Sync. Invert | Off                               |  |
| ~XX400 0            | 7E 30 30 34 30 30<br>20 30 0D | 3D->2D          | 3D                                |  |
| ~XX400 1            | 7E 30 30 34 30 30<br>20 31 0D | 3D->2D          | L                                 |  |
| ~XX400 2            | 7E 30 30 34 30 30<br>20 32 0D | 3D->2D          | R                                 |  |
| ~XX405 0            | 7E 30 30 34 30 35<br>20 30 0D | 3D Format       | Auto                              |  |
| ~XX405 1            | 7E 30 30 34 30 35<br>20 31 0D | 3D Format       | SBS                               |  |
| ~XX405 2            | 7E 30 30 34 30 35<br>20 32 0D | 3D Format       | Top and Bottom                    |  |
| ~XX405 3            | 7E 30 30 34 30 35<br>20 33 0D | 3D Format       | Frame Sequential                  |  |
| ~XX405 8            | 7E 30 30 34 30 35<br>20 38 0D | 3D Format       | Off                               |  |
| ~XX70 1             | 7E 30 30 37 30 20<br>31 0D    | Language        | English                           |  |
| ~XX70 2             | 7E 30 30 37 30 20<br>32 0D    | Language        | German                            |  |
| ~XX70 3             | 7E 30 30 37 30 20<br>33 0D    | Language        | French                            |  |
| ~XX70 4             | 7E 30 30 37 30 20<br>34 0D    | Language        | Italian                           |  |
| ~XX70 5             | 7E 30 30 37 30 20<br>35 0D    | Language        | Spanish                           |  |
| ~XX70 6             | 7E 30 30 37 30 20<br>36 0D    | Language        | Portuguese                        |  |
| ~XX70 7             | 7E 30 30 37 30 20<br>37 0D    | Language        | Polish                            |  |
| ~XX70 8             | 7E 30 30 37 30 20<br>38 0D    | Language        | Dutch                             |  |
| ~XX70 9             | 7E 30 30 37 30 20<br>39 0D    | Language        | Swedish                           |  |
| ~XX70 10            | 7E 30 30 37 30 20<br>31 30 0D | Language        | Norwegian/Danish                  |  |
| ~XX70 11            | 7E 30 30 37 30 20<br>31 31 0D | Language        | Finnish                           |  |
| ~XX70 12            | 7E 30 30 37 30 20<br>31 32 0D | Language        | Greek                             |  |
| ~XX70 13            | 7E 30 30 37 30 20<br>31 33 0D | Language        | Traditional Chinese               |  |
| ~XX70 14            | 7E 30 30 37 30 20<br>31 34 0D | Language        | Simplified Chinese                |  |

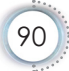

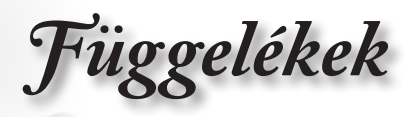

| -XX70 15 7E 30 30 3<br>31 35 0D<br>-XX70 16 7E 30 30 3<br>31 36 0D<br>-XX70 17 7E 30 30 3<br>31 37 0D | 7 30 20<br>7 30 20<br>7 30 20<br>7 30 20<br>7 30 20<br>7 30 20 | Language<br>Language<br>Language<br>Language | Japanese<br>Korean<br>Russian                      |
|----------------------------------------------------------------------------------------------------|----------------------------------------------------------------|----------------------------------------------|----------------------------------------------------|
| -XX70 16 7E 30 30 3<br>31 36 0D<br>-XX70 17 7E 30 30 3<br>31 37 0D                                    | 7 30 20<br>7 30 20<br>7 30 20<br>7 30 20                       | Language<br>Language<br>Language             | Korean<br>Russian                                  |
| ~XX70 17 7E 30 30 3<br>31 37 0D                                                                       | 7 30 20<br>7 30 20<br>7 30 20                                  | Language<br>Language                         | Russian                                            |
| XX70.40 7E 20.20.2                                                                                    | 7 30 20                                                        | Language                                     |                                                    |
| ~XX70 18 7E 30 30 3<br>31 38 0D                                                                       | 7 30 20                                                        |                                              | Hungarian                                          |
| ~XX70 19 7E 30 30 3<br>31 39 0D                                                                       |                                                                | Language                                     | Czech                                              |
| ~XX70 20 7E 30 30 3<br>32 30 0D                                                                       | 7 30 20                                                        | Language                                     | Arabic                                             |
| ~XX70 21 7E 30 30 3<br>32 31 0D                                                                       | 7 30 20                                                        | Language                                     | Thai                                               |
| ~XX70 22 7E 30 30 3<br>32 32 0D                                                                       | 7 30 20                                                        | Language                                     | Turkish                                            |
| ~XX70 23 7E 30 30 3<br>32 33 0D                                                                       | 7 30 20                                                        | Language                                     | Farsi                                              |
| ~XX70 24 7E 30 30 3<br>32 34 0D                                                                       | 7 30 20                                                        | Language                                     | Danish                                             |
| ~XX70 25 7E 30 30 3<br>32 35 0D                                                                       | 7 30 20                                                        | Language                                     | Vietnamese                                         |
| ~XX70 26 7E 30 30 3<br>32 36 0D                                                                       | 7 30 20                                                        | Language                                     | Indonesian                                         |
| ~XX70 27 7E 30 30 3<br>32 37 0D                                                                       | 7 30 20                                                        | Language                                     | Romanian                                           |
| ~XX70 28 7E 30 30 3<br>32 38 0D                                                                       | 7 30 20                                                        | Language                                     | Slovakian                                          |
| ~XX71 1 7E 30 30 3<br>31 0D                                                                           | 7 31 20                                                        | Projection                                   | Front-Desktop                                      |
| ~XX71 2 7E 30 30 3<br>32 0D                                                                           | 7 31 20                                                        | Projection                                   | Rear-Desktop                                       |
| ~XX71 3 7E 30 30 3<br>33 0D                                                                           | 7 31 20                                                        | Projection                                   | Front-Ceiling                                      |
| ~XX71 4 7E 30 30 3<br>34 0D                                                                           | 7 31 20                                                        | Projection                                   | Rear-Ceiling                                       |
| ~XX72 1 7E 30 30 3<br>31 0D                                                                           | 7 32 20                                                        | Menu Location                                | Top Left                                           |
| ~XX72 2 7E 30 30 3<br>32 0D                                                                           | 7 32 20                                                        | Menu Location                                | Top Right                                          |
| ~XX72 3 7E 30 30 3<br>33 0D                                                                           | 7 32 20                                                        | Menu Location                                | Centre                                             |
| ~XX72 4 7E 30 30 3<br>34 0D                                                                           | 7 32 20                                                        | Menu Location                                | Bottom Left                                        |
| ~XX72 5 7E 30 30 3<br>35 0D                                                                           | 7 32 20                                                        | Menu Location                                | Bottom Right                                       |
| ~XX90 1 7E 30 30 3<br>31 0D                                                                           | 9 30 20                                                        | Screen Type                                  | 16:10                                              |
| ~XX90 0 7E 30 30 3<br>30 0D                                                                           | 9 30 20                                                        | Screen Type                                  | 16:9                                               |
| ~XX91 1 7E 30 30 3<br>31 0D                                                                           | 9 31 20                                                        | Signal                                       | Automatic On                                       |
| ~XX91 0 7E 30 30 3<br>30 0D                                                                           | 9 31 20                                                        | Signal                                       | Automatic Off                                      |
| ~XX73 n 7E 30 30 3<br>20 a 0D                                                                         | 7 33                                                           | Signal                                       | Frequency n = -5 (a=2D 35) ~ 5 (a=35)<br>By signal |

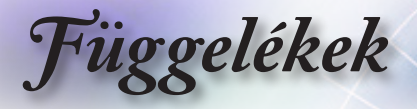

| RS232 ASCII<br>Code | HEX Code                      | Function         | Description                                                                                                    |  |
|---------------------|-------------------------------|------------------|----------------------------------------------------------------------------------------------------|--|
| ~XX74 n             | 7E 30 30 37 34<br>20 a 0D     | Signal           | Phase n = 0 (a=30) ~ 31 (a=33 31) By<br>signal                                                                              |  |
| ~XX75 n             | 7E 30 30 37 35<br>20 a 0D     | Signal           | H. Position n = -5 (a=2D 35) ~ 5 (a=35)<br>By timing                                                                        |  |
| ~XX76 n             | 7E 30 30 37 36<br>20 a 0D     | Signal           | V. Position n = -5 (a=2D 35) ~ 5 (a=35)<br>By timing                                                                        |  |
| ~XX77 ~nnnnnn       | 7E 30 30 37 37<br>20 a 0D     | Security Timer   | a= mm/dd/hh<br>mm= 00 (aa=30 30) ~ 12 (aa=31 32)<br>dd = 00 (bb=30 30) ~ 30 (bb=33 30)<br>hh= 00 (cc=30 30) ~ 24 (cc=32 34) |  |
| ~XX537 n            | 7E 30 30 35 33 37<br>20 a 0D  | Security Timer   | Month n = 00 (a=30 30) ~ 12 (a=31 32)                                                                                       |  |
| ~XX538 n            | 7E 30 30 35 33 38<br>20 a 0D  | Security Timer   | Day n = 00 (a=30 30) ~ 30 (a=33 30)                                                                                         |  |
| ~XX539 n            | 7E 30 30 35 33 39<br>20 a 0D  | Security Timer   | Hour n = 00 (a=30 30) ~ 24 (a=32 34)                                                                                        |  |
| ~XX79 n             | 7E 30 30 37 39<br>20 a 0D     | Projector ID     | n = 00 (a=30 30) ~ 99 (a=39 39)                                                                                             |  |
| ~XX310 1            | 7E 30 30 33 31 30<br>20 31 0D | Internal Speaker | On                                                                                                    |  |
| ~XX310 0            | 7E 30 30 33 31 30<br>20 30 0D | Internal Speaker | Off (0/2 for backward compatible)                                                                                           |  |
| ~XX80 1             | 7E 30 30 38 30 20<br>31 0D    | Mute             | On                                                                                                    |  |
| ~XX80 0             | 7E 30 30 38 30 20<br>30 0D    | Mute             | Off (0/2 for backward compatible)                                                                                           |  |
| ~XX81 n             | 7E 30 30 38 31<br>20 a 0D     | Volume (Audio)   | n = 0 (a=30) ~ 10 (a=31 30)                                                                                                 |  |
| ~XX94 1             | 7E 30 30 39 34 20<br>31 0D    | SRS              | On                                                                                                    |  |
| ~XX82 1             | 7E 30 30 38 32 20<br>31 0D    | Logo             | Default                                                                                                    |  |
| ~XX82 2             | 7E 30 30 38 32 20<br>32 0D    | Logo             | User                                                                                                    |  |
| ~XX82 3             | 7E 30 30 38 32 20<br>33 0D    | Logo             | Neutral                                                                                                    |  |
| ~XX83 1             | 7E 30 30 38 33 20<br>31 0D    | Logo Capture     |                                                                                                    |  |
| ~XX85 1             | 7E 30 30 38 35 20<br>31 0D    | Zoom / Focus     | Lock                                                                                                    |  |
| ~XX85 2             | 7E 30 30 38 35 20<br>32 0D    | Zoom / Focus     | Unlock                                                                                                    |  |
| ~XX85 3             | 7E 30 30 38 35 20<br>33 0D    | Zoom             | Lock                                                                                                    |  |
| ~XX85 4             | 7E 30 30 38 35 20<br>34 0D    | Zoom             | Unlock                                                                                                    |  |
| ~XX85 5             | 7E 30 30 38 35 20<br>35 0D    | Focus            | Lock                                                                                                    |  |
| ~XX85 6             | 7E 30 30 38 35 20<br>36 0D    | Focus            | Unlock                                                                                                    |  |
| ~XX307 1            | 7E 30 30 33 30 37<br>20 31 0D | Zoom             | Zoom +                                                                                                    |  |
| ~XX307 2            | 7E 30 30 33 30 37<br>20 32 0D | Zoom             | Zoom -                                                                                                    |  |
| ~XX308 1            | 7E 30 30 33 30 38<br>20 31 0D | Focus            | Foucs+                                                                                                    |  |

| Függelékek |  |
|------------|--|
|            |  |

| RS232 ASCII<br>Code | HEX Code                              | Function                | Description                       |
|---------------------|---------------------------------------|-------------------------|-----------------------------------|
| ~XX308 2            | 7E 30 30 33 30 38<br>20 32 0D         | Focus                   | Focus -                           |
| ~XX450 1            | 7E 30 30 34 35 30<br>20 31 0D         | WLAN Settings /<br>WLAN | On                                |
| ~XX450 0            | 7E 30 30 34 35 30<br>20 30 0D         | WLAN Settings /<br>WLAN | Off (0/2 for backward compatible) |
| ~XX454 1            | 7E 30 30 34 35 34<br>20 31 0D         | Crestron                | On                                |
| ~XX454 0            | 7E 30 30 34 35 34<br>20 30 0D         | Crestron                | Off                               |
| ~XX455 1            | 7E 30 30 34 35 35<br>20 31 0D         | Extron                  | On                                |
| ~XX455 0            | 7E 30 30 34 35 35<br>20 30 0D         | Extron                  | Off                               |
| ~XX456 1            | 7E 30 30 34 35 36<br>20 31 0D         | PJ Link                 | On                                |
| ~XX456 0            | 7E 30 30 34 35 36<br>20 30 0D         | PJ Link                 | Off                               |
| ~XX457 1            | 7E 30 30 34 35 37<br>20 31 0D         | AMX Device<br>Discovery | On                                |
| ~XX457 0            | 7E 30 30 34 35 37<br>20 30 0D         | AMX Device<br>Discovery | Off                               |
| ~XX458 1            | 7E 30 30 34 35 38<br>20 31 0D         | Telent                  | On                                |
| ~XX458 0            | 7E 30 30 34 35 38<br>20 30 0D         | Telent                  | Off                               |
| ~XX459 1            | 7E 30 30 34 35 39<br>20 31 0D         | HTTP                    | On                                |
| ~XX459 0            | 7E 30 30 34 35 39<br>20 30 0D         | HTTP                    | Off                               |
| ~XX101 1            | 7E 30 30 31 30 31<br>20 31 0D         | High Altitude           | On                                |
| ~XX101 0            | 7E 30 30 31 30 31<br>20 30 0D         | High Altitude           | Off (0/2 for backward compatible) |
| ~XX102 1            | 7E 30 30 31 30 32<br>20 31 0D         | Information Hide        | On                                |
| ~XX102 0            | 7E 30 30 31 30 32<br>20 30 0D         | Information Hide        | Off (0/2 for backward compatible) |
| ~XX103 1            | 7E 30 30 31 30 33<br>20 31 0D         | Keypad Lock             | On                                |
| ~XX103 0            | 7E 30 30 31 30 33<br>20 30 0D         | Keypad Lock             | Off (0/2 for backward compatible) |
| ~XX348 1            | 7E 30 30 33 34 38<br>20 31 0D         | Display Mode Lock       | On                                |
| ~XX348 0            | 7E 30 30 33 34 38<br>20 30 0D         | Display Mode Lock       | Off                               |
| ~XX195 0            | 7E 30 30 31 39 35<br>20 30 0D         | Test Pattern            | None                              |
| ~XX195 1            | 7E 30 30 31 39 35<br>20 31 0D         | Test Pattern            | Grid (White)                      |
| ~XX195 2            | 7E 30 30 31 39 35<br>20 32 0D         | Test Pattern            | White                             |
| ~XX11 0             | 7E 30 30 31 31 20<br>30 0D            | IR Function             | Off                               |
| ~XX11 1             | 7E 30 30 31 31 20<br>31 0D            | IR Function             | On                                |
| ·                   | · · · · · · · · · · · · · · · · · · · |                         |                                   |

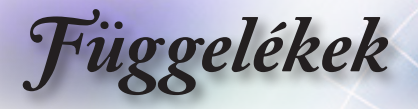

| RS232 ASCII<br>Code | HEX Code                      | Function                                     | Description                                                    |
|---------------------|-------------------------------|----------------------------------------------|----------------------------------------------------------------|
| ~XX104 0            | 7E 30 30 31 30 34<br>20 30 0D | Background Color                             | None                                                           |
| ~XX104 1            | 7E 30 30 31 30 34<br>20 31 0D | Background Color                             | Blue                                                           |
| ~XX104 2            | 7E 30 30 31 30 34<br>20 32 0D | Background Color                             | Black                                                          |
| ~XX104 3            | 7E 30 30 31 30 34<br>20 33 0D | Background Color                             | Red                                                            |
| ~XX104 4            | 7E 30 30 31 30 34<br>20 34 0D | Background Color                             | Green                                                          |
| ~XX104 5            | 7E 30 30 31 30 34<br>20 35 0D | Background Color                             | White                                                          |
| ~XX104 6            | 7E 30 30 31 30 34<br>20 36 0D | Background Color                             | Gray                                                           |
| ~XX104 7            | 7E 30 30 31 30 34<br>20 37 0D | Background Color                             | Logo                                                           |
| ~XX350 n            | 7E 30 30 33 35 30<br>20 a 0D  | Remote Code                                  | n = 00 (a=30 30) ~ 99 (a=39 39)                                |
| ~XX105 1            | 7E 30 30 31 30 35<br>20 31 0D | Direct Power On                              | On                                                             |
| ~XX105 0            | 7E 30 30 31 30 35<br>20 30 0D | Direct Power On                              | Off (0/2 for backward compatible)                              |
| ~XX113 1            | 7E 30 30 31 31 33<br>20 31 0D | Signal Power On                              | On                                                             |
| ~XX113 0            | 7E 30 30 31 31 33<br>20 30 0D | Signal Power On                              | Off (0/2 for backward compatible)                              |
| ~XX107 n            | 7E 30 30 31 30 37<br>20 a 0D  | Sleep Timer (min)                            | n = 0 (a=30) ~ 180 (a=31 38 30) (30<br>minutes for each step). |
| ~XX507 0            | 7E 30 30 35 30 37<br>20 30 0D | Sleep Timer<br>Repeat                        | Off (0/2 for backward compatible)                              |
| ~XX507 1            | 7E 30 30 35 30 37<br>20 31 0D | Sleep Timer<br>Repeat                        | On                                                             |
| ~XX115 1            | 7E 30 30 31 31 35<br>20 31 0D | Quick Resume                                 | On                                                             |
| ~XX115 0            | 7E 30 30 31 31 35<br>20 30 0D | Quick Resume                                 | Off (0/2 for backward compatible)                              |
| ~XX114 1            | 7E 30 30 31 31 34<br>20 31 0D | Power Mode<br>(Standby)                      | Active                                                         |
| ~XX114 0            | 7E 30 30 31 31 34<br>20 30 0D | Power Mode<br>(Standby)                      | Eco. (<0.5W)                                                   |
| ~XX109 1            | 7E 30 30 31 30 39<br>20 31 0D | Lamp Reminder                                | On                                                             |
| ~XX109 0            | 7E 30 30 31 30 39<br>20 30 0D | Lamp Reminder                                | Off (0/2 for backward compatible)                              |
| ~XX110 1            | 7E 30 30 31 31 30<br>20 31 0D | Brightness Mode                              | Bright                                                         |
| ~XX110 2            | 7E 30 30 31 31 30<br>20 32 0D | Brightness Mode                              | Eco.                                                           |
| ~XX110 3            | 7E 30 30 31 31 30<br>20 33 0D | Brightness Mode                              | Eco+                                                           |
| ~XX110 4            | 7E 30 30 31 31 30<br>20 34 0D | Brightness Mode                              | Dynamic                                                        |
| ~XX112 1            | 7E 30 30 31 31 32<br>20 31 0D | Reset (Reset to<br>Default)                  |                                                                |
| ~XX112 ~nnnn        | 7E 30 30 31 31 32<br>20 a 0D  | Reset (Reset<br>to Default) with<br>password | ~nnnn = ~0000 (a=7E 30 30 30 30)<br>~9999 (a=7E 39 39 39 39)   |

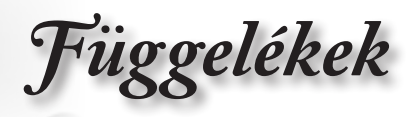

| RS232 ASCII<br>Code    | 232 ASCII HEX Code Function           |                      | Description                        |  |  |
|------------------------|---------------------------------------|----------------------|------------------------------------|--|--|
| ~XX506 0               | 7E 30 30 35 30 36<br>20 30 0D         | Wall Color           | Off                                |  |  |
| ~XX506 7               | 7E 30 30 35 30 36<br>20 37 0D         | Wall Color           | Light Yellow                       |  |  |
| ~XX506 3               | 7E 30 30 35 30 36<br>20 33 0D         | Wall Color           | Light Green                        |  |  |
| ~XX506 4               | 7E 30 30 35 30 36<br>20 34 0D         | Wall Color           | Light Blue                         |  |  |
| ~XX506 5               | 7E 30 30 35 30 36<br>20 35 0D         | Wall Color           | Pink                               |  |  |
| ~XX506 6               | 7E 30 30 35 30 36<br>20 36 0D         | Wall Color           | Gray                               |  |  |
| ~XX510 0               | 7E 30 30 35 31 30<br>20 30 0D         | Audio Out            | Off                                |  |  |
| ~XX510 1               | 7E 30 30 35 31 30<br>20 31 0D         | Audio Out            | On                                 |  |  |
| ~XX511 0               | 7E 30 30 35 31 31<br>20 30 0D         | HDMI Link            | Off                                |  |  |
| ~XX511 1               | 7E 30 30 35 31 31<br>20 31 0D         | HDMI Link            | On                                 |  |  |
| ~XX512 0               | 7E 30 30 35 31 32<br>20 30 0D         | Inclusive of TV      | No                                 |  |  |
| ~XX512 1               | 7E 30 30 35 31 32<br>20 31 0D         | Inclusive of TV      | Yes                                |  |  |
| ~XX513 1               | 7E 30 30 35 31 33<br>20 31 0D         | Power On Link        | Mutual                             |  |  |
| ~XX513 2               | 7E 30 30 35 31 33<br>20 32 0D         | Power On Link        | PJ> Device                         |  |  |
| ~XX513 3               | 7E 30 30 35 31 33<br>20 33 0D         | Power On Link        | Device> PJ                         |  |  |
| ~XX514 0               | 7E 30 30 35 31 34<br>20 30 0D         | Power Off Link       | Off                                |  |  |
| ~XX514 1               | 7E 30 30 35 31 34<br>20 31 0D         | Power Off Link       | On                                 |  |  |
| ~XX515 0               | 7E 30 30 35 31 35<br>20 30 0D         | Menu Timer           | Off                                |  |  |
| ~XX515 1               | 7E 30 30 35 31 35<br>20 31 0D         | Menu Timer           | 5sec                               |  |  |
| ~XX515 3               | 7E 30 30 35 31 35<br>20 33 0D         | Menu Timer           | 10sec                              |  |  |
| ~XX526 n               | 7E 30 30 35 32 36<br>20 a 0D          | Menu<br>Transparency | n = 0 (a=30) ~ 9 (a=39)            |  |  |
| ~XX516 1               | 7E 30 30 35 31 36<br>20 31 0D         | Four corners reset   | Reset                              |  |  |
| ~XX518 1<br>~nnnnnnnnn | 7E 30 30 35 31 38<br>20 31 20 a 0D    | Input Name           | HDMI1 (a= 7E +nnnnnnnnn)           |  |  |
| ~XX518 6<br>~nnnnnnnnn | 7E 30 30 35 31 38<br>20 36 20 a 0D    | Input Name           | HDMI2/MHL (a= 7E +nnnnnnnnn)       |  |  |
| ~XX518 8<br>~nnnnnnnn  | 7E 30 30 35 31 38<br>20 38 20 a 0D    | Input Name           | VGA (a= 7E +nnnnnnnn)              |  |  |
| ~XX518 19<br>~nnnnnnnn | 7E 30 30 35 31 38<br>20 31 39 20 a 0D | Input Name           | Network Display (a= 7E +nnnnnnnnn) |  |  |
| ~XX518 20<br>~nnnnnnnn | 7E 30 30 35 31 38<br>20 32 30 20 a 0D | Input Name           | USB Display (a= 7E +nnnnnnnn)      |  |  |
| ~XX518 21<br>~nnnnnnnn | 7E 30 30 35 31 38<br>20 32 31 20 a 0D | Input Name           | Multimedia (a= 7E +nnnnnnnnn)      |  |  |

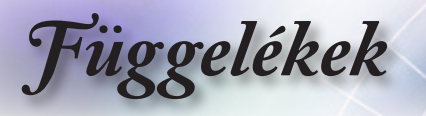

## **Telnet** parancsok

- Port: 3 támogatása: 23/1023/2023
- Többféle csatlakozási mód: A kivetítő egyszerre több portról fogadhat parancsokat.
- Parancsformátum: Az RS232 parancsformátum alapján (ASCII és HEX támogatása)
- Parancsra adott válasz: Az RS232 válasz alapján.

| Lead<br>Code              | Proje<br>Il | ector<br>D | Cor                                                          | nmano | d ID      | Space                  | Variable              | Carriage<br>Return |
|---------------------------|-------------|------------|--------------------------------------------------------------|-------|-----------|------------------------|-----------------------|--------------------|
| ~                         | ×           | x          | ×                                                            | ×     | ×         |                        | n                     | CR                 |
| Fix code<br>One<br>Digit~ | 00          |            | Defined by Optoma<br>2 or 3 Digit. See the<br>Follow content |       | One Digit | Per item<br>Definition | Fix code<br>One Digit |                    |

Megjegyzés

 Szélesvásznú felbontás (WXGA) esetében a kompatibilitás a Notebook/ PC típusától függően eltérő lehet.

## AMX eszközfelderítés parancsai

- DP: 239.255.250.250
- Port sz. : 9131
- Az alábbi UDP közvetítési információk frissítése kb. 40 mpenként történik

| Command             | Description                                       | Remark (Parameter) |
|---------------------|---------------------------------------------------|--------------------|
| Device-UUID         | MAC address (Hex value without'<br>':' separator) | 12 digits          |
| Device-<br>SKDClass | The Duet DeviceSdk class name                     | VideoProjector     |
| Device-Make         | Maker name                                        | MakerPXLW          |
| Device-Model        | Model name                                        | Projector          |

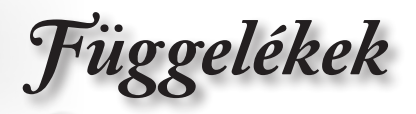

| Command    | Description                                                                                                    | Remark (Parameter)                    |
|------------|----------------------------------------------------------------------------------------------------|---------------------------------------|
| Config-URL | Device's IP address<br>LAN IP address is shown up if<br>LAN IP address is valid.                                                   | http://xxx.xxx.xxx.<br>xxx/index.html |
|            | Wireless LAN IP address is<br>shown up if Wireless LAN IP<br>address is valid.                                                     |                                       |
| Revision   | The revision must follow a major.<br>minor.micro scheme. The revision<br>is only increased if the command<br>protocol is modified. | 1.0.0                                 |

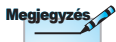

- Szélesvásznú felbontás (WXGA) esetében a kompatibilitás a Notebook/ PC típusától függően eltérő lehet.
- Ez az AMX funkció csak a AMX Device Discovery funkciót támogatja.
- A közvetítési információ továbbítása csak érvényes csatolófelületen keresztül történik meg.
- · Mind a LAN, mind a vezeték nélküli LAN csatoló egy időben támogatott.
- Ha "Beacon Validator" használata történik. Ügyeljen az alábbi információk helyességére.

## PJLink<sup>™</sup> parancsok

Az alábbi táblázat a kivetítő PJLink™ protokoll segítségével történő vezérléséhez való parancsokat mutatja.

#### Parancsleírás (Paraméter)

| Command                             | Description          | Remark (Parameter) |
|-------------------------------------|----------------------|--------------------|
| POWR Power control                  | 0 = Standby          |                    |
|                                     |                      | 1 = Power on       |
| POWR? Inquiry about the power state | Inquiry about the    | 0 = Standby        |
|                                     | power state          | 1 = Power on       |
|                                     |                      | 2 = Cooling down   |
|                                     |                      | 3 = Warming up     |
| INPT                                | INPT Input switching | 11 = VGA1          |

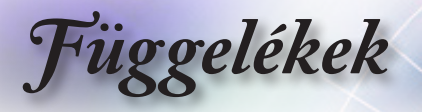

| Command | Description                            | Remark (Parameter)                                                                                                    |
|---------|----------------------------------------|----------------------------------------------------------------------------------------------------|
| INPT?   | Inquiry about input                    | 12 = VGA2                                                                                                    |
|         | switching                              | 13 = Component                                                                                                    |
|         |                                        | 14 = BNC                                                                                                    |
|         |                                        | 21 = VIDEO                                                                                                    |
|         |                                        | 22 = S-VIDEO                                                                                                    |
|         |                                        | 31 = HDMI 1                                                                                                    |
|         |                                        | 32 = HDMI 2                                                                                                    |
| AVMT    | Mute control                           | 30 = Video and audio mute disable                                                                                                    |
| AVMT?   | Inquiry about the mute state           | 31 = Video and audio mute enable                                                                                                    |
| ERST?   | Inquiry about the error                | 1st byte: Fan error, 0 or 2                                                                                                    |
|         | state                                  | 2nd byte: Lamp error, 0 to 2                                                                                                    |
|         |                                        | 3rd byte: Temperature error, 0 or 2                                                                                                    |
|         |                                        | 4th byte: Cover open error, 0 or 2                                                                                                    |
|         |                                        | 5th byte: Filter error, 0 or 2                                                                                                    |
|         |                                        | 6th byte: Other error, 0 or 2                                                                                                    |
|         |                                        | 0 to 2 mean as follows:                                                                                                    |
|         |                                        | 0 = No error detected, 1 = Warning,<br>2 = Error                                                                                                    |
| LAMP?   | Inquiry about the lamp<br>state        | 1st value (1 to 5 digits): Cumulative<br>LAMP operating time (This item<br>shows a lamp operating time (hour)<br>calculated based on that LAMP<br>MODE is LOW.) |
|         |                                        | 2nd value: 0 = Lamp off, 1 = Lamp<br>on                                                                                                    |
| INST?   | Inquiry about the                      | The following value is returned.                                                                                                    |
|         | available inputs                       | "11 12 21 22 31 32"                                                                                                    |
| NAME?   | Inquiry about the projector name       | The projector name set on<br>the NETWORK menu or the<br>ProjectorView                                                                                           |
|         |                                        | Setup window is returned                                                                                                    |
| INF1?   | Inquiry about the manufacturer name    | "Optoma" is returned.                                                                                                    |
| INF2?   | Inquiry about the model name           | "EH7700" is returned.                                                                                                    |
| INF0?   | Inquiry about other information        | No other information is available.<br>No parameter is returned.                                                                                                 |
| CLSS?   | Inquiry about the<br>class information | "1" is returned.                                                                                                    |

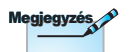

Ez a kivetítő teljes mértékben kompatibilis a JBMIA PJLink™ Class 1 specifikációval. Támogatja a PJLink™ Class 1 által meghatározott parancsokat, és a kompatibilitást a PJLink™ szabvány 1.0s specifikációjával.

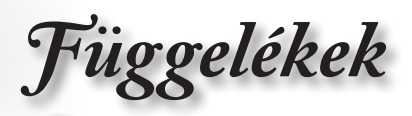

## Trademarks

- DLP is trademarks of Texas Instruments.
- IBM is a trademark or registered trademark of International Business Machines Corporation.
- Macintosh, Mac OS X, iMac, and PowerBook are trademarks of Apple Inc., registered in the U.S. and other countries.
- Microsoft, Windows, Windows Vista, Internet Explorer and PowerPoint are either a registered trademark or trademark of Microsoft Corporation in the United States and/or other countries.
- HDMI, the HDMI Logo and High-Definition Multimedia Interface are trademarks or registered trademarks of HDMI Licensing LLC.
- AMX Device Discovery

The pro.jector is monitored and controlled by the control system of AMX.

▶ Crestron RoomView Connected™

The projector is monitored and controlled by the control system and software of Crestron Electronics, Inc.

▶ PJLink<sup>™</sup>

PJLink trademark is a trademark applied for registration or is already registered in Japan, the United States of America and other countries and areas.

This projector supports standard protocol PJLink<sup>™</sup> for projector control and you can control and monitor projector's operations using the same application among projectors of different models and different manufacturers.

- Other product and company names mentioned in this user's manual may be the trademarks or registered trademarks of their respective holders.
- About Crestron RoomView Connected™

Electronics, Inc. to facilitate configuration of the control system of Crestron and its target devices.

For details, see the website of Crestron Electronics, Inc.

URL http://www.crestron.com

URL http://www.crestron.com/getroomview/

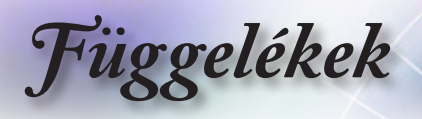

## Mennyezetre szerelés

1. A kivetítő sérülésének elkerülése érdekében kérjük, használja az Optoma által ajánlott szerelőkészletet a felszereléshez.

Amennyiben harmadik fél által forgalmazott mennyezetre szerelő készletet kíván használni, győződjön meg arról, hogy a kivetítőt tartó konzol rögzítésére szolgáló csavarok megfelelnek az alábbi előírásokkal:

- Csavar típusa: M4
- Maximális csavar hosszúság: 11mm
- Minimális csavar hosszúság: 9mm

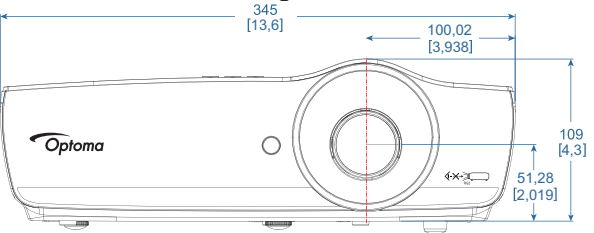

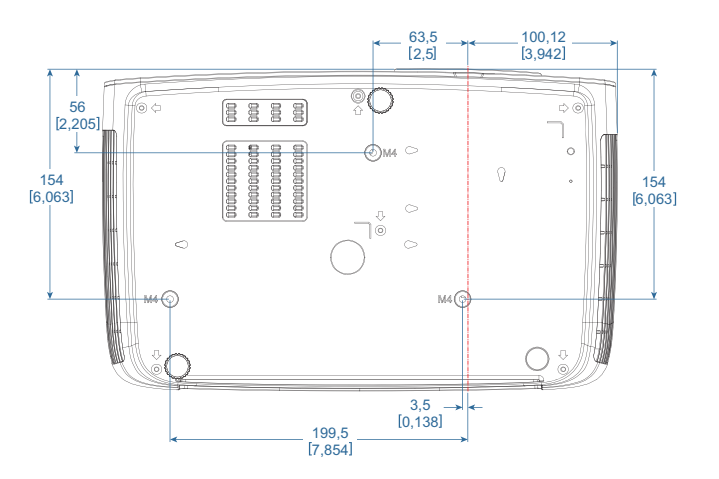

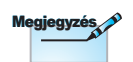

Jegyezze meg, hogy a helytelen telepítés miatti sérülés érvényteleníti a garanciát.

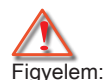

- Ha más gyártótól vásárol mennyezetre szerelő konzolt, megfelelő méretű csavarokat használjon a kivetítő rögzítéséhez. A csavarok mérete eltérő a különböző konzolok esetében. Ez a lemez vastagságától függ.
- Győződjön meg arról, hogy a mennyezet és a kivetítő alja között legalább 10 cm távolság legyen.
- A kivetítőt ne telepítse hőforrás közelében.

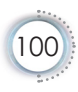

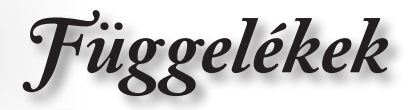

## Optoma globális képviseletek

Szerviz- és támogatásai információkért vegye fel a kapcsolatot a helyi képviselettel.

### USA

| 3178 Laurelview Ct.,   | Tel.: 888-289-6786                  |
|------------------------|-------------------------------------|
| Fremont, CA 94538, USA | Fax: 510-897-8601                   |
| www.optomausa.com      | Szerviz: <u>services@optoma.com</u> |

### Kanada

3178 Laurelview Ct., Fremont, CA 94538, USA www.optoma.ca Tel.: 888-289-6786 Fax: 510-897-8601 Szerviz: <u>services@optoma.com</u>

## Közép-Amerika

3178 Laurelview Ct. Fremont, CA 94538, USA www.optoma.com.br Tel.: 888-289-6786 Fax: 510-897-8601 www.optoma.com.mx

### Európa

Unit 1, Network 41, Bourne End Mills Hemel Hempstead, Herts, HP1 2UJ

Egyesült Királyság

www.optoma.eu Szerviz Tel.: +44 (0)1923 691865

### Benelux államok

Randstad 22-123 1316 BW Almere Hollandia www.optoma.nl Tel : +44 (0) 1923 691 800 Fax : +44 (0) 1923 691 888 Szerviz: <u>service@tsc-europe.com</u>

Tel.: +31 (0) 36 820 0252 Fax: +31 (0) 36 548 9052

#### Franciaország

| Bâtiment E                         | Tel.: +33 1 41 46 12 20             |
|------------------------------------|-------------------------------------|
| 81-83 avenue Edouard Vaillant      | Fax: +33 1 41 46 94 35              |
| 92100 Boulogne Billancourt, France | Szerviz: <u>savoptoma@optoma.fr</u> |
| Spanyolország                      |                                     |
| C/ José Hierro,36 Of. 1C           | Tel.: +34 91 499 06 06              |

 C/ Jose Hierro, 36 Of. 1C
 Tel.: +34 91 499 06 06

 28529 Rivas VaciaMadrid,
 Fax: +34 91 670 08 32

 Spanyolország
 Fax: +34 91 670 08 32

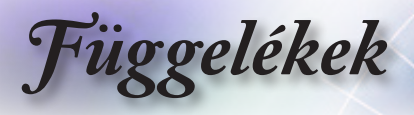

#### Németország

Wiesenstrasse 21 W D40549 Düsseldorf, Németország

#### Skandinávia

Lerpeveien 25 3040 Drammen Norvégia Lerpeveien 25 3038 Drammen Norvégia Tel.: +49 (0) 211 506 6670 Fax: +49 (0) 211 506 66799 Szerviz: info@optoma.de

Tel.: +47 32 98 89 90 Fax: +47 32 98 89 99 Szerviz: info@optoma.no

#### Tajvan

| 12F., No.213, Sec. 3, Beixin Rd.,   | Tel.: +886-2-8911-8600                                                      |
|-------------------------------------|-----------------------------------------------------------------------------|
| Xindian Dist., New Taipei City 231, | Fax: +886-2-8911-6550                                                       |
| Taiwan, R.O.C.                      | Szerviz: <a href="mailto:services@optoma.com.tw">services@optoma.com.tw</a> |
| www.optoma.com.tw                   | asia.optoma.com                                                             |

### Hongkong

Unit A, 27/F Dragon Centre, 79 Wing Hong Street, Cheung Sha Wan Kowloon, Hong Kong Tel: +852-2396-8968 Fax: +852-2370-1222 www.optoma.com.hk

#### Kína

5F, No. 1205, Kaixuan Rd., Changning District Shanghai, 200052, China Tel.: +86-21-62947376 Fax:+86-21-62947375 www.optoma.com.cn

#### Japán

東京都足立区綾瀬 3-25-18 株式会社オーエス コンタクトセンター:0120-380-495 Szerviz: <u>info@os-worldwide.com</u> www.os-worldwide.com

#### Korea

| seoul,135-815, KOREA             | Fax: +82+2+34430005  |
|----------------------------------|----------------------|
| 4F, Minu Bldg.33-14, Kangnam-Ku, | Tel.: +82+2+34430004 |
| WOOMI TECH.CO.,LTD.              |                      |

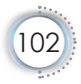

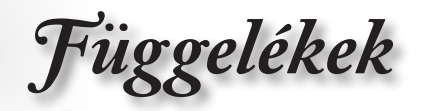

## Szabályzatok és biztonsági előírások

Ez a függelék a kivetítővel kapcsolatos, általános megjegyzéseket tartalmazza.

## FCC nyilatkozat

Ezt az eszközt megvizsgálták és megállapították, hogy a B osztályú digitális eszközökre vonatkozó határértékeket teljesíti az FCC Szabályzat 15. fejezete szerint. A határértékeket úgy állapítottuk meg, hogy lakásban történő használat esetén megfelelő védelmet nyújtsanak a káros interferenciák ellen. Ez a készülék rádiófrekvenciás energiát kelt, használ és sugározhat, és ha nem a használati utasításnak megfelelően helyezték üzembe és használják, károsan zavarhatja a rádiótávközlést.

Arra azonban nincs garancia, hogy egy speciális telepítésben nem lép fel interferencia. Ha a berendezés káros interferenciát okoz a rádió- vagy televízióvételben, amely a készülék kiés bekapcsolásával határozható meg, akkor a felhasználó kötelessége, hogy megkísérelje az interferencia kiküszöbölését az alábbi lehetőségek közül egy vagy több alkalmazásával:

- Irányítsa másfelé vagy helyezze át a vevőantennát.
- Növelje a távolságot az eszköz és a vevőkészülék között.
- Az eszközt más áramkörhöz kapcsolódó fali dugaszolóaljzatba csatlakoztassa, mint amelyhez a vevőkészülék csatlakozik.
- Kérjen segítséget kereskedőjétől vagy gyakorlott rádió/ televízió szakembertől.

## Megjegyzés: Árnyékolt kábelek

Minden más számítástechnikai eszközhöz való csatlakoztatás árnyékolt kábelekkel történik az FCC előírásoknak való megfelelés érdekében.

## Figyelem

A gyártó által nem engedélyezett változtatások vagy módosítások miatt a felhasználó elveszítheti a Szövetségi Távközlési Bizottság által biztosított jogát, hogy ezt a kivetítőt működtesse.

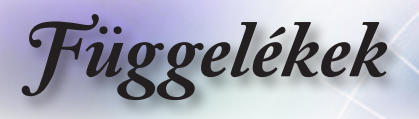

## Üzemi feltételek

Ez a berendezés megfelel az FCC-szabályzat 15. részében foglaltaknak. A működtetésnek az alábbi két feltétele van:

- 1. A készülék nem okozhat káros interferenciát, és
- Az eszköznek minden interferenciát fogadnia kell, ideértve az olyan interferenciát is, mely nem kívánt működést eredményezhet.

## Megjegyzés: Kanadai felhasználók

Ez a B osztályú digitális berendezés megfelel a kanadai ICES-003 szabványnak.

# Remarque à l'intention des utilisateurs canadiens

Cet appareil numerique de la classe B est conforme a la norme NMB-003 du Canada.

# Megfelelőségi nyilatkozat az EU országai számára

- EMC irányelv 2014/30/EU (módosításokkal együtt)
- A 2014/35/EU irányelv által
- R & TTE irányelv 1999/5/EC (ha a termék RF funkcióval rendelkezik)
- 2011/65/EU sz. RoHS-irányelv
- Energiával kapcsolatos termékek (ErP) 2009/125/EC sz. irányelve

# Utasítások az eszköz megfelelő selejtezését illetően

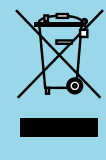

Az elektronikus berendezés kiselejtezése esetén ne dobja a lakossági szeméttárolóba. A minimális szennyezés és a környezet lehető legnagyobb mértékű védelme érdekében dolgozza fel újra.

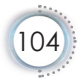